# **Oracle Financial Services Data Foundation Application Pack**

Installation and Configuration Guide

Release 8.1.1.0.0

Dec 2021

**ORACLE** Financial Services

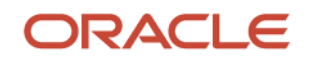

# **Oracle Legal Notices**

### **Copyright Notice**

Copyright © 1994, 2023, Oracle and/or its affiliates.

### **License Restrictions**

This software and related documentation are provided under a license agreement containing restrictions on use and disclosure and are protected by intellectual property laws. Except as expressly permitted in your license agreement or allowed by law, you may not use, copy, reproduce, translate, broadcast, modify, license, transmit, distribute, exhibit, perform, publish, or display any part, in any form, or by any means. Reverse engineering, disassembly, or decompilation of this software, unless required by law for interoperability, is prohibited.

### **Warranty Disclaimer**

The information contained herein is subject to change without notice and is not warranted to be errorfree. If you find any errors, please report them to us in writing.

### **Restricted Rights Notice**

If this is software, software documentation, data (as defined in the Federal Acquisition Regulation), or related documentation that is delivered to the U.S. Government or anyone licensing it on behalf of the U.S. Government, then the following notice is applicable:

U.S. GOVERNMENT END USERS: Oracle programs (including any operating system, integrated software, any programs embedded, installed, or activated on delivered hardware, and modifications of such programs) and Oracle computer documentation or other Oracle data delivered to or accessed by U.S. Government end users are "commercial computer software," "commercial computer software documentation," or "limited rights data" pursuant to the applicable Federal Acquisition Regulation and agency-specific supplemental regulations. As such, the use, reproduction, duplication, release, display, disclosure, modification, preparation of derivative works, and/or adaptation of i) Oracle programs (including any operating system, integrated software, any programs embedded, installed, or activated on delivered hardware, and modifications of such programs), ii) Oracle computer documentation and/or iii) other Oracle data, is subject to the rights and limitations specified in the license contained in the applicable contract. The terms governing the U.S. Government's use of Oracle cloud services are defined by the applicable contract for such services. No other rights are granted to the U.S. Government.

### **Hazardous Applications Notice**

This software or hardware is developed for general use in a variety of information management applications. It is not developed or intended for use in any inherently dangerous applications, including applications that may create a risk of personal injury. If you use this software or hardware in dangerous applications, then you shall be responsible to take all appropriate fail-safe, backup, redundancy, and other measures to ensure its safe use. Oracle Corporation and its affiliates disclaim any liability for any damages caused by use of this software or hardware in dangerous applications.

### **Trademark Notice**

Oracle<sup>®</sup>, Java, MySQL, and NetSuite are registered trademarks of Oracle and/or its affiliates. Other names may be trademarks of their respective owners.

Intel and Intel Inside are trademarks or registered trademarks of Intel Corporation. All SPARC trademarks are used under license and are trademarks or registered trademarks of SPARC

International, Inc. AMD, Epyc, and the AMD logo are trademarks or registered trademarks of Advanced Micro Devices. UNIX is a registered trademark of The Open Group.

### Third-Party Content, Products, and Services Disclaimer

This software or hardware and documentation may provide access to or information about content, products, and services from third parties. Oracle Corporation and its affiliates are not responsible for and expressly disclaim all warranties of any kind with respect to third-party content, products, and services unless otherwise set forth in an applicable agreement between you and Oracle. Oracle Corporation and its affiliates will not be responsible for any loss, costs, or damages incurred due to your access to or use of third-party content, products, or services, except as set forth in an applicable agreement between you and Oracle.

### Pre-General Availability Draft Label and Publication Date

Pre-General Availability: 2023-MM-DD

### **Pre-General Availability Draft Documentation Notice**

### If this document is in public or private pre-General Availability status:

This documentation is in pre-General Availability status and is intended for demonstration and preliminary use only. It may not be specific to the hardware on which you are using the software. Oracle Corporation and its affiliates are not responsible for and expressly disclaim all warranties of any kind with respect to this documentation and will not be responsible for any loss, costs, or damages incurred due to the use of this documentation.

### **Oracle Confidential Label**

ORACLE CONFIDENTIAL. For authorized use only. Do not distribute to third parties.

### **Revenue Recognition Notice**

### If this document is in private pre-General Availability status:

The information contained in this document is for informational sharing purposes only and should be considered in your capacity as a customer advisory board member or pursuant to your pre-General Availability trial agreement only. It is not a commitment to deliver any material, code, or functionality, and should not be relied upon in making purchasing decisions. The development, release, timing, and pricing of any features or functionality described in this document may change and remains at the sole discretion of Oracle.

This document in any form, software or printed matter, contains proprietary information that is the exclusive property of Oracle. Your access to and use of this confidential material is subject to the terms and conditions of your Oracle Master Agreement, Oracle License and Services Agreement, Oracle PartnerNetwork Agreement, Oracle distribution agreement, or other license agreement which has been executed by you and Oracle and with which you agree to comply. This document and information contained herein may not be disclosed, copied, reproduced, or distributed to anyone outside Oracle without prior written consent of Oracle. This document is not part of your license agreement nor can it be incorporated into any contractual agreement with Oracle or its subsidiaries or affiliates.

### **Documentation Accessibility**

For information about Oracle's commitment to accessibility, visit the Oracle Accessibility Program website at <a href="http://www.oracle.com/pls/topic/lookup?ctx=acc&id=docacc">http://www.oracle.com/pls/topic/lookup?ctx=acc&id=docacc</a>.

### Access to Oracle Support

Oracle customer access to and use of Oracle support services will be pursuant to the terms and conditions specified in their Oracle order for the applicable services.

# **Document Control**

| Version Number | Revision Date     | Change Log                                                                                                    |
|----------------|-------------------|----------------------------------------------------------------------------------------------------|
| 1.0            | 05-February-2021  | Created the document for the installation and configuration of the OFSDF Release v8.1.1.0.0.                                                                                                    |
| 2.0            | 05-April-2021     | Added information for installing the mandatory one-off patch <b>32548944</b> in the <u>Download the Mandatory Patches</u> , for the new installation, <u>Download the Mandatory Patches</u> for the upgrade installation, and <u>OFSAA Infrastructure Patch Installation</u> sections. |
| 3.0            | 09-July-2021      | Added the section <u>Upgrade the OFSAA 8.1.1.x Java 8 Instance to</u><br><u>Java 11</u> .                                                                                                    |
| 4.0            | 27-July-2021      | Updated the document with the ModelUpgrade utility content in the following Upgrade sub-sections:                                                                                                    |
|                |                   | <ul> <li>Perform the Data Model Upload Outside of the Installer</li> <li>Upgrade from OFSDF v8.0.6.1.0 or a Later Version to OFSDF v8.1.1.0.0</li> </ul>                                                                                                    |
| 5.0            | 22-September-2021 | Added the section <u>View OFSAA Product Licenses after the</u><br>Installation of Application Pack.                                                                                                    |
| 6.0            | 17-December-2021  | The OFSAAI Mandatory Patch <b>33663417</b> information is added.                                                                                                    |
| 7.0            | 23-November-2023  | Java Settings updated                                                                                                    |

# **Table of Contents**

| 1 Pro  | Preface1                                                                  |    |
|--------|---------------------------------------------------------------------------|----|
| 1.1    | What is New in this Release for OFSDF Application Pack                    | 11 |
| 1.1.1  | 1 New Features                                                            |    |
| 1.1.2  | 2 Deprecated Features                                                     |    |
| 1.1.3  | 3 Desupported Features                                                    |    |
| 1.2    | Audience                                                                  | 11 |
| 1.3    | How this Guide is Organized                                               |    |
| 1.4    | Access to Oracle Support                                                  |    |
| 1.5    | Related Documents                                                         |    |
| 1.6    | Conventions                                                               | 14 |
| 1.7    | Abbreviations                                                             | 14 |
| Part I |                                                                           | 16 |
| 2 Int  | roduction                                                                 | 17 |
| 2.1    | Oracle Financial Services Analytical Applications Infrastructure (OFSAAI) |    |
| 2.1.   | 1 Components of OFSAAI                                                    |    |
| 2.1.   | 2 OFSAA Infrastructure High Availability                                  |    |
| 2.1.   | 3 Deployment Topology                                                     |    |
| 2.2    | About the Oracle Financial Services Data Foundation Application Pack      | 19 |
| 2.3    | OFS AAI Extension Pack                                                    |    |
| 2.4    | Installation and Upgrade Scenarios                                        |    |
| 3 Co   | mplete Installation Checklist                                             | 23 |
| 4 Pro  | e-installation                                                            |    |
| 4.1    | Pre-installation Checklist                                                |    |
| 4.2    | Hardware and Software Requirements                                        | 27 |
| 4.2    | 1 Big Data Settings                                                       | 27 |
| 4.2    | .2 Third-party Licensing Information                                      |    |
| 4.2    | .3 Verify the System Environment                                          |    |
| 4.3    | Preparing for Installation                                                |    |
| 4.3    | 1 Download the OFSDF Application Pack Installer                           |    |

| 4.3.  | 2 Download the Data Model                                                             |    |
|-------|---------------------------------------------------------------------------------------|----|
| 4.3.  | 3 Download the Mandatory Patches                                                      |    |
| 4.4   | Oracle Database Instance Settings                                                     |    |
| 4.5   | Web Application Server Settings                                                       |    |
| 4.6   | Web Server Settings                                                                   |    |
| 4.7   | Create the Installation, Download, and Metadata Directories                           |    |
| 4.8   | Configure the OS File System Settings and Environment Settings in the .profile File   |    |
| 4.8.  | 1 Configure Operating System and File System Settings                                 |    |
| 4.8.  | 2 Configure the Environment Settings                                                  | 32 |
| 5 Ins | tallation                                                                             | 37 |
| 5.1   | Installation Checklist                                                                |    |
| 5.2   | Extract the OFSDF Application Pack Software                                           |    |
| 5.3   | Configure the OFS_BFND_PACK.xml File                                                  |    |
| 5.4   | Configure the Schema Creator Utility                                                  | 41 |
| 5.4.  | 1 Prerequisites                                                                       | 41 |
| 5.4.  | 2 Configure the Schema Creator Utility for RDBMS Installation                         | 41 |
| 5.4.  | 3 Configure the Schema Creator Utility for HDFS Schema                                | 53 |
| 5.5   | Configure the OFSAAI_InstallConfig.xml File                                           | 66 |
| 5.5.  | 1 Set Up the SFTP Private Key                                                         | 71 |
| 5.6   | Configure the Silent.props File                                                       | 72 |
| 5.6.  | 1 Silent.template for RDBMS                                                           | 72 |
| 5.6.  | 2 Silent.BIGDATA.template for Stage and Results on Hive                               | 75 |
| 5.7   | Backup the Configuration Files                                                        |    |
| 5.8   | Execute the Schema Creator Utility                                                    |    |
| 5.8.  | 1 Execute the Schema Creator Utility in Offline Mode                                  |    |
| 5.8.  | 2 Execute the Schema Creator Utility in Online Mode                                   | 80 |
| 5.8.  | 3 Execute the Schema Creator Utility in TCPS Mode                                     | 83 |
| 5.8.  | 4 Execute the Schema Creator Utility when Installing the Subsequent Applications Pack |    |
| 5.9   | Verify the Schema Creator Log Files                                                   |    |
| 5.10  | Install the OFSDF Application Pack                                                    |    |
| 5.11  | Install a New OFSDF Application Pack on an Existing OFSAA Instance                    |    |
| 6 Us  | e Oracle Autonomous Data Warehouse as the Database for OFSDF                          |    |

| 6.1  | 0      | acle Autonomous Data Warehouse                                         | 96  |  |
|------|--------|------------------------------------------------------------------------|-----|--|
| 6.2  | De     | eployment Architecture for ADW Certification                           | 96  |  |
| 6.3  | D      | Download Client Credentials (Wallet)97                                 |     |  |
| 6.4  | U      | sing a JDBC URL Connection String with JDBC Thin Driver                |     |  |
| 6.5  | In     | stallation Notes Specific to ADW                                       |     |  |
| 6.:  | 5.1    | Hardware and Software Requirements                                     |     |  |
| 6.:  | 5.2    | Configure the Schema Creator Utility                                   |     |  |
| 6.:  | 5.3    | OFSAAI Installation Notes Specific to ADW                              |     |  |
| 6.:  | 5.4    | OFSDF Installation Notes Specific to ADW                               | 100 |  |
| 6.:  | 5.5    | Installation of OFSDF on ADW                                           | 101 |  |
| 6.6  | Lo     | pading Data into OFSDF                                                 | 101 |  |
| 6.   | 6.1    | Importing Data into OFSDF on ADW Using the OCI Object Storage          | 101 |  |
| 6.   | 6.2    | Batch Execution in OFSDF                                               | 101 |  |
| 6.7  | A      | lditional Note                                                         |     |  |
| 7 D/ | oct_i  | nstallation                                                            | 103 |  |
| / FV | 031-1  |                                                                        | 105 |  |
| 7.1  | 0      | -SAA Infrastructure Patch Installation                                 |     |  |
| 7.2  | Ve     | erify the Log File Information                                         |     |  |
| 7.3  | St     | op the Infrastructure Services                                         |     |  |
| 7.4  | Cr     | eate and Deploy the EAR/WAR Files                                      |     |  |
| 7.5  | EA     | AR/WAR File - Build Once and Deploy Across Multiple OFSAA Instances    | 105 |  |
| 7.6  | St     | art the Infrastructure Services                                        | 105 |  |
| 7.7  | A      | ccess the OFSAA Application                                            | 105 |  |
| 7.8  | 0      | -SAA Landing Page                                                      |     |  |
| 7.9  | Vi     | ew OFSAA Product Licenses after the Installation of Application Pack   |     |  |
| 7.10 | Co     | onfigure the excludeURLList.cfg File                                   |     |  |
| 7.11 | Сс<br> | onfigure the Big Data Processing                                       |     |  |
| 7.1  | 11.1   | Copy the Jar Files to the OFSAA Installation Directory                 |     |  |
| 7.1  | 11.2   | Copy the KEYTAB and KRB5 Files in OFSAAI                               |     |  |
| 7.1  | 11.3   | Configure the Apache Livy Interface                                    | 107 |  |
| 7.12 | Cr     | eate the Application Users                                             | 110 |  |
| 7.13 | М      | ap the Application User(s) to User Group                               | 110 |  |
| 7.14 | Cł     | nange the ICC Batch Ownership                                          | 111 |  |
| 7.15 | A      | dd TNS entries in the TNSNAMES.ORA File                                | 111 |  |
| 7.16 | Co     | onfigure Transparent Data Encryption (TDE) and Data Redaction in OFSAA | 111 |  |

| 7.17   | lr   | nplement Data Protection in OFSAA                                                                 | 111  |
|--------|------|---------------------------------------------------------------------------------------------------|------|
| 7.18   | E    | nable Integration T2Ts                                                                            | 111  |
| 7.1    | 8.1  | Execute the Integration Utility                                                                   | 112  |
| Part I | I    |                                                                                                   | .113 |
| 8 U    | pgra | ade                                                                                               | 114  |
| 8.1    | U    | lpgrade Scenarios                                                                                 | 114  |
| 8.2    | Ρ    | erform the Data Model Upload Outside of the Installer                                             | 115  |
| 8.2    | 2.1  | Execute the ModelUpgrade.sh File for the Prescripts                                               | 115  |
| 8.3    | Ρ    | repare for Upgrade                                                                                | 115  |
| 8.3    | 3.1  | Download the OFSDF Application Pack Installer and Data Model                                      | 116  |
| 8.3    | 3.2  | Prepare the Environment for Upgrade                                                               | 117  |
| 8.4    | U    | pgrade from OFSDF v8.0.6.1.0 or a Later Version to OFSDF v8.1.1.0.0                               | 118  |
| 8.4    | 4.1  | Clone Your Existing Environment                                                                   | 118  |
| 8.4    | 4.2  | Extract the Software                                                                              | 118  |
| 8.4    | 4.3  | Update the OFS_BFND_PACK.xml File                                                                 | 119  |
| 8.4    | 4.4  | Update the Silent.props File                                                                      | 120  |
| 8.4    | 4.5  | Trigger the Installation                                                                          | 122  |
| 8.4    | 4.6  | Verify the Log File Information                                                                   | 126  |
| 8.4    | 4.7  | Post-installation Steps                                                                           | 127  |
| 8.4    | 4.8  | Additional Configuration                                                                          | 127  |
| 8.5    | U    | pgrade the OFSDF Application Pack from v8.1.0.0.0 or v8.1.0.1.0 to v8.1.1.0.0                     | 127  |
| 8.5    | 5.1  | Clone Your Existing Environment                                                                   | 128  |
| 8.5    | 5.2  | Extract the Software                                                                              | 128  |
| 8.5    | 5.3  | Update the OFS_BFND_PACK.xml File                                                                 | 129  |
| 8.5    | 5.4  | Update the Silent.props File                                                                      | 130  |
| 8.5    | 5.5  | Execute the Schema Creator Utility                                                                | 132  |
| 8.5    | 5.6  | Trigger the Installation                                                                          | 132  |
| 8.5    | 5.7  | Verify the Log File Information                                                                   | 136  |
| 8.5    | 5.8  | Post-installation Steps                                                                           | 136  |
| 8.4    | 5.9  | Additional Configuration                                                                          | 136  |
| 8.6    | U    | bgrade the OFSDF Application Pack from v8.1.0.0.0 or v8.1.0.1.0 to v8.11.0.0 on an Existing OFSAA |      |
| Insta  | ince |                                                                                                   | 137  |

|    | 8.6.1  | Extract the Software                                                   |     |
|----|--------|------------------------------------------------------------------------|-----|
|    | 8.6.2  | Update the OFS_BFND_PACK.xml File                                      |     |
|    | 8.6.3  | Update the Silent.props File                                           |     |
|    | 8.6.4  | Execute the Schema Creator Utility Only for the OFSDF Application Pack |     |
|    | 8.6.5  | Trigger the Installation                                               | 142 |
|    | 8.6.6  | Verify the Log File Information                                        |     |
|    | 8.6.7  | Post-installation Steps                                                |     |
|    | 8.6.8  | Additional Configuration                                               | 146 |
| Pa | rt III |                                                                        | 147 |
| 9  | Addit  | ional Configuration                                                    | 148 |
| 10 | Addit  | ional Information                                                      | 149 |
| 1  | 0.1 U  | pdate the OFSAA 8.1.1.x Java 8 Instance to Java 11                     | 149 |
| 11 | Frequ  | ently Asked Questions (FAQs) and Error Dictionary                      | 150 |

# 1 Preface

This section provides information about the Oracle Financial Services Data Foundation (OFSDF) Application Pack Installation and Configuration Guide.

**Topics:** 

- What is New in this Release for OFSDF Application Pack
- <u>Audience</u>
- How this Guide is Organized
- <u>Access to Oracle Support</u>
- Related Documents
- <u>Conventions</u>
- <u>Abbreviations</u>

# 1.1 What is New in this Release for OFSDF Application Pack

This section lists new features and changes in the OFSDF Application Pack.

## **1.1.1** New Features

There are no new features in this release.

# **1.1.2** Deprecated Features

There are no deprecated features in this release.

# **1.1.3** Desupported Features

There are no desupported features in this release.

# 1.2 Audience

The Oracle Financial Services Data Foundation (OFSDF) Application Pack Installation and Configuration Guide is intended for Administrators, Business User, Strategists, and Data Analyst, who are responsible for installing and maintaining the application pack components.

- OFSDF Application Pack components
- OFSAA Architecture
- UNIX Commands
- Database Concepts
- Web server/Web application server

# **1.3** How this Guide is Organized

The Installation Guide is organized into the following sections:

- <u>Introduction</u>: This section contains an introduction to the OFSAAI and its components, an introduction to the OFSDF Application Pack, and installation scenarios that the current release supports.
- <u>Complete Installation Checklist</u>: This section lists the procedures required for a complete OFS Data Foundation Application Pack installation.
- <u>Pre-installation</u>: This section contains the pre-installation requirements for a successful installation and functioning of the OFS Data Foundation Application Pack. This section recommends the hardware and base software environment, and the preparatory procedures required before triggering the installation.
- <u>Installation</u>: This section details the steps to follow during the OFS Data Foundation Application Pack installation.
- <u>Use Oracle Autonomous Data Warehouse as the Database for OFSDF</u>: This section provides information about using the Oracle Autonomous Data Warehouse as the Database for the OFS Data Foundation Application Pack installation and operation.
- <u>Post-installation</u>: This section details the steps that are required to be performed after a successful installation of the OFS Data Foundation Application Pack.
- <u>Upgrade</u>: This section details the steps to follow before, during, and after the OFS Data Foundation Application Pack upgrade installation, and different upgrade scenarios.
- <u>Additional Configuration</u>: This section contains the additional configuration after a successful installation of the OFS Data Foundation Application Pack.
- <u>Additional Information</u>: This section contains additional information required for the installation.
- <u>Frequently Asked Questions (FAQs) and Error Dictionary</u>: This section contains a reference to the FAQs and installation error-related information.

# **1.4** Access to Oracle Support

Oracle customers have access to electronic support through My Oracle Support. For more information, visit <u>http://www.oracle.com/pls/topic/lookup?ctx=acc&id=info</u> or visit <u>http://www.oracle.com/pls/topic/lookup?ctx=acc&id=trs</u> if you are hearing impaired.

# **1.5** Related Documents

Oracle strives to keep this and all other related documents updated regularly. Visit the <u>OHC</u> <u>Documentation Library</u> and <u>My Oracle Support</u> web pages to download the latest document version available. The list of related documents is as follows:

- <u>OHC Documentation Library</u> contains the following OFSDF Application Pack Release 8.1.x.x.x product documents:
  - Oracle Financial Services Data Foundation Application Pack User Guide Release 8.1.1.0.0

- Oracle Financial Services Data Foundation Application Pack Release Notes 8.1.1.0.0
- Oracle Financial Services Data Foundation Application Pack Upgrade Guide Release 8.1.x.x
- <u>OHC Documentation Library</u> contains the following OFSDF Application Pack Release 8.1.x.x.x other documents:
  - Oracle Financial Services Analytical Applications (OFSAA) Data Model Extension Guidelines
     Document Release 8.1.x
  - Oracle Financial Services Analytical Applications (OFSAA) Data Model Naming Standards <u>Guide Release 8.1.x</u>
  - Oracle Financial Services Analytical Applications (OFSAA) Data Model Document Generation Release 8.1.x
  - Oracle Financial Services Data Foundation Application Pack Cloning Reference Guide <u>Release 8.1.x</u>
  - Oracle Financial Services Data Foundation Application Pack Security Guide Release 8.1.x
  - Oracle Financial Services Data Foundation Application Pack Data Protection Implementation Guide Release 8.1.x
- Oracle Financial Services Data Foundation Application Pack Cloning Reference Guide Release
   <u>8.0.x</u>
- <u>My Oracle Support</u> contains the following OFSDF Application Pack Release 8.1.x.x.x technical documents:
  - Data Model Difference Reports
  - Changelog
  - SCD Metadata
  - T2T Metadata
  - Run Chart
- Oracle Financial Services Analytical Applications (OFSAA) Technology Matrix Release 8.1.1.0.0
- <u>OHC Documentation Library</u> contains the following OFS AAAI Application Pack Release 8.1.1.0.0 product documents:
  - <u>Oracle Financial Services Advanced Analytical Applications Infrastructure Installation Guide</u> <u>Release 8.1.1.0.0</u>
  - Oracle Financial Services Advanced Analytical Applications Infrastructure User Guide Release 8.1.1.0.0
  - Oracle Financial Services Advanced Analytical Applications Infrastructure Environment <u>Check Utility Guide Release 8.1.x</u>
  - Oracle Financial Services Advanced Analytical Applications Infrastructure Administration and Configuration Guide Release 8.1.x
  - Oracle Financial Services Analytical Applications Infrastructure Process Modelling
     Framework Orchestration Guide Release 8.1.1.0.0
  - Oracle Financial Services Analytical Applications (OFSAA) Metadata Browser User Guide Release 8.1.0.0.0

- OHC Documentation Library contains the following OFSAA Release 8.1.x generic documents:
  - Oracle Financial Services Analytical Applications Infrastructure Security Guide Release 8.1.x
  - Oracle Financial Services Analytical Applications Infrastructure Cloning Reference Guide <u>Release 8.1.x</u>
- Oracle Financial Services Analytical Applications (OFSAA) Licensing Information User Manual Release 8.1.1.0.0

# **1.6** Conventions

The following text conventions are used in this document.

| Convention       | Meaning                                                                                                    |
|------------------|----------------------------------------------------------------------------------------------------|
| boldface         | Boldface type indicates graphical user interface elements associated with an action or terms defined in text or the glossary.                      |
| Italic           | Italic type indicates book titles, emphasis, or placeholder variables for which you supply particular values.                                      |
| Monospace        | Monospace type indicates commands within a paragraph, URLs, code in examples, file names, text that appears on the screen, or text that you enter. |
| <u>Hyperlink</u> | Hyperlink type indicates the links to external websites, internal document links to sections.                                                      |

#### **Table 1: Document Conventions**

# 1.7 Abbreviations

The following table lists the abbreviations used in this document.

#### **Table 2: Abbreviations**

| Conventions | Description                        |
|-------------|------------------------------------|
| AIX         | Advanced Interactive executive     |
| CDH         | Cloudera Distribution Hadoop       |
| DEFQ        | Data Entry Forms and Queries       |
| DML         | Data Manipulation Language         |
| EAR         | Enterprise Archive                 |
| EJB         | Enterprise JavaBean                |
| ERM         | Enterprise Resource Management     |
| FTP         | File Transfer Protocol             |
| GUI         | Graphical User Interface           |
| HTTPS       | Hypertext Transfer Protocol Secure |

| Conventions | Description                                                     |
|-------------|-----------------------------------------------------------------|
| J2C         | J2EE Connector                                                  |
| J2EE        | Java 2 Enterprise Edition                                       |
| JDBC        | Java Database Connectivity                                      |
| JDK         | Java Development Kit                                            |
| JNDI        | Java Naming and Directory Interface                             |
| JRE         | Java Runtime Environment                                        |
| JVM         | Java Virtual Machine                                            |
| LDAP        | Lightweight Directory Access Protocol                           |
| LHS         | Left Hand Side                                                  |
| MFA         | Multi-Factor Authentication                                     |
| MOS         | My Oracle Support                                               |
| OFS         | Oracle Financial Services                                       |
| OFSAAI      | Oracle Financial Services Analytical Application Infrastructure |
| OFSDF       | Oracle Financial Services Data Foundation                       |
| ОНС         | Oracle Help Center                                              |
| OLAP        | On-Line Analytical Processing                                   |
| OS          | Operating System                                                |
| RAM         | Random Access Memory                                            |
| RDMS        | Relational Database Management System                           |
| SFTP        | Secure File Transfer Protocol                                   |
| SID         | System Identifier                                               |
| SSL         | Secure Sockets Layer                                            |
| TDE         | Transparent Data Encryption                                     |
| TNS         | Transparent Network Substrate                                   |
| URL         | Uniform Resource Locator                                        |
| VM          | Virtual Machine                                                 |
| Web Archive | WAR                                                             |
| XML         | Extensible Markup Language                                      |

# Part I

### **Topics:**

- Pre-installation
- Installation
- Use Oracle Autonomous Data Warehouse as the Database for OFSDE
- Post-installation

# 2 Introduction

In today's turbulent markets, financial institutions require a better understanding of their risk-return, while strengthening competitive advantage and enhancing long-term customer value. Oracle Financial Services Analytical Applications (OFSAA) enable financial institutions to measure and meet risk-adjusted performance objectives, cultivate a risk management culture through transparency, lower the costs of compliance and regulation, and improve insight into customer behavior.

OFSAA uses industry-leading analytical methods, shared data models, and applications architecture to enable integrated risk management, performance management, customer insight, and compliance management. OFSAA actively incorporates risk into decision making, enables to achieve a consistent view of performance, promote a transparent risk management culture, and provide pervasive intelligence. OFSAA delivers a comprehensive, integrated suite of financial services analytical applications for both banking and insurance domains. The following figure depicts the various application packs that are available across the OFSAA Banking and Insurance domains.

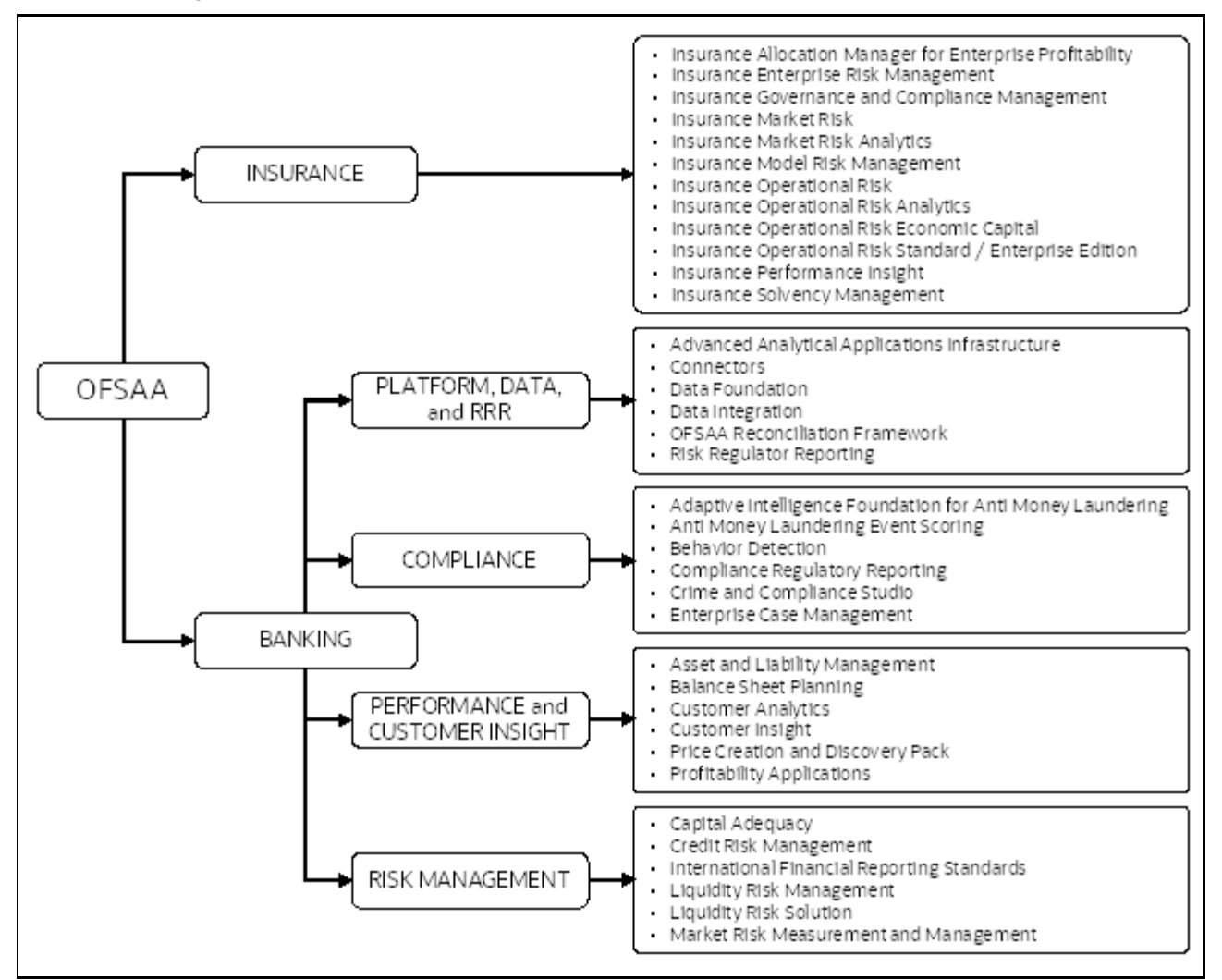

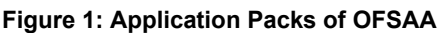

### **Topics:**

Oracle Financial Services Analytical Applications Infrastructure (OFSAAI)

- About the Oracle Financial Services Data Foundation Application Pack
- OFS AAI Extension Pack
- Installation and Upgrade Scenarios

# 2.1 Oracle Financial Services Analytical Applications Infrastructure (OFSAAI)

Oracle Financial Services Analytical Applications Infrastructure (OFSAAI) powers the Oracle Financial Services Analytical Applications family of products to perform the processing, categorizing, selection, and manipulation of data and information required to analyze, understand and report on specific performance, risk, compliance, and customer insight issues by providing a strong foundation for the entire family of Oracle Financial Services Analytical Applications across the domains of Risk, Performance, Compliance and Customer Insight.

# 2.1.1 Components of OFSAAI

The OFSAA Infrastructure includes frameworks that operate on and with the Oracle Financial Services Analytical Applications Data Model and forms the array of components within the Infrastructure.

The OFSAA Infrastructure components or frameworks are installed as two layers; primarily, the metadata server and Infrastructure services run on one layer, while the UI and presentation logic runs on the other. The UI and presentation layer is deployed on any of the supported J2EE Servers.

The following figure depicts the various frameworks and capabilities that make up the OFSAA Infrastructure.

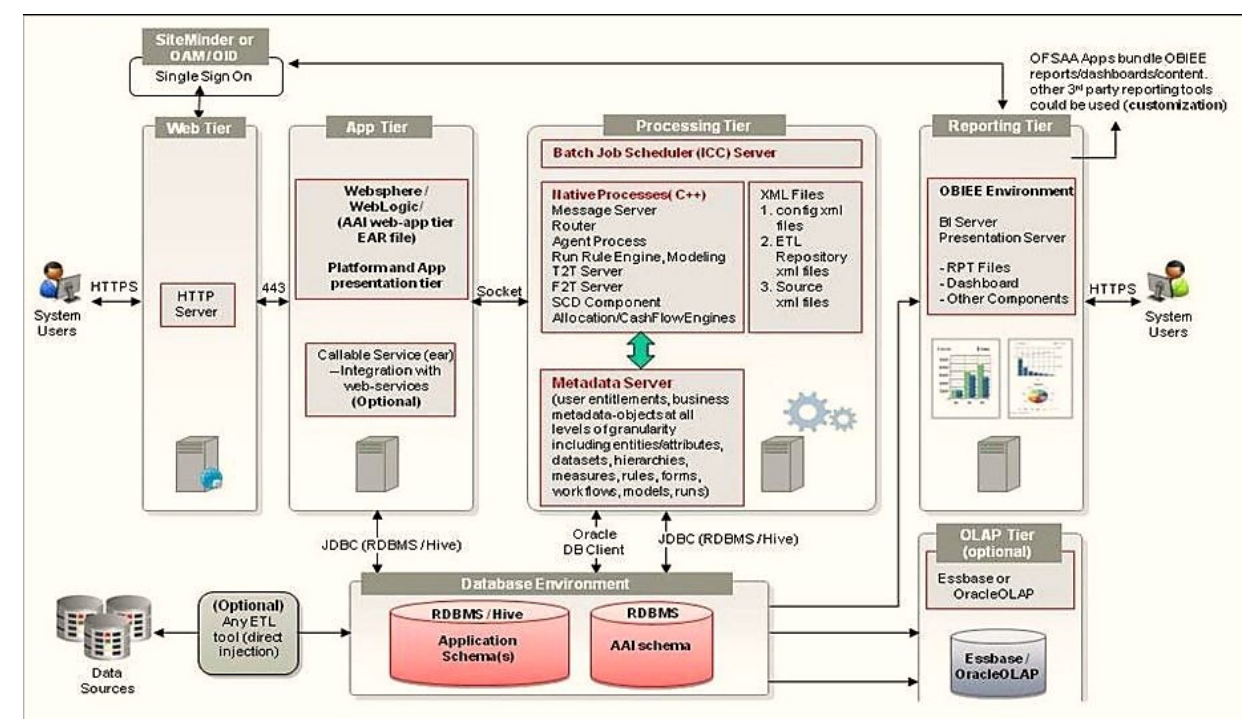

### Figure 2: Components of OFSAAI

# 2.1.2 OFSAA Infrastructure High Availability

The current release of the OFSAA Infrastructure supports only the *Single Instance* installation for the Infrastructure components. However, the High Availability (HA) for the Database Server and/ or the Web application server clustering and deployment is supported in this release.

This release supports the Active-Passive model of implementation for OFSAAI components. For more information, see the <u>Oracle Financial Services Analytical Applications (OFSAA) Configuration for High</u> <u>Availability Best Practices Guide Release 8.1.x.</u>

# 2.1.3 Deployment Topology

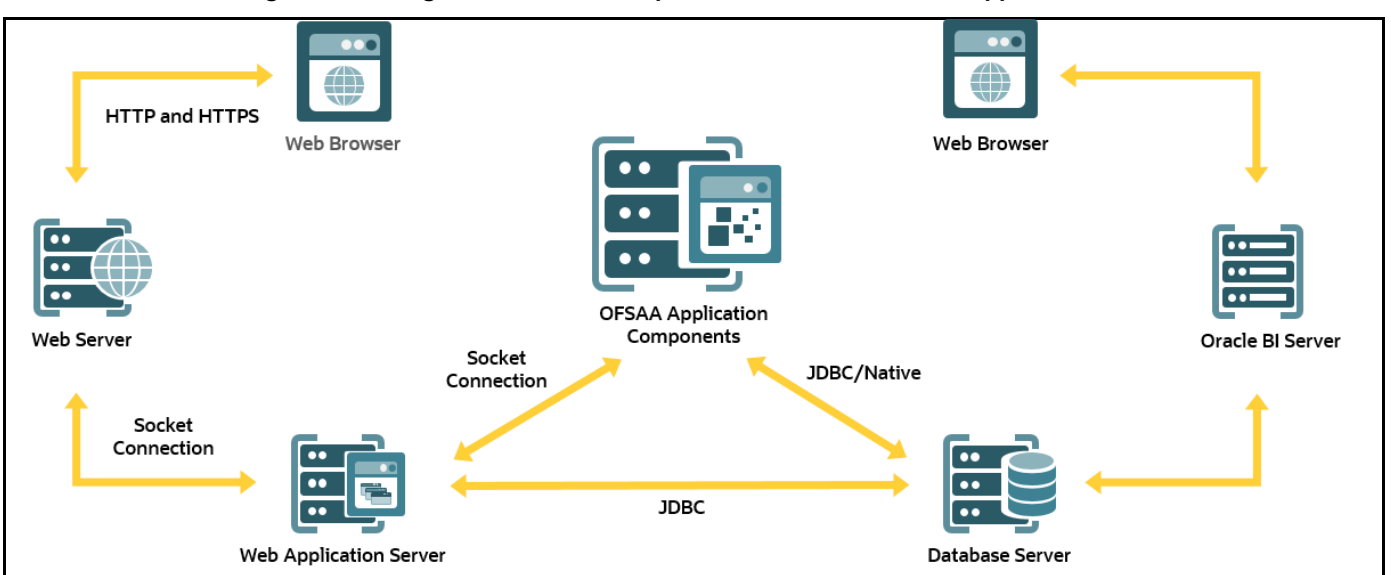

Figure 3: The logical architecture implemented in the OFSAAAI Application Pack

# 2.2 About the Oracle Financial Services Data Foundation Application Pack

Oracle Financial Services Data Foundation (OFSDF) Application Pack provides integrated stress testing and modeling capabilities that you can readily apply across multiple risk areas enabling institutions to devise appropriate enterprise-wide and holistic risk and economic capital strategies.

OFSDF enables you to comply with regulatory requirements on stress testing, enables advanced customer and portfolio analytics, utilize multiple industry-standard techniques, test, and model with complete data integrity.

OFSDF Application Pack includes the following applications:

• **Financial Services Analytical Applications Infrastructure**: This application powers the Oracle Financial Services Analytical Applications family of products to perform the processing, categorizing, selection, and manipulation of data and information required to analyze, understand and report on specific performance, risk, compliance, and customer insight issues by providing a strong foundation for the entire family of Oracle Financial Services Analytical Applications of Risk, Performance, Compliance and Customer Insight.

Financial Services Big Data Processing: This option includes, into OFSDF, the capability to
process data stored in Hadoop Distributed File System (HDFS). With the Big Data Processing
(BDP) add-on option, all core data management frameworks within OFSAA such as Data
Management Framework (T2T/F2T), Data Quality Framework, and Rules framework are
enhanced to operate on both Oracle RDBMS data sources as well as Apache Hive data sources.
An OFSAA Run definition can contain tasks that transform data held in the Hive. OFSAA
applications that use these frameworks for expressing application logic automatically gain the
ability to manage data held in the Hive. The OFSAA platform leverages HiveQL and Map Reduce
to process data directly in the Hadoop cluster without having to stage data in a relational
database.

The application pack includes a logical data model, a physical data model, and supporting scripts.

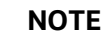

The schema or domain for FSDF is referred to as BFND.

# 2.3 OFS AAI Extension Pack

The Oracle Financial Services Analytical Applications Infrastructure Extension (OFS AAIE) Pack adds a set of new advanced features for the 8.1.1.0.0 Release across OFSAA applications. This pack can be installed on an OFSAA instance containing one or more OFSAA application packs.

The Oracle Financial Services Analytical Applications Infrastructure Extension Pack includes the following advanced features and functionalities:

- Distributed Processing Capabilities
- Analytic Pipeline and Process models
- Attribution Analysis
- Content Management Interoperability Services

**NOTE** The pack is enabled by the procurement of an additional license. For more information, see the OFS AAIE Release Notes and Installation Guide on the OHC Documentation Library.

# 2.4 Installation and Upgrade Scenarios

The OFSDF Application Pack Release v8.1.1.0.0 supports various installation and upgrade scenarios. A high-level overview of the possible scenarios is provided in the following table. The detailed procedural steps are provided in the subsequent sections.

| Scenario                                                                                                    | Installation and Upgrade Instructions                                                                                                    |
|----------------------------------------------------------------------------------------------------|----------------------------------------------------------------------------------------------------|
| New Installation<br>Installing Release 8.1.1.0.0 application pack for<br>the first time (new installation).                                                                                                    | <ol> <li>Prepare for the Installation.</li> <li>Run Schema Creator Utility.</li> <li>Install the OFSDF Application Pack.</li> </ol>                                                                                                    |
| Install a new OFSDF Application Pack<br>v8.1.1.0.0 on an Existing OFSAA Instance<br>In this scenario, you have already installed an<br>application pack versioned v8.1.1.0.0 and now<br>you need to install the OFSDF application pack<br>versioned v8.1.1.0.0.<br><b>Example:</b> OFS ALM Pack is already installed<br>and now you need to install OFSDF Pack.                                                                                                    | <ol> <li><u>Configure</u> the OFS_BFND_PACK.xml file for the newly licensed OFSDF<br/>Application Pack.</li> <li><u>Configure</u> the Silent.props file of the newly licensed pack.</li> <li><u>Run</u> the schema creator utility ONLY for the newly licensed OFSDF<br/>Application Pack.</li> <li><u>Trigger</u> the installation.</li> </ol>                                                                                                    |
| Upgrade from OFSDF 8.0.6.1.0 or a later<br>version to OFSDF v8.1.1.0.0<br>In this scenario, you are upgrading the OFSDF<br>Application Pack from the Release 8.0.6.1.0 or<br>a later version to OFSDF v8.1.1.0.0.                                                                                                    | <ol> <li>Perform the data model upload outside of the installer (Execute the<br/>ModelUpgrade.sh file for the Prescripts to backup and delete the<br/>data, and then to backup and delete the metadata).</li> <li>Clone your existing environment to the <u>OFSAA Technology Matrix</u><br/>v8.1.1.0.0.</li> <li>Run the <u>Environment Check Utility</u> tool and ensure that the hardware<br/>and software requirements are installed as per the <u>OFSAA Technology</u><br/><u>Matrix</u> v8.1.1.0.0.</li> <li><u>Update</u> the OFS_BFND_PACK.xml file to enable ONLY the existing<br/>installed applications.</li> <li><u>Update</u> the Silent.props file present in the OFSDF v8.1.1.0.0<br/>installer pack.</li> <li><u>Trigger</u> the installation.</li> <li><u>Execute</u> the ModelUpgrade.sh file for the Postscripts to restore the<br/>data and then metadata.</li> </ol>                   |
| Upgrade the OFSDF Application Pack from<br>v8.1.0.0.0 or 8.1.0.1.0 to v8.1.1.0.0In this scenario, you are upgrading the OFSDF<br>Application Pack from Release v8.1.0.0.0 or<br>v8.1.0.1.0 to Release v8.1.1.0.0.Upgrade the OFSDF Application Pack from<br>v8.1.0.0.0 or 8.1.0.1.0 to v8.1.1.0.0 on an Existing<br>OFSAA InstanceIn this scenario, an Application Pack of<br>v8.1.1.0.0 is already installed and now you need<br>to upgrade OFSDF Application Pack from | <ol> <li><u>Clone</u> your existing environment to the <u>OFSAA Technology Matrix</u> v8.1.1.0.0.</li> <li>Run the <u>Environment Check Utility</u> tool and ensure that the hardware and software requirements are installed as per the <u>OFSAA Technology</u> Matrix v8.1.1.0.0.</li> <li><u>Update</u> the OFS_BFND_PACK.xml file to enable ONLY the existing installed applications.</li> <li><u>Update</u> the Silent.props file present in the OFSDF v8.1.1.0.0 installer pack.</li> <li><u>Trigger</u> the installation.</li> <li><u>Update</u> the OFS_BFND_PACK.xml file of the OFSDF Application Pack.</li> <li><u>Update</u> the Silent.props file of the OFSDF Application Pack.</li> <li><u>Update</u> the Silent.props file of the OFSDF Application Pack.</li> <li><u>Ipdate</u> the Silent.props file of the OFSDF Application Pack.</li> <li><u>Trigger</u> the installation.</li> </ol> |

### Table 3: OFSDF Release 8.1.1.0.0 Installation and Upgrade Scenarios

| Scenario                                                                                                    | Installation and Upgrade Instructions |
|----------------------------------------------------------------------------------------------------|---------------------------------------|
| <b>Example:</b> OFS ALM v8.1.1.0.0 Application Pack is already installed and now you need to install the OFSDF Application Pack. |                                       |

# 3 Complete Installation Checklist

To complete the installation process, you must perform the following steps listed in the Complete Installation Checklist table. Use this checklist to verify whether these steps are completed or not.

| Sl. No. | Activity                                                                                                    |
|---------|----------------------------------------------------------------------------------------------------|
| 1       | Install all the prerequisite hardware and software as per the OFSAA Technology Matrix.                                                                                                    |
| 2       | Install and configure the prerequisite hardware and software for the Big Data (Only for the Big Data installation).                                                                                                    |
| 3       | Verify the System Environment using the Environment Check Utility.                                                                                                    |
| 4       | Download the OFSDF Application Pack installer kit.                                                                                                    |
| 5       | Download the Data Model (optional).                                                                                                    |
| 6       | Configure the Database Instance settings.                                                                                                    |
| 7       | Install and configure the web application server.                                                                                                    |
| 8       | Configure the HTTP settings on the webserver.                                                                                                    |
| 9       | <ul> <li><u>Create</u> the Installation, Download, and Metadata Repository Directories:</li> <li>Installation directory</li> <li>Temporary directory</li> <li>Staging Area/Metadata Repository</li> <li>Download directory</li> </ul>                                                                          |
| 10      | <ul> <li><u>Configure</u> the following Operating System and File System settings:</li> <li>File Descriptor</li> <li>Total number of processes</li> <li>Port(s)</li> <li>.profile file permissions</li> <li><u>Set Up</u> the SFTP Private Key</li> </ul>                                                      |
| 11      | <ul> <li>Update the following Environment Settings as required for the installation in the .profile file:</li> <li>Java Settings</li> <li>Oracle Database Server and Client Settings</li> <li>Add TNS entries in the tnsnames.ora file</li> <li>Oracle Essbase Settings</li> <li>Time Zone Settings</li> </ul> |

### Table 4: Pre-installation Checklist

### Table 5: Installation Checklist

| Sl. No. | Activity                                     |
|---------|----------------------------------------------|
| 1       | Extract the OFSDF Application Pack software. |
| 2       | Configure the OFS_BFND_PACK.xml file.        |

| Sl. No. | Activity                                                                                                    |  |
|---------|----------------------------------------------------------------------------------------------------|--|
| 3       | Configure the OFS_BFND_SCHEMA_IN.xml file.                                                                                                    |  |
| 4       | Configure the OFS_BFND_SCHEMA_BIGDATA_IN.xml file for Stage and Results on Hive or Stage on Hive and Results on RDBMS (Only for the Big Data installation). |  |
| 5       | Configure the OFSAAI_InstallConfig.xml file.                                                                                                    |  |
| 6       | Configure the Silent.props file.                                                                                                    |  |
| 7       | Backup the configuration files.                                                                                                    |  |
| 8       | Execute the Schema Creator Utility in Offline, Online, or TCPS modes.                                                                                       |  |
| 9       | Verify the Schema Creator log files.                                                                                                    |  |
| 10      | Trigger the OFSDF Application Pack installation.                                                                                                    |  |

#### **Table 6: Post-installation Checklist**

| Sl. No. | Activity                                                                                     |  |
|---------|----------------------------------------------------------------------------------------------|--|
| 1       | Verify the installation logs.                                                                |  |
| 2       | Stop the OFSAA Infrastructure services.                                                      |  |
| 3       | Create and deploy EAR/WAR files.                                                             |  |
|         | ( <u>Alternative</u> ) EAR/WAR file - Build Once and Deploy Across Multiple OFSAA Instances. |  |
| 4       | Start the OFSAA Infrastructure services.                                                     |  |
| 5       | Access the OFSAA application.                                                                |  |
| 6       | Explore the OFSAA landing page.                                                              |  |
| 7       | Configure the excludeURLList.cfg file.                                                       |  |
| 8       | Configure Big Data Processing.                                                               |  |
| 9       | Create Application Users.                                                                    |  |
| 10      | Map the Application User(s) to User Groups.                                                  |  |
| 11      | Change the ICC batch ownership.                                                              |  |
| 12      | Add TNS entries in the tnsnames.ora file.                                                    |  |
| 13      | Set TDE and Data Redaction in OFSAAI.                                                        |  |
| 14      | Implement Data Protection in OFSAA.                                                          |  |

### Table 7: Additional Configuration Checklist

| Sl. No. | Activity                 |
|---------|--------------------------|
| 1       | Configure the webserver. |

| Sl. No. | Activity                                                         |
|---------|------------------------------------------------------------------|
| 2       | Configure the Resource Reference in web application servers.     |
| 3       | Configure the Work Manager in the web application servers.       |
| 4       | Add the FTP/SFTP configuration for file transfer.                |
| 5       | Configure the Process Modeling Framework.                        |
| 6       | Configure the Infrastructure Server Memory.                      |
| 7       | Change IP/Hostname, Ports, Deployed Paths of the OFSAA Instance. |
| 8       | Execute the OFSAAI setup information fetching tool.              |
| 9       | Execute the Encryption Changer.                                  |
| 10      | Configure the Infrastructure LDAP.                               |
| 11      | Configure and deploy the OFSAAI web services.                    |
| 12      | Enable the parallel execution of DML statements.                 |
| 13      | Configure the message details in the Forms Designer.             |
| 14      | Clear the application cache.                                     |
| 15      | Configure the password changes.                                  |
| 16      | Configure the Java Virtual Machine.                              |
| 17      | Configure the internal service (Document Upload/Download).       |
| 18      | Migrate the Excel upload functionality.                          |
| 19      | Remove the OFSAA Infrastructure.                                 |

# 4 **Pre-installation**

This section contains the pre-installation requirements for a successful installation and functioning of the OFS Data Foundation Application Pack.

**Topics:** 

- Pre-installation Checklist
- Hardware and Software Requirements
- Preparing for Installation
- Oracle Database Instance Settings
- Web Application Server Settings
- Web Server Settings
- <u>Create the Installation, Download, and Metadata Directories</u>
- Configure the OS File System Settings and Environment Settings in the .profile File

# 4.1 **Pre-installation Checklist**

To complete the pre-installation process, you must perform the following steps listed in the Preinstallation Checklist table. Use this checklist to verify whether these steps are completed or not.

#### Table 8: Pre-installation Checklist

| SI. No. | Activity                                                                                                    |  |
|---------|----------------------------------------------------------------------------------------------------|--|
| 1       | Install all the prerequisite hardware and software as per the OFSAA Technology Matrix.                                                                                                    |  |
| 2       | Install and configure the prerequisite hardware and software for the Big Data (Only for the Big Data installation).                                                                                                    |  |
| 3       | Verify the System Environment using the Environment Check Utility.                                                                                                    |  |
| 4       | Download the OFSDF Application Pack installer kit.                                                                                                    |  |
| 5       | Download the Data Model (optional).                                                                                                    |  |
| 6       | Configure the Database Instance settings.                                                                                                    |  |
| 7       | Install and configure the web application server.                                                                                                    |  |
| 8       | Configure the HTTP settings on the webserver.                                                                                                    |  |
| 9       | <ul> <li><u>Create</u> the Installation, Download, and Metadata Repository Directories:</li> <li>Installation directory</li> <li>Temporary directory</li> <li>Staging Area/Metadata Repository</li> <li>Download directory</li> </ul> |  |
| 10      | <ul> <li><u>Configure</u> the following Operating System and File System settings:</li> <li>File Descriptor</li> <li>Total number of processes</li> </ul>                                                                             |  |

| SI. No. | Activity                                                                                         |  |
|---------|--------------------------------------------------------------------------------------------------|--|
|         | Port(s)                                                                                          |  |
|         | • .profile file permissions                                                                      |  |
|         | • <u>Set Up</u> the SFTP Private Key                                                             |  |
| 11      | Update the following Environment Settings as required for the installation in the .profile file: |  |
|         | Java Settings                                                                                    |  |
|         | Oracle Database Server and Client Settings                                                       |  |
|         | Add TNS entries in the tnsnames.ora file                                                         |  |
|         | Oracle Essbase Settings                                                                          |  |
|         | Time Zone Settings                                                                               |  |

# 4.2 Hardware and Software Requirements

This section describes the various Operating System, databases, web servers, and web application server versions, and other variant details on which this release of the Oracle Financial Services Data Foundation Application Pack has qualified.

**Topics:** 

- Big Data Settings
- Third-party Licensing Information
- Verify the System Environment

See the <u>OFSAA Technology Matrix</u> document for the hardware and software required for the Oracle Financial Services Data Foundation Application Pack Release 8.1.1.0.0.

| Table 5. Recommended Software Combination |                 |                                                |                                          |
|-------------------------------------------|-----------------|------------------------------------------------|------------------------------------------|
| Operating System                          | Database        | Web Application Server                         | Web Server                               |
| Oracle Linux                              | Oracle Database | Oracle WebLogic Server/Apache<br>Tomcat Server | Oracle HTTP Server/Apache<br>HTTP Server |
| Oracle Solaris                            | Oracle Database | Oracle WebLogic Server/Apache                  | Oracle HTTP Server/Apache                |

**Tomcat Server** 

### Table 9: Recommended Software Combination

# 4.2.1 Big Data Settings

This is an optional section and required only if you intend to install the OFSAA Big Data Processing. See the <u>OFSAA Technology Matrix</u> for the software required for the Big Data software Hadoop Distribution on the Oracle Financial Services Data Foundation Application Pack Release 8.1.1.0.0.

- Install CDH. For installation information, see the Cloudera documentation at <a href="https://docs.cloudera.com/">https://docs.cloudera.com/</a>.
- Install the Apache Livy (Incubating) web service:

**HTTP Server** 

- a. Go to https://incubator.apache.org/clutch/livy.html.
- **b.** Download the livy-0.4.0-incubating zip files.
- **c.** Install livy-0.4.0-incubating for Spark 2. For installation information, see the documentation at <a href="https://docs.cloudera.com/HDPDocuments/HDP2/HDP-2.6.5/bk\_command-line-installation/content/install\_livy.html">https://docs.cloudera.com/HDPDocuments/HDP2/HDP-2.6.5/bk\_command-line-installation/content/install\_livy.html</a>.

# 4.2.2 Third-party Licensing Information

For details on the third-party software tools used, see the <u>Oracle Financial Services Analytical</u> <u>Applications (OFSAA) Licensing Information User Manual Release 8.1.1.0.0</u>.

# 4.2.3 Verify the System Environment

To verify your system environment meets the minimum requirements for the installation, a Pre-Install Check utility is available within the Install Kit archive file. This utility can also be obtained separately by contacting <u>Oracle Support Services</u>.

Though the system environment verification is an integral and automated part of the installation of this software product, Oracle strongly recommends running this utility before beginning the installation as part of your organization's "Installation Readiness Verification Process".

For more details on download and usage of this utility, see the <u>Oracle Financial Services Advanced</u> <u>Analytical Applications Infrastructure Environment Check Utility Guide Release 8.1.x</u>.

# 4.3 Preparing for Installation

This section details the preparatory procedures that must be followed before triggering the installation.

### **Topics:**

- Download the OFSDF Application Pack Installer
- Download the Data Model
- Download the Mandatory Patches

# 4.3.1 Download the OFSDF Application Pack Installer

To download the OFSDF Application Pack installer Release v8.1.1.0.0, follow these steps:

- 1. Log in to the My Oracle Support (MOS) with a valid Oracle account.
- 2. In the **Patches & Updates** tab, search for the OFSDF Application Pack installer patch **32257272** and download the patch. Copy the patch to your OFSAA server in the Binary mode in the setup identified for OFSDF installation.

**NOTE** The archive files are different for every operating system like AIX, Solaris, and RHEL/Oracle Linux.

# 4.3.2 Download the Data Model

To download the OFSDF OOB v8.1.1.0.0 Data Model, follow these steps:

**NOTE** This is an optional section, which is applicable if you are performing the customized model upload.

- 1. Log in to the <u>My Oracle Support (MOS)</u> with a valid Oracle account.
- 2. In the **Patches & Updates** tab, search for the OFSDF Data Model installer patch **32294660** and download the patch. See the Readme available with the patch for further instructions on downloading the patch and extracting the erwin files.

# 4.3.3 Download the Mandatory Patches

The following table includes information about the mandatory patches that must be downloaded during the OFSDF Application Pack new installation.

| One-Off Patch | Description                                                                   |
|---------------|-------------------------------------------------------------------------------|
| 32548944      | Download the OFSAAI patch.                                                    |
| 33663417      | Download this mandatory OFSAAI One-Off Patch. See the <b>ATTENTION</b> below. |

#### Table 10: Mandatory Patches

| ATTENTION | For the Mandatory Patch ID <b>33663417</b> :                                                                                                    |
|-----------|----------------------------------------------------------------------------------------------------|
|           | On the 10th of December 2021, Oracle released the Security Alert CVE-2021-44228 in response to the disclosure of a new vulnerability affecting Apache Log4J prior to version 2.15. The application of the <b>33663417</b> Mandatory Patch fixes the issue. |
|           | For details, see the My Oracle Support Doc ID <u>2827801.1</u> .                                                                                                    |
|           | Ensure that you reapply the OFSAAI Mandatory Patch <b>33663417</b><br>whenever you Install or Upgrade the Application, or whenever you apply<br>an Incremental Patch.                                                                                      |

# 4.4 Oracle Database Instance Settings

Ensure that the following database instance settings are configured:

- NLS\_CHARACTERSET to AL32UTF8
- NLS\_LENGTH\_SEMANTICS to BYTE

• OPEN CURSORS limit to greater than 1000

# 4.5 Web Application Server Settings

Ensure that the web application server is installed and the profile (when using WebSphere) or domain (when using WebLogic) is created.

#### Table 11: Web Application Server Settings

| Description                    | Example Value                                                                                                    |
|--------------------------------|----------------------------------------------------------------------------------------------------|
| WebSphere/ WebLogic/<br>Tomcat | Web Application Server should be installed and the profile/domain created.                                                                          |
|                                | You will be prompted to enter the WebSphere Profile path, the<br>WebLogic Domain path, or the Tomcat Deployment path during<br>OFSAAI installation. |
|                                | <b>NOTE:</b> See the <u>Configure the Web Server</u> section for WebSphere Profile and WebLogic Domain creation.                                    |

# 4.6 Web Server Settings

This is an optional requirement. If you have installed an HTTP Server, then configure the appropriate HTTP server settings:

#### Table 12: Web Server Settings

| Description                                                   | Example Value                                                                                                    |
|---------------------------------------------------------------|----------------------------------------------------------------------------------------------------|
| Apache HTTP Server/<br>Oracle HTTP Server/ IBM<br>HTTP Server | Configure the HTTP Server and note down the IP/ Hostname and Port details as you will be prompted to enter these details during installation.<br><b>NOTE:</b> See the <u>Configure the Web Server</u> section for the Web Server configuration. |

# 4.7 Create the Installation, Download, and Metadata Directories

To install the OFSDF Application Pack, create the following directories:

- **OFSDF Download Directory (Optional)**: Create a download directory and copy the OFSDF Application Pack Installer File (archive). This is the directory where the downloaded installer/ patches can be copied. Assign 755 permission to this directory.
- **OFSAA Installation Directory (Mandatory)**: Create an installation directory where the product binaries are installed. Assign 755 user permission to the installation directory. FIC\_HOME variable to be set in the .profile pointing to this OFSAA Installation Directory.
- **OFSAA Staging/Metadata Repository Directory (Mandatory)**: A directory to hold the application metadata artifacts and additionally act as the staging area for the flat files. This

directory is also referred to as "FTPSHARE". Create a Staging/Metadata Repository Directory to copy data files, save data extracts, and so on.

The directory must exist on the same system as the OFSAA Installation. This directory can be configured on a different mount or under a different user profile. However, the owner of the installation directory must have RWX (775) permissions to this directory.

**NOTE** Ensure the OFSAA staging directory is not set to the same path as the OFSAA installation directory and is not a subdirectory inside the OFSAA installation directory.

• **OFSDF Hive Directory (Mandatory for Big Data Installation)**: Create a directory for the file system stage area of the Hive server. This is commonly referred to as *FTPSHAREH* or *HIVE\_SERVER\_FTPDRIVE*. Ensure that the user permission is set to 775 on the Installation Directory.

# 4.8 Configure the OS File System Settings and Environment Settings in the .profile File

**Topics:** 

- <u>Configure Operating System and File System Settings</u>
- <u>Configure the Environment Settings</u>

A .profile file is a start-up file of a UNIX user. Create the .profile file at the home directory of the logged-in user if it is not already available. The user must have 755 permission on the file to execute it. This file consists of various parameters for Environment Settings, OS, and File System Settings.

To set the parameters for the .profile file, login as a non-root user, and configure the environment settings.

**WARNING** Do not modify any other parameters other than the parameters mentioned in the following subsections.

# 4.8.1 Configure Operating System and File System Settings

The following table displays the required settings for the operating system and file system.

### Table 13: Configure Operating System and File System Settings

| Parameter              | Configuration Action                                                                          |
|------------------------|-----------------------------------------------------------------------------------------------|
| Installation Directory | In the .profile file, set the variable FIC_HOME to point to the OFSAA Installation Directory. |

| Parameter                | Configuration Action                                                                                                    |
|--------------------------|----------------------------------------------------------------------------------------------------|
| File Descriptor Settings | In the <code>sysctl.conf</code> file, to change the number of file descriptors, do the following as the root user:                                                                                                    |
|                          | <pre>1. Edit the following line in the /etc/sysctl.conf file:<br/>fs.file-max = <value></value></pre>                                                                                                    |
|                          | where <value> is greater than 15000</value>                                                                                                    |
|                          | 2. Apply the change by running the following command:<br># /sbin/ sysctl -p                                                                                                    |
|                          | <b>NOTE:</b> The value specified here is the minimum value to be set for the installation process to go forward. For other modules, this value may depend on the available resources and the number of processes executed in parallel. |
| Total Number of Process  | In the sysctl.conf file set the value to greater than 4096.                                                                                                    |
| Settings                 | <b>NOTE:</b> The value specified here is the minimum value to be set for the installation process to go forward. For other modules, this value may depend on the available resources and the number of processes executed in parallel. |
| Port Settings            | Default port numbers to be enabled on the system are 6500, 6501, 6505, 6507, 6509, 6510, 6666, 9999, and 10101.                                                                                                    |
| .profile permissions     | You must have 755 permission on the .profile file.                                                                                                    |
| OS Locale                | <ul> <li>Linux: en_US.utf8</li> <li>Solaris: en_US.UTF-8</li> <li>To check the locale installed, execute the following command:</li> </ul>                                                                                             |
|                          | locale -a   grep -i 'en_US.utf'                                                                                                    |

# 4.8.2 Configure the Environment Settings

This section provides information to configure the environment settings before installation.

**Topics:** 

- Java Settings
- Oracle Database Server and Client Settings
- TNS Entries in the TNSNAMES.ORA File
- Oracle Essbase Settings
- <u>Time Zone Settings</u>

| NOTE | If you are installing an application pack in an environment, where     |
|------|------------------------------------------------------------------------|
|      | another application pack is already installed, you may sometimes get a |
|      | warning message such as "Object Already Exists". This message can be   |
|      | ignored.                                                               |

# 4.8.2.1 Java Settings

The following table displays the Java settings required for installation.

#### Table 14: Java Settings

| Description                                                                                                    | Example Value                                                                                                    |
|----------------------------------------------------------------------------------------------------|----------------------------------------------------------------------------------------------------|
| In the .profile file, set<br>PATH to include the Java<br>Runtime Environment (JRE)<br>absolute path.<br>Ensure that SYMBOLIC links<br>to JAVA installation are not<br>set in the PATH variable. | <pre>JAVA_HOME=/scratch/jdk&lt;<version>&gt;/jre For example: PATH=/usr/java/jre1.8.0_221/bin:\$ORACLE_ HOME/ bin:\$PATHJAVA_HOME=/scratch/jdk&lt;<version>&gt;/jre</version></version></pre>                                                                                |
| In the .profile file, set<br>PATH to include the Java<br>Runtime Environment bin<br>path.                                                                                                    | JAVA_BIN=/scratch/< <version>&gt;/jre/bin<br/>For example:<br/>PATH=/usr/java/jre1.8.0_221/bin:\$ORACLE_<br/>HOME/bin:\$PATH</version>                                                                                                    |
| In the .profile file, set<br>the Java tool options for all<br>versions JDK 11.0.20 and<br>above updates                                                                                         | JAVA_TOOL_OPTIONS="<br>Djdk.util.zip.disableZip64ExtraFieldValidation=true"<br>export JAVA_TOOL_OPTIONS                                                                                                    |
| Enable unlimited<br>cryptographic policy for<br>Java.                                                                                                    | For more information, see the <i>Enabling Unlimited Cryptographic Policy for</i><br><i>Java</i> section from the <u>Oracle Financial Services Advanced Analytical</u><br><u>Applications Infrastructure Administration and Configuration Guide Release</u><br><u>8.1.x</u> . |

### 4.8.2.2 Oracle Database Server and Client Settings

The following table displays the Oracle Database server and client settings required for installation.

Table 15: Oracle Database Server and Client Settings

| Description                                                                                         | Example Value                                                          |
|----------------------------------------------------------------------------------------------------|------------------------------------------------------------------------|
| In the .profile file, set<br>TNS_ADMIN pointing to the<br>appropriate tnsnames.ora file.            | TNS_ADMIN=\$HOME/tns                                                   |
| In the .profile file, set<br>ORACLE_HOME pointing to the<br>appropriate Oracle Client installation. | ORACLE_HOME=/scratch/oraofss/app_client19c/pro<br>duct/19.0.0/client_1 |
| In the .profile file, set PATH to include the appropriate \$ORACLE_HOME/bin path.                   | PATH=\$JAVA_HOME/bin:\$ORACLE_HOME/bin                                 |

| Description             | Example Value                                                                                              |
|-------------------------|----------------------------------------------------------------------------------------------------|
| OFSAA Processing Server | • ORACLE_HOME must be set in the .profile file and point to the appropriate Oracle DB Client installation. |
|                         | • PATH in the .profile file must be set to include the appropriate<br>\$ORACLE_HOME/bin path.              |
|                         | • Ensure that an entry (with SID/SERVICE NAME) is added in the tnsnames.ora file.                          |

### 4.8.2.3 TNS entries in the TNSNAMES.ORA file for Non-TCPS and TCPS

This section provides information about the TNS entries in the TNSNAMES.ORA file.

**Topics:** 

- Non-TCPS
- <u>TCPS</u>

#### 4.8.2.3.1 Non-TCPS

#### Table 16: TNS entries in the TNSNAMES.ORA file for the Non-TCPS mode

| Description                                                                                                    | Example Value                                                                                                    |
|----------------------------------------------------------------------------------------------------|----------------------------------------------------------------------------------------------------|
| Ensure that an entry (with<br>SID/ SERVICE NAME) is<br>added in the<br>tnsnames.ora file on the<br>OFSAA server. | <pre><sid_name> = DESCRIPTION = (ADDRESS_LIST = (ADDRESS = (PROTOCOL = TCP)(HOST = <host_name>.in.oracle.com)(PORT = 1521)))(CONNECT_DATA = (SERVICE_NAME = <sid_name>)))<atomic_schema_name> = (DESCRIPTION = (ADDRESS_LIST = (ADDRESS = (PROTOCOL = TCP)(HOST = <host_name>.in.oracle.com)(PORT = 1521)))(CONNECT_DATA = (SERVICE_NAME = <sid_name>)))</sid_name></host_name></atomic_schema_name></sid_name></host_name></sid_name></pre> |

```
<SID NAME> =
  (DESCRIPTION =
    (ADDRESS_LIST =
        (ADDRESS = (PROTOCOL = TCP) (HOST = <HOST NAME>) (PORT = <PORT NUMBER>))
    (CONNECT_DATA =
        (SERVICE_NAME = <SID NAME>)
    )
    )

<ATOMICSCHEMANAME> =
    (DESCRIPTION =
        (ADDRESS_LIST =
            (ADDRESS = (PROTOCOL = TCP) (HOST = <HOST NAME>) (PORT = <PORT NUMBER>))
    )
    (CONNECT_DATA =
```

```
(SERVICE_NAME = <SID NAME>)
)
```

NOTE

The ATOMIC SCHEMA NAME must be the same as defined in the OFS <App Pack> SCHEMA IN.xml file.

#### 4.8.2.3.2 TCPS

#### Table 17: TNS entries in the TNSNAMES.ORA file for the Non-TCPS mode

| Description                                                                                                    | Example Value                                                                                                    |
|----------------------------------------------------------------------------------------------------|----------------------------------------------------------------------------------------------------|
| Ensure that an entry (with SID/<br>SERVICE NAME) is added in the<br>tnsnames.ora file on the<br>OFSAA server.                                                                                         | <pre><sid_name> = DESCRIPTION = (ADDRESS_LIST = (ADDRESS = (PROTOCOL = TCPS)(HOST = <host_name>.in.oracle.com)(PORT = 1521)))(CONNECT_DATA = (SERVICE_NAME = <sid_name>)))<atomic_schema_name> = (DESCRIPTION =(ADDRESS_LIST = (ADDRESS = (PROTOCOL = TCPS)(HOST = <host_name>.in.oracle.com)(PORT = 1521)))(CONNECT_DATA = (SERVICE_NAME = <sid_name>)))(security=(ssl_server_cert_dn=CN=<ho st_name="">))))</ho></sid_name></host_name></atomic_schema_name></sid_name></host_name></sid_name></pre> |
| Ensure that an entry (with<br>WALLET_HOME and wallet<br>parameters) is added in the<br>sqlnet.ora file on the OFSAA<br>server must be the same as the<br>Oracle database server running<br>with TCPS. | NAMES.DIRECTORY_PATH= (TNSNAMES,<br>EZCONNECT)WALLET_LOCATION = (SOURCE = (METHOD =<br>FILE) (METHOD_DATA = (DIRECTORY = <path to="" wallet<br="">DIRECTORY&gt;))SQLNET.WALLET_OVERRIDE = TRUE<br/>SSL_CLIENT_AUTHENTICATION =<br/>FALSE SQLNET.AUTHENTICATION_SERVICES =<br/>(TCPS,NTS,BEQ) SSL_CIPHER_SUITES =<br/>(SSL_RSA_WITH_AES_256_CBC_SHA,<br/>SSL_RSA_WITH_3DES_EDE_CBC_SHA)</path>                                                                                                    |

```
<SID NAME> =
  (DESCRIPTION =
    (ADDRESS LIST =
      (ADDRESS = (PROTOCOL = TCPS) (HOST = <HOST NAME>) (PORT = <PORT
NUMBER>))
    )
    (CONNECT DATA =
      (SERVICE NAME = <SID NAME>)
(security=(ssl server cert dn=CN=<HOST NAME>))
    )
  )
<atomicschemaname> =
  (DESCRIPTION =
    (ADDRESS_LIST =
      (ADDRESS = (PROTOCOL = TCPS) (HOST = <HOST NAME>) (PORT = <PORT
NUMBER>))
    )
```

```
(CONNECT_DATA =
   (SERVICE_NAME = <SID NAME>)
(security=(ssl_server_cert_dn=CN=<HOST NAME>))
)
```

**NOTE** The ATOMIC SCHEMA NAME must be the same as defined in the OFS\_BFND\_SCHEMA\_IN.xml file, which also includes prefix without underscore. For example, DEVOFSAAATM.

### 4.8.2.4 Oracle Essbase Settings

In the .profile file, set the following parameters if you need to use Oracle Hyperion Essbase OLAP features.

#### **Table 18: Oracle Essbase Settings**

| Description                                                                  | Example Value                                                                                                    |
|------------------------------------------------------------------------------|----------------------------------------------------------------------------------------------------|
| ARBORPATH to point to an appropriate Oracle Essbase Client installation.     | PATH=\$PATH:\$ARBORPATH/bin                                                                                                 |
| ESSBASEPATH to point to an appropriate Oracle Essbase Client installation.   | ESSBASEPATH=/scratch/essps3/Oracle/MiddlewareHome<br>/EPMSystem11R1/common/EssbaseRTC-64/11.1.2.0<br>export ESSBASEPATH     |
| HYPERION_HOME to point to an appropriate Oracle Essbase Client installation. | HYPERION_HOME=/scratch/essps3/Oracle/MiddlewareHo<br>me/EPMSystem11R1/common/EssbaseRTC-64/11.1.2.0<br>export HYPERION_HOME |

### 4.8.2.5 Time Zone Settings

In the .profile file, set the Time Zone parameter to indicate the time zone of your region/ location.

#### **Table 19: Time Zone Settings**

| Description | Example Value    |
|-------------|------------------|
| Time Zone   | TZ=Asia/Calcutta |
# 5 Installation

This section details the steps to be followed during the OFSDF Application Pack installation.

Topics:

- Installation Checklist
- <u>Extract the Software</u>
- <u>Configure the OFS\_BFND\_PACK.xml File</u>
- <u>Configure the Schema Creator Utility</u>
- <u>Configure the OFS\_BFND\_SCHEMA\_IN.xml File</u>
- <u>Configure the OFS\_BFND\_SCHEMA\_BIGDATA\_IN.xml File</u>
- <u>Configure the OFSAAL InstallConfig.xml File</u>
- <u>Configure the Silent.props File</u>
- Backup the Configuration Files
- Execute the Schema Creator Utility
- Verify the Schema Creator Log Files
- Install the OFSDF Application Pack
- Install a New OFSDF Application Pack on an Existing OFSAA Instance

# 5.1 Installation Checklist

To complete the OFSDF Application Pack installation process, you must perform the following steps listed in the Installation Checklist. Use this checklist to verify whether these steps are completed or not.

| Sl. No. | Activity                                                                                                    |
|---------|----------------------------------------------------------------------------------------------------|
| 1       | Extract the OFSDF Application Pack software.                                                                          |
| 2       | Configure the OFS_BFND_PACK.xml file.                                                                                 |
| 3       | Configure the OFS_BFND_SCHEMA_IN.xml file.                                                                            |
| 4       | Configure the OFS_BFND_SCHEMA_BIGDATA_IN.xml file for Stage and Results on Hive (Only for the Big Data installation). |
| 5       | Configure the OFSAAI_InstallConfig.xml file.                                                                          |
| 6       | Configure the Silent.props file.                                                                                      |
| 7       | Backup the configuration files.                                                                                       |
| 8       | Execute the Schema Creator Utility in Offline, Online, or TCPS modes.                                                 |
| 9       | Verify the Schema Creator log files.                                                                                  |

Table 20: Installation Checklist

| Sl. No. | Activity                                         |
|---------|--------------------------------------------------|
| 10      | Trigger the OFSDF Application Pack installation. |

# 5.2 Extract the OFSDF Application Pack Software

You must be logged in to the UNIX operating system as a non-root user to perform the following steps. To extract the software, follow these steps:

1. Download the unzip utility (OS-specific) unzip\_<os>. Z and copy it in Binary mode to the directory that is included in your PATH variable.

If you already have an unzip utility to extract the contents of the downloaded archive, skip this step. Uncompress the unzip installer file with the command:

```
uncompress unzip <os>.Z
```

If an error message "uncompress: not found [No such file or directory]" is displayed, contact your UNIX administrator.

2. Assign 751 permission to the file with the following command:

chmod 751 unzip <os>

NOTE

For example, chmod 751 unzip sparc

**3.** Extract the contents of the OFSDF Application Pack Release v8.1.1.0.0 installer archive file in the download directory with the following command:

unzip OFS\_BFND\_8.1.1.0.0\_<Operating\_System>.zip

**NOTE** Do not rename the Application Pack installer folder name on extraction from the archive.

**4.** Navigate to the Download Directory and assign 750 permission to the installer directory with the following command:

chmod -R 750 OFS BFND PACK

# 5.3 Configure the OFS\_BFND\_PACK.xml File

The OFS\_BFND\_PACK.xml file contains details of various OFSAA products that are packaged in the OFSDF Application Pack.

To configure the OFS BFND PACK.xml file, follow these steps:

1. Navigate to the <INSTALLER\_DIRECTORY>/OFS\_BFND\_PACK/conf directory.

- For the RDBMS mode of installation, rename the file OFS\_BFND\_PACK.xml.template to OFS BFND PACK.xml.
- In the Big Data mode of installation, for Stage and Results on Hive, rename the file OFS BFND PACK.xml.BIGDATA.template to OFS BFND PACK.xml.
- In the Big Data mode of installation, for Stage on Hive and Results on RDBMS, rename the file OFS BFND PACK.xml.HYBRID.template to OFS BFND PACK.xml.
- 2. Open the OFS BFND PACK.xml file in a text editor.
- **3.** Configure the OFS BFND PACK.xml file as mentioned in the following table.

NOTEDuring the Big Data mode of installation, for Stage and Results on Hive,<br/>enable the option to YES for the APP\_ID parameter with the value<br/>OFS\_AAIB as illustrated in the sample illustration.

#### Figure 4: Sample of the OFS\_BFND\_PACK.xml file

| ZADD DACK CONFIGN                                                                                                    |
|----------------------------------------------------------------------------------------------------|
| APP DATE TO A CONTROL AND DATE AND DATE |
| CAPP_FACK_ID/OFS_DERU_FACK                                                                                                    |
| <app fack="" name="">Financial Services Foundation Applications Pack</app>                                                                                                    |
| <pre><app description="" fack="">Applications forming analytics foundation such for the Banking and Financial</app></pre>                                                                                                    |
| Services Domain                                                                                                    |
| <version>8.1.1.0.0</version>                                                                                                    |
| <app></app>                                                                                                    |
| <app_id def_sel_fig="YES" enable="YES" prereq="">OFS_AAI</app_id>                                                                                                    |
| <arp_name>Financial Services Analytical Applications Infrastructure</arp_name>                                                                                                    |
| <a>PP DESCRIPTION&gt;Base Infrastructure for Analytical Applications</a>                                                                                                    |
| <version>8.1.1.0.0</version>                                                                                                    |
|                                                                                                    |
| <app></app>                                                                                                    |
| <app enable="YES" id="" prereo="OFS AAI">OFS FSDF</app>                                                                                                    |
| <arp name="">Financial Services Data Foundation</arp>                                                                                                    |
| <pre><app description="">Data Foundation for Banking and Financial Services domain</app></pre>                                                                                                    |
| <version>8.1.1.0.0</version>                                                                                                    |
|                                                                                                    |
|                                                                                                    |
| ZADD TH DEFDENS ANT FNARTESVERS ANTEZADD TH                                                                                                    |
| AND NAME Riparcial Sources Applications Instance Informations Big Data Options/ADD NAMES                                                                                                    |
| APP_MATE/FILMIOTAL Services Analytical Applications inflastications big baca option/(APP_MATE/                                                                                                    |
| AFF_DESCRIPTION>Base Intrastructure for Analytical Applications big bata option(/AFF_DESCRIPTION>                                                                                                    |
| <pre></pre>                                                                                                    |
|                                                                                                    |
| <app></app>                                                                                                    |
| <app_id enable="YES" prereq="OFS_AAIB">OFS_FSDFHV</app_id>                                                                                                    |
| <app_name>Financial Services Data Foundation for Big Data</app_name>                                                                                                    |
| <app_description>Data Foundation for Banking and Financial Services domain on Big Data</app_description>                                                                                                    |
|                                                                                                    |
| <version>8.1.1.0.0</version>                                                                                                    |
|                                                                                                    |
|                                                                                                    |
|                                                                                                    |

| Tag Name or Attribute<br>Name  | Description                            | Mandatory? (Y<br>or N)                      | Comments                                                                                                    |
|--------------------------------|----------------------------------------|---------------------------------------------|----------------------------------------------------------------------------------------------------|
| APP_PACK_ID                    | Unique Application<br>Pack Identifier  | Y                                           | This is a unique seeded value. DO NOT modify this value.                                                                                                    |
| IS_OPT_INSTALL<br>VALUE="TRUE" | Unique Application<br>Entry            | Y                                           | This is a unique seeded value. DO NOT modify this value.                                                                                                    |
| APP_PACK_NAME                  | Unique Application<br>Pack Name        | Y                                           | This is a unique seeded value. DO NOT modify this value.                                                                                                    |
| APP_PACK_DESCRIPTION           | Unique Application<br>Pack Description | Υ                                           | This is a unique seeded value. DO NOT modify this value.                                                                                                    |
| VERSION                        | Unique release version                 | Υ                                           | This is a unique seeded value. DO NOT modify this value.                                                                                                    |
| АРР                            | Unique Application<br>Entries          | Υ                                           | This is a unique seeded value. DO NOT modify this value.                                                                                                    |
| APP_ID                         | Unique Application<br>Identifier       | Υ                                           | This is a unique seeded value. DO NOT modify this value.                                                                                                    |
| APP_ID/PREREQ                  | Prerequisite<br>Application/ Product   | Y                                           | This is a unique seeded value.<br>For most applications, Infrastructure is the<br>prerequisite set. For some other applications, a<br>required Application ID is set.<br>DO NOT modify this value.                                                                                                    |
| APP_ID/DEF_SEL_FLAG            | Default Selected Flag                  | Y                                           | The default value is YES.<br>In all the Application Packs, the Infrastructure sets this<br>value set to "YES". DO NOT modify this value.                                                                                                    |
| APP_ID/ENABLE                  | Enable Application/<br>Product         | YES if installing<br>in the SILENT<br>mode. | The default value is YES for Infrastructure.<br>The default value is NO for Others.<br>The permissible values are YES and NO.<br>Set this attribute value to YES against every APP_ID<br>that is licensed and that you need to enable for use.<br><b>NOTE</b> : You cannot disable the Application or<br>Product after you enable it.<br>Only those Applications or Products, which are<br>enabled, are installed. To enable the other licensed<br>Applications or Products, reinstall by setting the flag<br>to Y for the APP_ID. However, in the case of<br>reinstallation, to enable other Applications or<br>Products, skip the execution of the Schema Creation<br>Utility if it does not include the creation of any<br>additional sandbox |

Table 21: The OFS\_BFND\_PACK.xml file parameters

| Tag Name or Attribute<br>Name | Description                         | Mandatory? (Y<br>or N) | Comments                                                 |
|-------------------------------|-------------------------------------|------------------------|----------------------------------------------------------|
| APP_NAME                      | Unique Application/<br>Product Name | Y                      | This is a unique seeded value. DO NOT modify this value. |
| APP_DESCRIPTION               | Unique Application/<br>Product Name | Y                      | This is a unique seeded value. DO NOT modify this value. |
| VERSION                       | Unique release version              | Y                      | This is a unique seeded value. DO NOT modify this value. |

**4.** Save the file.

# 5.4 Configure the Schema Creator Utility

Creating database users/schemas (RDBMS) is one of the primary steps in the complete installation process. The Schema Creator utility enables you to quickly get started with the installation by creating Database User(s)/ Schema(s) (RDBMS), assigning the necessary GRANT(s), creating the required entities in the schemas, and so on.

The schema creator utility must be configured and executed before the installation of the OFSDF Application Pack.

#### **Topics:**

- <u>Prerequisites</u>
- <u>Configure the Schema Creator Utility for RDBMS Installation</u>
- <u>Configure the Schema Creator Utility for HDFS Schema</u>

## 5.4.1 Prerequisites

Ensure you have the following before configuring the Schema Creator Utility:

- Oracle User ID/Password with SYSDBA privileges
- JDBC Connection URL for RAC/Non-RAC database
- The HOSTNAME/IP of the server on which OFSAA is getting installed.

In the case of the HIVE installation, you must also have the following:

- HIVE connection credentials (For example, Kerberos connection properties).
- Hostname/IP of the HIVE Server installation

## 5.4.2 Configure the Schema Creator Utility for RDBMS Installation

If the installation is being performed for RDBMS, provide the Pack specific schema details in the OFS\_BFND\_SCHEMA\_IN.xml file.

You can configure the following types of schemas:

- **CONFIG**: This schema holds the entities and other objects required for OFSAA setup configuration information. There can be only one CONFIG schema per OFSAA instance
- **ATOMIC**: This schema holds the Data Model entities. One ATOMIC schema is attached to one Information Domain. There can be multiple ATOMIC schemas per OFSAA Instance.

### 5.4.2.1 Configure the OFS\_BFND\_SCHEMA\_IN.xml File

Creating database schemas, objects within schemas, and assigning required grants are the primary steps in the installation process of the OFSAA Applications.

The OFS BFND SCHEMA IN.xml file contains details of the various application schemas.

Update the values of various tags and parameters available in this file and then execute the schema creator utility.

**NOTE** Configure this file only for the RDBMS ONLY target installation of the OFSDF Application Pack. Do not configure this file for an HDFS ONLY target installation.

To configure the OFS BFND SCHEMA IN.xml file, follow these steps:

- 1. Log in to the system as a non-root user.
- 2. Navigate to the OFS BFND PACK/schema creator/conf/directory.
- 3. Rename the file OFS BFND SCHEMA IN.xml.template to OFS BFND SCHEMA IN.xml.
- **4.** Edit the OFS\_BFND\_SCHEMA\_IN.xml file using a text editor and configure the values as mentioned in the following table.

```
Figure 5: Sample of the OFS_BFND_SCHEMA_IN.xml file
```

```
APPPACKSCHEMA>
   <APP PACK_ID>OFS_BFND_PACK</APP_PACK_ID>
   <IS TCPS>FALSE</IS TCPS>
  <JDBC URL>jdbc:oracle:thin:@##IP ADDRESS##:##PORT NUMBER##:##MYDATABASE##</JDBC URL>
   <JDBC DRIVER>oracle.jdbc.driver.OracleDriver</JDBC DRIVER>
   <HOST>##MYHOSTNAME##</HOST>
   <SETUPINFO NAME="DEV" PREFIX_SCHEMA_NAME="N" />
   <PASSWORD APPLYSAMEFORALL="Y" DEFAULT="" />
   <ADV SEC OPTIONS>
       <OPTION NAME="TDE" VALUE="TRUE"/>
       <OPTION NAME="DATA REDACT" VALUE="TRUE" />
   </ADV_SEC_OPTIONS>
   <!--
   <TABLESPACES>
      <TABLESPACE NAME="OFS BFND DATA TBSP" VALUE="OFS BFND DATA 1"
       DATAFILE="/PATH/ofs_bfnd_data_1.dbf" SIZE="500M" AUTOEXTEND="ON" ENCRYPT="OFF" />
       <TABLESPACE NAME="OFS_BFND_SBX_TBSP" VALUE="OFS_BFND_DATA_2"
       DATAFILE="/PATH/ofs bfnd data 2.dbf" SIZE="512M" AUTOEXTEND="ON" ENCRYPT="OFF"
       1>
   </TABLESPACES>
   -->
   <SCHEMAS>
       <SCHEMA TYPE="CONFIG" NAME="MYCONSCHEMANAME" PASSWORD="" APP ID="OFS AAI"</pre>
       DEFAULTTABLESPACE="USERS" TEMPTABLESPACE="TEMP" QUOTA ="UNLIMITED" />
       <SCHEMA TYPE="ATOMIC" NAME="MYATMSCHEMANAME" PASSWORD="" APP ID="OFS FSDF" INFODOM=</pre>
       "FSDFINF01" DEFAULTTABLESPACE="USERS" TEMPTABLESPACE="TEMP" QUOTA ="UNLIMITED" />
   </SCHEMAS>
/APPPACKSCHEMA>
```

#### Figure 6: Sample of the OFS\_BFND\_SCHEMA\_IN.xml file (APPPACKSCHEMA Block)

| <ap.< th=""><th>PPACKSCHEMA&gt;</th></ap.<> | PPACKSCHEMA>                                                                                    |
|---------------------------------------------|-------------------------------------------------------------------------------------------------|
|                                             | <app_pack_id>ofs_bfnd_pack</app_pack_id>                                                        |
|                                             | <is_tcps>FALSE</is_tcps>                                                                        |
|                                             | <pre><jdbc_url>jdbc:oracle:thin:@##IP_ADDRESS##:##PORT_NUMBER##:##MYDATABASE##</jdbc_url></pre> |
|                                             | <pre><jdbc_driver>oracle.jdbc.driver.OracleDriver</jdbc_driver></pre>                           |
|                                             | <host>##MYHOSTNAME##</host>                                                                     |
|                                             | <setupinfo name="DEV" prefix_schema_name="N"></setupinfo>                                       |
|                                             | <password applysameforall="Y" default=""></password>                                            |
|                                             |                                                                                                 |

#### Table 22: The OFS\_BFND\_PACK\_SCHEMA\_IN.xml file (APPPACKSCHEMA Parameters)

| Tag Name or<br>Attribute Name | Description                                                                                                    | Mandatory? | Default Value or Permissible Value                       | Comments                                                                       |
|-------------------------------|----------------------------------------------------------------------------------------------------|------------|----------------------------------------------------------|--------------------------------------------------------------------------------|
| <app_pack_id></app_pack_id>   | This is a unique Application Pack identifier.                                                                                                    | Y          | This is a unique seeded value.<br>Example: OFS_BFND_PACK | DO NOT modify this value.                                                      |
| <is_tcps></is_tcps>           | Enter the value if the TCPS configuration<br>is required. Entering this parameter<br>creates a secure line between the client<br>and server when using the OFSDF<br>application. | Y          | This is a seeded value. The default value is FALSE.      | Modify this to TRUE, if you require the installer to uptake the configuration. |

#### CONFIGURE THE SCHEMA CREATOR UTILITY

| Tag Name or<br>Attribute Name | Description                                                                                           | Mandatory? | Default Value or Permissible Value                                                                                                    | Comments                                                                                                    |
|-------------------------------|----------------------------------------------------------------------------------------------------|------------|----------------------------------------------------------------------------------------------------|----------------------------------------------------------------------------------------------------|
| <jdbc_url></jdbc_url>         | Enter the JDBC URL.<br>NOTE: You can enter the RAC and NON-<br>RAC enabled database connectivity URL. | Y          | Example:<br>jdbc:oracle:thin:@ <host>:<port>:<sid><br/>or<br/>jdbc:oracle:thin:@//[HOST][: PORT]/SERVICE<br/>or<br/>jdbc:oracle:thin:@(DESCRIPTION=(ADDRESS_LIST=<br/>(ADDRESS=(PROTOCOL=TCP)(HOST=[HOST])(port<br/>=[PORT]))(ADDRESS=(PROTOCOL=TCP)(HOST=[H<br/>OST])(PORT=[PORT]))(LOAD_BALANCE=yes)(FAIL<br/>OVER=yes))(CONNECT_DATA=(SERVICE_NAME=[S<br/>ERVICE])))<br/>For example: jdbc:oracle:thin:@//dbhost.s<br/>erver.com:<port>/service1<br/>or<br/>jdbc:oracle:thin:@//dbshost.<br/>server.com: <port>/scan-1<br/>or<br/>jdbc:oracle:thin:@(DESCRIPTION=(ADDRESS_LIST=<br/>(ADDRESS=(PROTOCOL=TCP)(HOST=dbhost1.serv<br/>er.com)(port=<port>))(ADDRESS=(PROTOCOL=TCP)<br/>(HOST=dbhost2.server.com)(PORT=<port>))(LOAD<br/>_BALANCE=yes)(FAILOVER=yes))(CONNECT_DATA<br/>=(SERVICE_NAME=service1)))</port></port></port></port></sid></port></host> | Ensure to add an entry (with SID<br>or SERVICE NAME) in the<br>tnsnames.ora file on the<br>OFSAA server. The entry needs to<br>match with the SID or SERVICE<br>NAME used in the JDBC URL. |
| <jdbc_driver></jdbc_driver>   | By default, the name of this driver is seeded.<br>NOTE: Do not edit this attribute value.             | Y          | Example:<br>oracle.jdbc.driver.OracleDriv er                                                                                                    | Only the JDBC Thin Driver is supported. DO NOT modify this value.                                                                                                    |
| <host></host>                 | Enter the Hostname or IP Address of the system on which you are installing the OFSAA components.      | Y          | Host Name or IP Address                                                                                                    |                                                                                                    |

#### CONFIGURE THE SCHEMA CREATOR UTILITY

| Tag Name or<br>Attribute Name                        | Description                                                                                                    | Mandatory? | Default Value or Permissible Value                                                                   | Comments                                                                                                    |
|------------------------------------------------------|----------------------------------------------------------------------------------------------------|------------|----------------------------------------------------------------------------------------------------|----------------------------------------------------------------------------------------------------|
| <setupinfo>/NAME</setupinfo>                         | Enter the acronym for the type of<br>implementation. This information is<br>displayed on the OFSAA Home Page.<br><b>NOTE</b> : On executing the schema creator<br>utility, this value is prefixed with each<br>schema name. For example,<br>dev_ofsaaconf,<br>uat_ofsaaatm.                                                                                                    | Y          | Accepts strings with a minimum length of two and a<br>maximum of four.<br>Example:<br>DEV, SIT, PROD | This name appears in the OFSAA<br>Landing Page as "Connected To:<br>XXXX"<br>The schemas that are created, get<br>this prefix.<br>For example: dev_ofsaaconf,<br>uat_ofsaaconf etc. |
| <setupinfo>/<br/>PREFIX_SCHEMA_NA<br/>ME</setupinfo> | Identifies if the value specified in<br><setupinfo>/<br/>NAME attribute needs to be prefixed to<br/>the schema name.</setupinfo>                                                                                                    | N          | The default value is Y.<br>Permissible values are Y or N.                                            | The default value is Y.                                                                                                    |
| <password>/APPLY<br/>SAMEFORALL</password>           | Enter as Y if you need to apply the<br>password specified in the DEFAULT<br>attribute for all the schemas.<br>If you enter as N, you need to provide<br>individual passwords for all schemas.<br><b>NOTE</b> : In case you have entered Y in<br>APPLYSAMEFORALL<br>attribute and have specified individual<br>passwords for all the schemas, then the<br>specified individual passwords take<br>precedence. | Y          | The default value is N<br>Permissible values are Y and N.                                            | <b>NOTE</b> : Setting this attribute value<br>is mandatory. If the DEFAULT<br>attribute is set.                                                                                     |
| <password>/DEFAU<br/>LT*</password>                  | Enter the password if you need to set a default password for all schemas.<br><b>NOTE</b> : You also need to set the APPLYSAMEFORALL attribute as Y to apply the default password for all the schemas.                                                                                                    | N          | The maximum length allowed is 30 characters.<br>Special characters are not allowed.                  |                                                                                                    |

Figure 7: Sample of the OFS\_BFND\_SCHEMA\_IN.xml file (ADV\_SEC\_OPTIONS Block)

```
<ADV_SEC_OPTIONS>
    <option name="tde" value="true"/>
    <option name="data_redact" value="true" />
    </ADV_SEC_OPTIONS>
```

#### Table 23: OFS\_BFND\_PACK\_SCHEMA\_IN.xml file (Advance Security Options Parameters)

| Tag Name/ Attribute<br>Name                          | Description                                       | Mandatory/<br>Optional | Default Value/ Permissible Value                                  | Comments                                                                                          |
|------------------------------------------------------|---------------------------------------------------|------------------------|-------------------------------------------------------------------|---------------------------------------------------------------------------------------------------|
| <adv_sec_options></adv_sec_options>                  | Parent tag to hold Advance<br>Security Options.   | N                      |                                                                   | Uncomment the tag and edit if you need to add security options. For example, TDE and Data Redact. |
|                                                      |                                                   |                        |                                                                   | For details, see the example following the table.                                                 |
| <adv_sec_options>/T<br/>DE</adv_sec_options>         | Tag to enable/disable TDE.                        | Ν                      | The default value is FALSE.<br>To enable TDE, set this to TRUE.   | Ensure this tag is not commented if you have uncommented <adv_sec_options>/</adv_sec_options>     |
| <adv_sec_options>/<br/>DATA_REDACT</adv_sec_options> | Tag to enable/disable the Data Redaction feature. | Ν                      | The default is FALSE.<br>To enable DATA_REDACT, set this to TRUE. | Ensure this tag is not commented if you have uncommented <adv_sec_options>/</adv_sec_options>     |

Figure 8: Sample of the OFS\_BFND\_SCHEMA\_IN.xml file (TABLESPACES Block)

#### Table 24: OFS\_BFND\_PACK\_SCHEMA\_IN.xml file (Tablespaces Parameters)

| Tag Name/ Attribute<br>Name               | Description                                                                   | Mandatory/<br>Optional | Default Value/<br>Permissible Value | Comments                                                                                                    |
|-------------------------------------------|-------------------------------------------------------------------------------|------------------------|-------------------------------------|----------------------------------------------------------------------------------------------------|
| <tablespaces></tablespaces>               | Parent tag to hold<br><tablespace> elements</tablespace>                      | N                      | NA                                  | Uncomment the tag and edit. ONLY if tablespaces are to be created as part of the installation.<br>For details, see the example following the table.<br><b>NOTE</b> : When TDE is TRUE in ADV_SEC_OPTIONS, then the<br><tablespaces> tag must be present in the XML file.</tablespaces> |
| <tablespace>/NAME</tablespace>            | Create the Logical Name of the tablespace                                     | Y                      |                                     | Name if specified should be referred to in the <schema<br>DEFAULTTABLESPACE= "##NAME##"&gt; attribute.<br/>Note the ## syntax.</schema<br>                                                                                                    |
| <tablespace>/VALUE</tablespace>           | Create the Physical Name of the tablespace                                    | Y                      | NA                                  | Value, if specified, is the actual name of the TABLESPACE.                                                                                                    |
| <tablespace>/DATAFI<br/>LE</tablespace>   | Specifies the location of the data file on the server                         | Y                      | NA                                  | Enter the absolute path of the file to be created.                                                                                                    |
| <tablespace>/AUTOE<br/>XTEND</tablespace> | Specifies if the tablespace<br>needs to be extensible or<br>have a hard limit | Y                      | ON or OFF                           | Set to ON to ensure that the tablespaces do not run out of space when full.                                                                                                    |
| <tablespace>/ENCRY<br/>PT</tablespace>    | Specifies if the tablespace(s)<br>needs to be encrypted using<br>TDE.         | Y                      | ON or OFF                           | Set to ON to ensure that the tablespaces when created are encrypted using TDE.                                                                                                    |

**NOTE** Encryption of tablespaces requires enabling Transparent Data Encryption (TDE) on the Database Server.

Figure 9: Sample of the OFS\_BFND\_SCHEMA\_IN.xml file (SCHEMAS Block)

| <s< th=""><th>CHEMAS&gt;</th></s<> | CHEMAS>                                                                                                    |
|------------------------------------|----------------------------------------------------------------------------------------------------|
|                                    | <pre><schema <="" app_id="OFS_AAI" name="MYCONSCHEMANAME" password="" pre="" type="CONFIG"></schema></pre>         |
|                                    | DEFAULTTABLESPACE="USERS" TEMPTABLESPACE="TEMP" QUOTA ="UNLIMITED" />                                              |
|                                    | <pre><schema app_id="ofs_fsdf" infodom="&lt;/pre" name="myatmschemaname" password="" type="atomic"></schema></pre> |
|                                    | "MYINFODOMNAME" DEFAULTTABLESPACE="USERS" TEMPTABLESPACE="TEMP" QUOTA ="UNLIMITED" />                              |
| <th>SCHEMAS&gt;</th>               | SCHEMAS>                                                                                                    |

| Table 25: OFS | <b>BFND PACK</b> | SCHEMA | IN.xml file ( | (SCHEMAS Parameter | s)  |
|---------------|------------------|--------|---------------|--------------------|-----|
|               |                  |        |               |                    | - / |

| Tag Name/ Attribute<br>Name | Description                                                                                                    | Mandatory/<br>Optional | Default Value/ Permissible<br>Value                                                                                               | Comments                                                                                                    |
|-----------------------------|----------------------------------------------------------------------------------------------------|------------------------|----------------------------------------------------------------------------------------------------|----------------------------------------------------------------------------------------------------|
| <schema>/TYPE</schema>      | The different types of schemas that are<br>supported in this release are ATOMIC,<br>CONFIG, SANDBOX, and ADDON.<br>By default, the schemas types are<br>seeded based on the Application Pack.<br><b>NOTE</b> : Do not edit this attribute value. | Y                      | ATOMIC/CONFIG/SANDBOX/AD<br>DON<br><b>NOTE:</b><br>SANDBOX AND ADDON<br>schemas are not applicable for<br>OFSDF Application Pack. | Only One CONFIG schema can exist in the file.<br>This schema identifies as the CONFIGURATION<br>schema that holds the OFSAA setup details and<br>other metadata information.<br>Multiple ATOMIC/SANDBOX/ADDON schemas<br>can exist in the file.<br>ATOMIC schema refers to the Information<br>Domain schema.<br>SANDBOX schema refers to the Sandbox. ADDON<br>schema refers to other miscellaneous schemas<br>(not applicable for this Application Pack). |

#### CONFIGURE THE SCHEMA CREATOR UTILITY

| Tag Name/ Attribute<br>Name              | Description                                                                                                    | Mandatory/<br>Optional | Default Value/ Permissible<br>Value                                                                                                    | Comments                                                                                                    |
|------------------------------------------|----------------------------------------------------------------------------------------------------|------------------------|----------------------------------------------------------------------------------------------------|----------------------------------------------------------------------------------------------------|
| <schema>/NAME</schema>                   | By default, the schema names are<br>seeded based on the Application Pack.<br>You can edit the schema names if<br>required.<br><b>NOTE:</b><br>The Schema Name has a prefix of the<br>SETUPINFO/ NAME<br>attribute.<br>SCHEMA NAME needs to be the same<br>for all the ATOMIC Schemas of<br>applications within an Application Pack. | Y                      | The permissible length is 15<br>characters and only alphanumeric<br>characters are allowed. No special<br>characters are allowed except<br>underscore '_'. | SETUPINFO/NAME attribute value is prefixed to<br>the schema name that is created. For example, If<br>the name is set as 'ofsaaatm' and setupinfo as<br>'uat' then the schema<br>created is 'uat_ofsaaatm'.<br>Example for <schema>/ NAME:<br/>##CONFIG_USER_NAME## or<br/>##ATOMIC_USER_NAME##<br/>NAME should be the same where APP_GRP=1 for<br/>all SCHEMA tags (Not applicable for this<br/>Application Pack).</schema> |
| <schema>/PASSWORD</schema>               | Enter the password of the schema to be created.<br><b>NOTE:</b><br>If this attribute is left blank, then the password specified in the<br><password>/DEFAULT attribute is applied as the Schema Password.</password>                                                                                                    | Ν                      | The maximum length allowed is<br>30 characters. Special characters<br>are not allowed.                                                                     | <b>NOTE</b> : You need to mandatorily enter the password if you have set the <password>/ APPLYSAMEFORALL attribute as N.</password>                                                                                                    |
| <schema>/APP_ID</schema>                 | By default, the Application ID is seeded based on the Application Pack.<br><b>NOTE</b> : Do not edit this attribute value.                                                                                                    | Y                      | Unique Seeded Value<br>Example:<br>For CONFIG schema, OFS_AAI<br>For ATOMIC schema, OFS_FSDF                                                               | Identifies the Application/ Product for which the schema is being created.<br>DO NOT modify this value.                                                                                                    |
| <schema>/DEFAULTT<br/>ABLESPACE</schema> | Enter the available default tablespace for<br>DB User.<br><b>NOTE:</b><br>If this attribute is left blank, then USERS<br>is set as the default tablespace.                                                                                                    | N                      | Default – USERS Permissible –<br>Any existing valid tablespace<br>name.<br>Example:<br>##OFS_BFND_DATA_TBSP##                                              | Modify this value to associate any valid tablespace with the schema.                                                                                                    |

#### CONFIGURE THE SCHEMA CREATOR UTILITY

| Tag Name/ Attribute<br>Name            | Description                                                                                                    | Mandatory/<br>Optional                                        | Default Value/ Permissible<br>Value                                                                                           | Comments                                                                                |
|----------------------------------------|----------------------------------------------------------------------------------------------------|---------------------------------------------------------------|----------------------------------------------------------------------------------------------------|-----------------------------------------------------------------------------------------|
| <schema>/TEMPTABL<br/>ESPA CE</schema> | Enter the available temporary tablespace<br>for the DB User.<br><b>NOTE:</b><br>If this attribute is left blank, then TEMP is<br>set as the default tablespace.                                                                          | Ν                                                             | Default – TEMP Permissible – Any<br>existing valid temporary<br>tablespace name.<br>Example:<br>##OFS_BFND_DATA_TBSP##        | Modify this value to associate any valid tablespace with the schema.                    |
| <schema>/QUOTA</schema>                | Enter the quota to be set on the<br>DEFAULTTABLESPACE attribute for the<br>schema or user. By default, the quota<br>size is set to 500M. Minimum: 500M or<br>Unlimited on<br>default Tablespace                                          | N                                                             | For example, 600M/m<br>20G/g UNLIMITED/unlimited                                                                              | Modify this value to grant the specified quota on the mentioned tablespace to the user. |
| <schema>/INFODOM</schema>              | Enter the name of the Information<br>Domain to associate this schema. The<br>schema creator utility automatically<br>derives an Information Domain Name<br>based on the Application Pack if no<br>value is specified for this attribute. | N<br>(Optional for<br>Atomic and<br>mandatory<br>for sandbox) | Permissible length is 16 characters<br>and only alphanumeric characters<br>are allowed. No special characters<br>are allowed. | Enter this field in UPPERCASE.                                                          |

#### 5. Save the file.

#### 5.4.2.1.1 Example of TDE Enablement and TABLESPACES with Encryption ON

The following snippet shows that TDE is enabled and therefore, the tablespaces are shown with the encryption ON.

```
<ADV_SEC_OPTIONS>
<OPTION NAME="TDE" VALUE="FALSE"/>
<OPTION NAME="DATA_REDACT" VALUE="FALSE" />
</ADV_SEC_OPTIONS>
<TABLESPACES>
<TABLESPACE NAME="OFS_AAI_TBSP_1" VALUE="TS_USERS1"
DATAFILE="/scratch/ora19c/app/oracle/oradata/OFSPQA19CDB/ts_users1.dbf" SIZE="500M" AUTOEXTEND="ON"
ENCRYPT="ON" />
```

<TABLESPACE NAME="OFS\_AAI\_TBSP\_2" VALUE="TS\_USERS2" DATAFILE="/scratch/ora19c/app/oracle/oradata/OFSPQA19CDB/ts\_users2.dbf" SIZE="500M" AUTOEXTEND="ON" ENCRYPT="ON" />

</TABLESPACES>

<SCHEMAS>

<SCHEMA TYPE="CONFIG" NAME="ofsaaconf" PASSWORD="" APP\_ID="OFS\_AAI" DEFAULTTABLESPACE="##OFS\_AAI\_TBSP\_1##"
TEMPTABLESPACE="TEMP" QUOTA="unlimited"/>

<SCHEMA TYPE="ATOMIC" NAME="ofsaaatm" PASSWORD="" APP\_ID="OFS\_AAAI" DEFAULTTABLESPACE="##OFS\_AAI\_TBSP\_2##"
TEMPTABLESPACE="TEMP" QUOTA="unlimited" INFODOM="OFSAAAIINFO"/>

</SCHEMAS>

## 5.4.3 Configure the Schema Creator Utility for HDFS Schema

If the installation is being performed for Big Data, provide the Pack specific schema details in the OFS\_BFND\_SCHEMA\_BIGDATA\_IN.xml file.

The schema types that you can configure are:

- **CONFIG**: This schema holds the entities and other objects required for OFSAA setup configuration information. There can be only one CONFIG schema per OFSAA instance. This schema is created only in RDBMS.
- **METADOM**: This schema holds the Data Model entities. One METADOM schema is attached to one Information Domain. There can be multiple DATADOM schemas per OFSAA Instance. This schema is created only in RDBMS. It has only platform entities that hold the metadata details. However, it does not hold the Data Model entities.
- **DATADOM**: This schema holds Data Model entities. One DATADOM schema is attached to one Information Domain. There can be multiple DATADOM schemas per OFSAA Instance.

#### **Topics:**

<u>Configure the OFS\_BFND\_SCHEMA\_BIGDATA\_IN.xml file for Stage and Results on Hive</u>

# 5.4.3.1 Configure the OFS\_BFND\_SCHEMA\_BIGDATA\_IN.xml file for Stage and Results on Hive

Creating Hive schemas and objects within the schemas are the primary steps in the installation process of OFSAA Applications.

The OFS\_BFND\_SCHEMA\_BIGDATA\_IN.xml file contains details about various application schemas. Update the values of the various tags and parameters available in this file before executing the Schema Creator Utility.

**NOTE** Configure this file only for the HDFS ONLY target installation of the OFSDF Application Pack. Do not configure this file for an RDBMS ONLY target installation.

To configure the OFS\_BFND\_SCHEMA\_IN.xml file for Stage and Results on Hive, follow these steps:

- 1. Log in to the system as a non-root user.
- 2. Navigate to the OFS\_BFND\_PACK/schema\_creator/conf/ directory.
  - Rename the file OFS\_BFND\_SCHEMA\_IN.xml to OFS\_BFND\_SCHEMA\_IN.xml.template.
  - Rename the file OFS\_BFND\_SCHEMA\_BIGDATA\_IN.xml.template to OFS\_BFND\_SCHEMA\_BIGDATA\_IN.xml.
- **3.** Edit the OFS\_BFND\_SCHEMA\_BIGDATA\_IN.xml file using a text editor and configure the values as mentioned in the following table.

Figure 10: Sample of the OFS\_BFND\_SCHEMA\_BIGDATA\_IN.xml file (Stage and Results on Hive)

```
APPPACKSCHEMA>
   <APP PACK ID>OFS BFND PACK</APP PACK ID>
   <IS TCPS>FALSE</IS TCPS>
   <JDBC URL>jdbc:oracle:thin:@##IP ADDRESS##:##PORT NUMBER##:MYDATABASE</JDBC_URL>
   <JDBC DRIVER>oracle.jdbc.driver.OracleDriver</JDBC DRIVER>
   <HOST>MYHOSTNAME</HOST>
   <IS HYBRID VALUE="FALSE"/>
   <setupinfo name="abc" prefix schema name="y"/>
   ssword applysameforall="y" default=""/>
   <SCHEMAS TYPE="RDBMS">
       <SCHEMA TYPE="CONFIG" NAME="MYHIVECONSCHEMA" PASSWORD="" APP ID="OFS AAI" DEFAULTTABLESPACE=</pre>
       "USERS" TEMPTABLESPACE="TEMP" QUOTA="UNLIMITED"/>
       <schema type="atomic" name="myhiveatmschema" password="" app_id="ofs fsdf" defaulttablespace=</pre>
       "USERS" TEMPTABLESPACE="TEMP" QUOTA="UNLIMITED" INFODOM="MYHIVEINFODOM"/>
   </schemas>
   <SCHEMAS TYPE="HDFS">
       <HIVE SERVER HOST>MyHIVEServerHostName</HIVE SERVER HOST>
       <HIVE LIB PATH>HiveLibraryPath</HIVE LIB PATH>
       <SCHEMA NAME="MYHIVEDATADOM" TYPE="DATADOM" APP ID="OFS FSDF" DB TYPE="HIVE" INFODOM=</pre>
       "MYHIVEINFODOM">
           <SCHEMA PROPERTIES>
               <property id="comment" value="" />
               <PROPERTY ID="LOCATION" VALUE="" />
           </SCHEMA PROPERTIES>
           <CONNECTION PROPERTIES>
               <property ID="JDBC DRIVER" VALUE="com.cloudera.hive.jdbc4.HS2Driver" />
               <PROPERTY ID="JDBC URL" VALUE=
               "jdbc:hive2://##HIVE SERVER HOST NAME OR IP##:10000/<<PREFIX>> <<SCHEMA NAME>>;AuthMech=1
                ;KrbServiceName=hive;KrbHostFQDN=##HIVE SERVER HOST NAME OR IP##;KrbRealm=##REALM##" />
               <PROPERTY ID="AUTH TYPE" VALUE="KERBEROS WITH KEYTAB" />
               <PROPERTY ID="AUTH ALIAS" VALUE="AliasNameForAuthentication" />
               <PROPERTY ID="PRINCIPAL" VALUE="AuthenticationPrincipalName" />
               <PROPERTY ID="PASSWORD" VALUE=""/>
               <property ID="KRB GSSJAAS FILE NAME" VALUE="KEYTABPathAndFileName" />
               <property ID="KRB REALM FILE NAME" VALUE="REALMConfigurationPathAndFileName" />
           </CONNECTION PROPERTIES>
       </schema>
   </schemas>
</apppackschema>
```

Figure 11: Sample of the OFS\_BFND\_SCHEMA\_BIGDATA\_IN.xml file (APPPACKSCHEMA Block for Stage and Results on Hive)

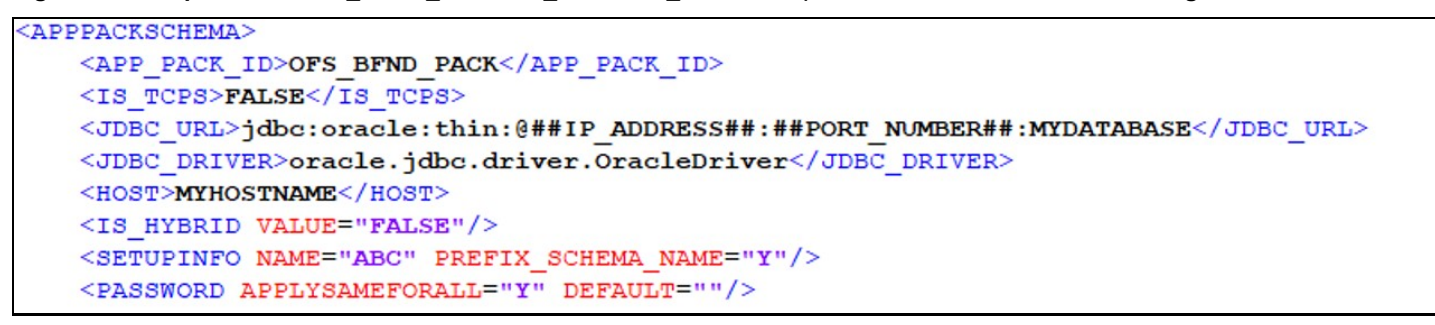

#### Table 26: OFS\_BFND\_SCHEMA\_BIGDATA\_IN.xml file (APPPACKSCHEMA Parameters for Stage and Results on Hive)

| Tag Name/ Attribute<br>Name | Description                                                                                                    | Mandatory<br>(Y/N) | Default Value/ Permissible Value                                                                                                    | Comments                                                                                                    |
|-----------------------------|----------------------------------------------------------------------------------------------------|--------------------|----------------------------------------------------------------------------------------------------|----------------------------------------------------------------------------------------------------|
| <app_pack_id></app_pack_id> | Seeded unique ID for the OFSAA<br>Application Pack.                                                                                                   | Y                  | Seeded                                                                                                    | DO NOT modify this value.                                                                                                   |
| <is_tcps></is_tcps>         | Enter if the TCPS configuration is<br>required. This is to create a secure<br>line between the client and server<br>when using the OFSDF application. | Y                  | Seeded, with FALSE as the default value.                                                                                                    | Modify this to TRUE if you require the installer to uptake the configuration.                                               |
| <jdbc_url></jdbc_url>       | Enter the JDBC URL.<br><b>NOTE</b> : You can enter the RAC or<br>NON-RAC enabled database<br>connectivity URL.                                        | Y                  | Example:<br>jdbc:oracle:thin:@ <host ip="">:<port>:<sid><br/>or<br/>jdbc:oracle:thin:@//[HOS T][:PORT]/SERVICE<br/>or<br/>jdbc:oracle:thin:@(DESCRI PTION=(ADDRESS_<br/>LIST=(ADDRESS=(PROT<br/>OCOL=TCP)(HOST=[HO<br/>ST])(port=[PORT]))(ADD<br/>RESS=(PROTOCOL=TCP)<br/>(HOST=[HOST])(PORT=[ PORT]))(LOAD_<br/>BALANCE=yes)(FAILOV ER=yes))(CONNECT_<br/>DATA=(SERVICE_NAME=[SERVICE])))</sid></port></host> | For an HDFS ONLY target installation, this URL<br>need to be of the RDBMS instance that hosts<br>the Application's METADOM. |

| Tag Name/ Attribute<br>Name   | Description                                                                                            | Mandatory<br>(Y/N) | Default Value/ Permissible Value                                                                                                    | Comments                             |
|-------------------------------|----------------------------------------------------------------------------------------------------|--------------------|----------------------------------------------------------------------------------------------------|--------------------------------------|
|                               |                                                                                                    |                    | For example, jdbc:oracle:thin:@//dbhos<br>t.server.com: <port>/service 1</port>                                                       |                                      |
|                               |                                                                                                    |                    | or                                                                                                    |                                      |
|                               |                                                                                                    |                    | jdbc:oracle:thin:@//dbsho<br>st.server.com: <port>/scan-1</port>                                                                      |                                      |
|                               |                                                                                                    |                    | or                                                                                                    |                                      |
|                               |                                                                                                    |                    | jdbc:oracle:thin:@(DESCRI PTION=(ADDRESS_<br>LIST=(ADDRESS=(PROT<br>OCOL=TCP)(HOST=dbho                                               |                                      |
|                               |                                                                                                    |                    | st1.server.com)(port=1521)                                                                                                    |                                      |
|                               |                                                                                                    |                    | )(ADDRESS=(PROTOCO                                                                                                    |                                      |
|                               |                                                                                                    |                    | L=TCP)(HOST=dbhost2.s<br>erver.com)(PORT=1521))( LOAD_<br>BALANCE=yes)(FAILOV ER=yes))(CONNECT_<br>DATA=(SERVICE_<br>NAME=service1))) |                                      |
| <1DBC_DRIVER>                 | By default this driver's name is                                                                       | v                  | Example:                                                                                                    | Only IDBC Thin Driver is supported   |
| SDDC_DRIVER                   | seeded.                                                                                                |                    | oracle.idbc.driver.OracleD river                                                                                                    | DO NOT modify this value.            |
|                               | <b>NOTE</b> : Do not edit this attribute value.                                                        |                    |                                                                                                    |                                      |
| <host></host>                 | Enter the Hostname or IP Address<br>of the system on which you are<br>installing the OFSAA components. | Y                  | Host Name/ IP Address                                                                                                    |                                      |
| <is_hybrid>/VALUE</is_hybrid> | Tag to enable/disable HYBRID<br>installation (Stage on Hive and<br>Results on RDBMS).                  | N                  | The default value is FALSE                                                                                                    | The default value is FALSE for Hive. |

| Tag Name/ Attribute<br>Name                          | Description                                                                                                    | Mandatory<br>(Y/N) | Default Value/ Permissible Value                                                        | Comments                                                                                                    |
|------------------------------------------------------|----------------------------------------------------------------------------------------------------|--------------------|-----------------------------------------------------------------------------------------|----------------------------------------------------------------------------------------------------|
| <setupinfo>/<br/>PREFIX_SCHEMA_NAM<br/>E</setupinfo> | Identifies if the value specified in the <setupinfo>/NAME attribute needs to be prefixed to the schema name.</setupinfo>                                                                                                    | N                  | YES or NO.                                                                              | The default value is YES.                                                                                                    |
| <setupinfo>/NAME</setupinfo>                         | Enter the acronym for the type of<br>implementation. This information<br>is displayed on the OFSAA Home<br>Page.<br><b>NOTE</b> : On executing the schema<br>creator utility, this value will be<br>prefixed with each schema name.<br>For example, dev_ ofsaaconf,<br>uat_ofsaaatm. | Y                  | Accepts strings with a minimum length of two<br>and a maximum of four.<br>Example: BFND | This name appears in the OFSAA Landing Page<br>as "Connected To: XXXX".<br>The schemas created get this prefix. For<br>example, dev_ ofsaaconf, uat_ofsaaconf, and<br>so on. |
| <password>/DEFAU<br/>LT*</password>                  | Enter the password if you need to<br>set a default password for all<br>schemas.<br><b>NOTE</b> : You also need to set the<br>APPLYSAMEFORALL attribute as Y<br>to apply the default password for<br>all the schemas.                                                                 | N                  | The maximum length allowed is 30<br>characters. Special characters are not allowed.     | Applies only to the RDBMS type METADOM schema(s).                                                                                                    |

| Tag Name/ Attribute<br>Name                | Description                                                                                                    | Mandatory<br>(Y/N) | Default Value/ Permissible Value                           | Comments                                                                                                    |
|--------------------------------------------|----------------------------------------------------------------------------------------------------|--------------------|------------------------------------------------------------|----------------------------------------------------------------------------------------------------|
| <password>/APPLY<br/>SAMEFORALL</password> | Enter as Y if you need to apply the<br>password specified in the<br>DEFAULT attribute for all the<br>schemas.<br>If you enter as N, you need to<br>provide individual passwords for all<br>schemas.<br><b>NOTE</b> : If you have entered Y in the<br>APPLYSAMEFORALL attribute and<br>have specified individual<br>passwords for all the schemas | Y                  | The default value is N.<br>Permissible values are Y and N. | <b>NOTE</b> : Setting this attribute value is mandatory<br>if the DEFAULT attribute is set.<br>Applies only to the RDBMS type METADOM<br>schema(s). |
|                                            | then the specified individual passwords takes precedence.                                                                                                    |                    |                                                            |                                                                                                    |

Figure 12: Sample of the OFS\_BFND\_SCHEMA\_BIGDATA\_IN.xml file (SCHEMA type RDBMS Block for Stage and Results on Hive)

| <5                                  | CHEMAS TYP                                                                                                    | E="RDBMS">                                                                            |
|-------------------------------------|----------------------------------------------------------------------------------------------------|---------------------------------------------------------------------------------------|
|                                     | <schema< th=""><th>TYPE="CONFIG" NAME="MYHIVECONSCHEMA" PASSWORD="" APP_ID="OFS_AAI" DEFAULTTABLESPACE=</th></schema<>  | TYPE="CONFIG" NAME="MYHIVECONSCHEMA" PASSWORD="" APP_ID="OFS_AAI" DEFAULTTABLESPACE=  |
|                                     | "USERS"                                                                                                    | TEMPTABLESPACE="TEMP" QUOTA="UNLIMITED"/>                                             |
|                                     | <schema< th=""><th>TYPE="ATOMIC" NAME="MYHIVEATMSCHEMA" PASSWORD="" APP_ID="OFS_FSDF" DEFAULTTABLESPACE=</th></schema<> | TYPE="ATOMIC" NAME="MYHIVEATMSCHEMA" PASSWORD="" APP_ID="OFS_FSDF" DEFAULTTABLESPACE= |
|                                     | "USERS"                                                                                                    | TEMPTABLESPACE="TEMP" QUOTA="UNLIMITED" INFODOM="MYHIVEINFODOM"/>                     |
| </th <td>SCHEMAS&gt;</td> <td></td> | SCHEMAS>                                                                                                    |                                                                                       |

| Tag Name/ Attribute<br>Name         | Description                                                                                                    | Mandatory<br>(Y/N) | Default Value/ Permissible Value                                                                                                    | Comments                                                                                                    |
|-------------------------------------|----------------------------------------------------------------------------------------------------|--------------------|----------------------------------------------------------------------------------------------------|----------------------------------------------------------------------------------------------------|
| <schemas>/TYPE=R<br/>DBMS</schemas> | Identifies the RDBMS schema details.                                                                                                    | Y                  | Default names for schemas within<br>the pack are derived in the absence<br>of any value specified.                                                             | In an HDFS ONLY target installation, the<br>Application's METADOM (that hosts the<br>metadata) for an application is stored in the<br>RDBMS schema and the Data Model entities of<br>the application are stored in the DATADOM<br>(which is on Hive).                                                                                                    |
| <schema>/TYPE</schema>              | The different types of schemas that are<br>supported in this release are ATOMIC,<br>CONFIG.<br>By default, the schemas types are seeded<br>based on the Application Pack.<br><b>NOTE</b> : Do not edit this attribute value.                                                                                                 | Y                  | ATOMIC/CONFIG.                                                                                                    | Only One CONFIG schema can exist in the file.<br>This schema identifies as the CONFIGURATION<br>schema that holds the OFSAA setup details and<br>other metadata information.<br>Multiple ATOMIC or SANDBOX or ADDON<br>schemas can exist in the file.<br>ATOMIC schema refers to the METADOM<br>within the Information Domain schema.<br>SANDBOX schema refers to the SANDBOX<br>schema.<br>ADDON schema refers to other miscellaneous<br>schemas (not applicable for this Application<br>Pack). |
| <schema>/NAME</schema>              | By default, the schema names are seeded<br>based on the Application Pack.<br>You can edit the schema names if required.<br><b>NOTE:</b><br>The Schema Name has a prefix of the<br>SETUPINFO/NAME attribute.<br>The SCHEMA NAME must be the same for<br>all the ATOMIC Schemas of applications<br>within an Application Pack. | Y                  | The permissible length is 15<br>characters and only alphanumeric<br>characters are allowed. No special<br>characters are allowed except the<br>Underscore '_'. | SETUPINFO/ NAME attribute value is be<br>prefixed to the schema name created.<br>For example, if the name is set as 'ofsaaatm'<br>and setupinfo as 'uat' then the schema created<br>is 'uat_ofsaaatm'.<br>NAME needs to be the same where APP_GRP=1<br>for all SCHEMA tags (not applicable for this<br>Application Pack).                                                                                                    |

#### Table 27: OFS\_BFND\_SCHEMA\_BIGDATA\_IN.xml file (SCHEMA type RDBMS Parameters for Stage and Results on Hive)

| Tag Name/ Attribute<br>Name              | Description                                                                                                    | Mandatory<br>(Y/N) | Default Value/ Permissible Value                                                                                              | Comments                                                                                                    |
|------------------------------------------|----------------------------------------------------------------------------------------------------|--------------------|----------------------------------------------------------------------------------------------------|----------------------------------------------------------------------------------------------------|
| <schema>/PASSWOR<br/>D</schema>          | Enter the password of the schema to be<br>created.<br><b>NOTE:</b><br>If this attribute is left blank, then the<br>password specified in the<br><password>/DEFAULT attribute is applied<br/>as the Schema Password.</password> | Ν                  | The maximum length allowed is 30<br>characters. Special characters are<br>not allowed.                                        | <b>NOTE</b> : You need to mandatorily enter the password if you have set the <password>/ APPLYSAMEFORALL attribute as N.</password> |
| <schema>/app_id</schema>                 | By default, the Application ID is seeded based on the Application Pack.<br><b>NOTE</b> : Do not edit this attribute value.                                                                                                    | Y                  | Unique Seeded value.                                                                                                    | Identifies the Application or Product for which<br>the schema is created.<br>DO NOT modify this value.                              |
| <schema>/DEFAULT<br/>TABLESPACE</schema> | Enter the available default tablespace for DB<br>User.<br><b>NOTE</b> :<br>If this attribute is left blank, then USERS is<br>set as the default tablespace.                                                                    | N                  | The default value is USERS.<br>Permissible value is any existing<br>valid tablespace name.                                    | Modify this value to associate any valid tablespace with the schema.                                                                |
| <schema>/TEMPTAB<br/>LESPACE</schema>    | Enter the available temporary tablespace for<br>the DB User.<br><b>NOTE:</b><br>If this attribute is left blank, then TEMP is set<br>as the default tablespace.                                                                | N                  | The default value is TEMP.<br>Permissible value is any existing<br>valid temporary tablespace name.                           | Modify this value to associate any valid tablespace with the schema.                                                                |
| <schema>/QUOTA</schema>                  | Enter the quota to be set on the<br>DEFAULTTABLESPACE attribute for the<br>schema or user. By default, the quota size is<br>set to 500M. Minimum: 500M or Unlimited<br>on default Tablespace.                                  | N                  | Example:<br>600M or 600m<br>20G or 20g<br>UNLIMITED or unlimited                                                              | Modify this value to grant the specified quota on the mentioned tablespace to the user.                                             |
| <schema>/infodom</schema>                | Enter the name of the Information Domain<br>to associate this schema.<br>The schema creator utility automatically<br>derives an Information Domain Name based                                                                  | N                  | Permissible length is 16 characters<br>and only alphanumeric characters<br>are allowed. No special characters<br>are allowed. |                                                                                                    |

| Tag Name/ Attribute<br>Name | Description                                 | Mandatory<br>(Y/N) | Default Value/ Permissible Value | Comments |
|-----------------------------|---------------------------------------------|--------------------|----------------------------------|----------|
|                             | on the Application Pack if the value is not |                    | ##INFODOM_NAME##                 |          |
|                             | specified for this attribute.               |                    | Example:                         |          |
|                             |                                             |                    | FSDFINFO                         |          |

Figure 13: Sample of the OFS\_BFND\_SCHEMA\_BIGDATA\_IN.xml file (SCHEMA type HDFS Block for Stage and Results on Hive)

| < | SCHEMAS TYPE="HDFS">                                                                                                    |
|---|----------------------------------------------------------------------------------------------------|
|   | <hive_server_host>MyHIVEserverHostName</hive_server_host>                                                                                                    |
|   | <htve_lib_path>HiveLibraryPath</htve_lib_path>                                                                                                    |
|   | <schema app_id="OFS_FSDF" db_type="HIVE" infodom="&lt;/th" name="MYHIVEDATADOM" type="DATADOM"></schema>                                                                                                    |
|   | "MYHIVEINFODOM">                                                                                                    |
|   | <schema_properties></schema_properties>                                                                                                    |
|   | <property id="comment" value=""></property>                                                                                                    |
|   | <property id="location" value=""></property>                                                                                                    |
|   |                                                                                                    |
|   | <connection_properties></connection_properties>                                                                                                    |
|   | <pre><property id="JDBC DRIVER" value="com.cloudera.hive.jdbc4.HS2Driver"></property></pre>                                                                                                    |
|   | <property id="jdbc_url" value="&lt;/th"></property>                                                                                                    |
|   | "jdbc:hive2://##HIVE_SERVER_HOST_NAME_OR_IP##:10000/< <prefix>&gt;_&lt;<schema_name>&gt;;AuthMech=1<br/>;KrbServiceName=hive;KrbHostFQDN=##HIVE_SERVER_HOST_NAME_OR_IP##;KrbRealm=##REALM##" /&gt;</schema_name></prefix> |
|   | <property id="Auth_type" value="kerberos_with_keytab"></property>                                                                                                    |
|   | <property id="AUTH ALIAS" value="AliasNameForAuthentication"></property>                                                                                                    |
|   | <pre><property id="PRINCIPAL" value="AuthenticationPrincipalName"></property></pre>                                                                                                    |
|   | <property id="password" value=""></property>                                                                                                    |
|   | <property id="KRB GSSJAAS FILE NAME" value="KEYTABPathAndFileName"></property>                                                                                                    |
|   | <property id="KRB REALM FILE NAME" value="REALMConfigurationPathAndFileName"></property>                                                                                                    |
|   |                                                                                                    |
|   |                                                                                                    |
| < | /SCHEMAS>                                                                                                    |
|   |                                                                                                    |

| Tag Name/ Attribute Name              | Description                                                                                                    | Mandatory<br>(Y/N) | Default Value/ Permissible Value                                                                                       | Comments                                                                                                    |
|---------------------------------------|----------------------------------------------------------------------------------------------------|--------------------|----------------------------------------------------------------------------------------------------|----------------------------------------------------------------------------------------------------|
| <schemas>/TYPE=HDFS</schemas>         | Type of schemas created.                                                                                                    | Y                  |                                                                                                    | Refers to the DATADOM of the Application Pack installed.                                                                                                    |
| <hive_server_host></hive_server_host> | IP or HostName of the server where HIVE is installed.                                                                                                    | Y                  |                                                                                                    |                                                                                                    |
| <hive_lib_path></hive_lib_path>       | Folder path where HIVE related drivers or jar files are copied.                                                                                                    | Y                  |                                                                                                    | Needs to contain the list of jars<br>mentioned in the section <u>Copy the</u><br><u>Jar Files to the OFSAA Installation</u><br><u>Directory</u> and krb5.conf, keytab<br>files. Manually copy the preceding<br>listed files from CDH distribution to<br>this identified folder.<br><b>NOTE</b> : The Cloudera administrator<br>provides these two files krb5.conf<br>and keytab. |
| <schema>/NAME</schema>                | By default, the schema names<br>are seeded based on the<br>Application Pack.<br>You can edit the schema names<br>if required.<br><b>NOTE</b> : The Schema Name has a<br>prefix of the<br>SETUPINFO/NAME<br>attribute. | Y                  | The permissible length is 20 characters and only<br>alphanumeric characters are allowed.<br>Example:<br>HIVEHYBDATADOM | Schema Name should not be the<br>same as Schema Name specified<br>for Schema Type ATOMIC.                                                                                                    |
| <schema>/TYPE</schema>                | Identifies the type of schema<br>where the Data Model entities<br>reside.                                                                                                    | Y                  | By default, the TYPE attribute in this tag is set to DATADOM.                                                          | DO NOT modify this value.                                                                                                    |

#### Table 28: OFS\_BFND\_SCHEMA\_BIGDATA\_IN.xml file (SCHEMA type HDFS Parameters for Stage and Results on Hive)

| Tag Name/ Attribute Name                                                        | Description                                                                                                    | Mandatory<br>(Y/N) | Default Value/ Permissible Value                                                                                                    | Comments                                                                    |
|---------------------------------------------------------------------------------|----------------------------------------------------------------------------------------------------|--------------------|----------------------------------------------------------------------------------------------------|-----------------------------------------------------------------------------|
| <schema>/APP_ID</schema>                                                        | By default, the Application ID is<br>seeded based on the<br>Application Pack.                                                                                                    | Y                  | The supported value is OFS_FSDF.                                                                                                    |                                                                             |
| <schema>/DB_TYPE</schema>                                                       | Identifies the type of driver to be used for the connection.                                                                                                    | Y                  | By default, the only supported type is HIVE in this release.                                                                                                    | In the upcoming releases, the type of value can be HIVE, IMPALA, and so on. |
| <schema>/INFODOM</schema>                                                       | Enter the name of the<br>Information Domain to<br>associate this schema.<br>The schema creator utility<br>automatically derives an<br>Information Domain Name<br>based on the Application Pack if<br>the value is not specified for<br>this attribute. | Ν                  | Permissible length is 16 characters and only<br>alphanumeric characters are allowed. No special<br>characters are allowed.<br>For example:<br>##MY_HIVE_INFODOM##<br>For Hive part in Stage on Hive and Results on<br>RDBMS:<br>Example:<br>FSDFHVINFO                                                                                                    |                                                                             |
| <pre><schema_properties>/<pro perty="">/COMMENT</pro></schema_properties></pre> | COMMENTS for HIVE schema.                                                                                                    | N                  |                                                                                                    |                                                                             |
| <schema_properties>/<pro<br>PERTY&gt;/LOCATION</pro<br></schema_properties>     | You can optionally specify a location for the table data.                                                                                                    | Ν                  | hdfs://<br>##HIVE_SERVER_HOST_NAME_OR_IP##:Namenod<br>ePort/user/hive/warehouse/< <prefix>&gt;&lt;<sche<br>MA_NAME&gt;&gt;/<br/><b>NOTE</b>: The &lt;<prefix>&gt; prefix is applicable only if<br/>the <prefix_schema_name> tag is "Y" in the<br/><setupinfo> tag.<br/>For example: When <setupinfo <br="" name="BFND">PREFIX_SCHEMA_NAME="Y"/&gt;.<br/>&lt;<schema_name>&gt; is the DATADOM schema<br/>name.<br/>Example:</schema_name></setupinfo></setupinfo></prefix_schema_name></prefix></sche<br></prefix> |                                                                             |

| Tag Name/ Attribute Name                                                               | Description               | Mandatory<br>(Y/N) | Default Value/ Permissible Value                                                                                                    | Comments                                                                             |
|----------------------------------------------------------------------------------------|---------------------------|--------------------|----------------------------------------------------------------------------------------------------|--------------------------------------------------------------------------------------|
|                                                                                        |                           |                    | hdfs://<br>whf00bsy.in.oracle.com:8020/user/hive/warehouse<br>/BFND_BSYDATADOM/                                                                                                    |                                                                                      |
| <connection_properties>/<br/><property>/JDBC_DRIVER</property></connection_properties> | HIVE JDBC driver details. | Y                  | com.cloudera.hive.j dbc4.HS2Driver                                                                                                    | The default cloudera HiveServer 2<br>driver name.                                    |
| <connection_properties>/<br/><property>/JDBC_URL</property></connection_properties>    | Enter the HIVE JDBC URL.  | Y                  | A valid Hive JDBC URL to be specified.<br>jdbc:hive2://##HIVE_SERVER_HOST_NAME_OR_IP<br>##:10000/< <prefix>&gt;<schema_name>&gt;;Aut<br/>hMech=1;KrbServiceName=hive;KrbHostFQDN=##H<br/>IVE_SERVER_HOST_NAME_OR_IP##;KrbRealm=##<br/>REALM##<br/><b>NOTE</b>: &lt;<prefix>&gt; Prefix is applicable only if the<br/><prefix_schema_name> tag is Y in <setupinfo><br/>tag. For example, when <setupinfo <br="" name="BFND">PREFIX_SCHEMA_NAME="Y"/&gt;.<br/>&lt;<schema_name>&gt; is the DATADOM schema<br/>name.<br/>For example:<br/>jdbc:hive2://whf00bsy.in.oracle.com:10000/BFND_<br/>BSYDATADOM;AuthMech=1;KrbServiceName=hive;K<br/>rbHostFQDN=whf00bsy.in.oracle.com;KrbRealm=W<br/>HFBSY.ORACLE.COM</schema_name></setupinfo></setupinfo></prefix_schema_name></prefix></schema_name></prefix> | Specify the Hive JDBC URL to connect to the Hive Server.                             |
| <connection_properties>/<br/><property>/AUTH_TYPE</property></connection_properties>   | Authentication Type.      | Y                  | Permissible values: KERBEROS_WITH_ KEYTAB.                                                                                                    | Only "Kerberos with keytab" based<br>authentication is supported in this<br>release. |

CONFIGURE THE SCHEMA CREATOR UTILITY

| Tag Name/ Attribute Name                                                                              | Description                                                                                                   | Mandatory<br>(Y/N) | Default Value/ Permissible Value | Comments                                                                                          |
|----------------------------------------------------------------------------------------------------|----------------------------------------------------------------------------------------------------|--------------------|----------------------------------|---------------------------------------------------------------------------------------------------|
| <connection_properties>/<br/><property>/AUTH_ALIAS</property></connection_properties>                 | Alias name for authentication credentials.                                                                    | Y                  |                                  | An Alias name mapping to a principal and password combination is specified in the following tags. |
| <connection_properties>/<br/><property>/PRINCIPAL</property></connection_properties>                  | Authentication principal name.                                                                                | Y                  |                                  | Principal name used in<br>authentication to connect to the<br>Hive Server.                        |
| <connection_properties>/<br/><property>/PASSWORD</property></connection_properties>                   | Authentication password.                                                                                      | Y                  |                                  | Password used in authentication to connect to the Hive Server.                                    |
| <connection_properties>/<br/><property>/KRB_GSSJAAS_FI<br/>LE_NAME</property></connection_properties> | A keytab file containing pairs of<br>Kerberos principals and an<br>encrypted copy of that<br>principal's key. | Y                  |                                  | This file needs to be copied to the location specified in <hr/> <hive_lib_path>.</hive_lib_path>  |
| <connection_properties>/<br/><property>/KRB_REALM_FIL<br/>E_NAME</property></connection_properties>   | REALM configuration file.                                                                                     | Y                  |                                  | This file needs to be copied to the location specified in <hr/> <hr/> HIVE_LIB_PATH>.             |

**4.** Save the file.

# 5.5 Configure the OFSAAI\_InstallConfig.xml File

To configure the OFS InstallConfig.xml file, follow these steps:

- 1. Navigate to the OFS\_BFND\_PACK/OFS\_AAI/conf/ directory.
- 2. Open the OFSAAI\_InstallConfig.xml file in a text editor.
- 3. Configure the OFSAAI\_InstallConfig.xml file as mentioned in the following table.

You must manually set the InteractionVariable parameter values as mentioned in the table. If a value is not applicable, enter NA. Ensure that the value is not entered as NULL.

| InteractionVariable Name       | Significance and Expected Value                                                                                                    | Mandatory |  |  |  |  |
|--------------------------------|----------------------------------------------------------------------------------------------------|-----------|--|--|--|--|
| <layer name="GENERAL"></layer> |                                                                                                    |           |  |  |  |  |
| InteractionGroup name="We      | ebServerType"                                                                                                    |           |  |  |  |  |
| WEBAPPSERVERTYPE               | <pre>Identifies the web application server on which the OFSAA Infrastructure web<br/>components are deployed.<br/>Set the following numeric value depending on the type of web application<br/>server:</pre>                                                                                                    | Yes       |  |  |  |  |
| InteractionGroup name="OF      | SAA Infrastructure Server Details"                                                                                                    |           |  |  |  |  |
| DBSERVER_IP                    | <pre>Identifies the hostname or IP address of the system on which the Database<br/>Engine is hosted.<br/>NOTE: For RAC Database, the value must be NA. For example,<br/><interactionvariable name="DBSERVER_&lt;br&gt;IP">14.15.16.17</interactionvariable> or<br/><interactionvariable name="DBSERVER_&lt;br&gt;IP">dbhost.server.com</interactionvariable></pre> | Yes       |  |  |  |  |
| InteractionGroup name="Da      | tabase Details"                                                                                                    |           |  |  |  |  |
| ORACLE_SID/SERVICE_NA<br>ME    | <pre>Identifies the Oracle DB Instance SID or SERVICE_NAME NOTE: The Oracle_SID value must be the same as it is mentioned in JDBC_URL. For example, <interactionvariable name="ORACLE_SID/SERVICE_ NAME">ofsaser</interactionvariable></pre>                                                                                                    | Yes       |  |  |  |  |
| ABS_DRIVER_PATH                | Identifies the directory where the JDBC driver (ojdbc <version>.jar) exists. This is typically the <code>\$ORACLE_HOME/jdbc/lib</code> directory.</version>                                                                                                    | Yes       |  |  |  |  |

#### Table 29: OFSAA Infrastructure Installation Tasks and Descriptions

| InteractionVariable Name                                                                                                    | Significance and Expected Value                                                                                                    | Mandatory                    |  |  |  |
|----------------------------------------------------------------------------------------------------|----------------------------------------------------------------------------------------------------|------------------------------|--|--|--|
|                                                                                                    | <pre>For example, <interactionvariable name="ABS_DRIVER_ PATH">"&gt;/oradata6/revwb7/ oracle </interactionvariable></pre>                                                                                                    |                              |  |  |  |
|                                                                                                    | <b>NOTE:</b> See the <u>Hardware and Software Requirements</u> section to identify the correct ojdbc <version>.jar file version to be copied.</version>                                                                                                    |                              |  |  |  |
| InteractionGroup name="OL                                                                                                    | AP Detail                                                                                                    |                              |  |  |  |
| OLAP_SERVER_<br>IMPLEMENTATION                                                                                                    | <ul> <li>Identifies whether the OFSAA Infrastructure OLAP component must be configured. It depends on whether you intend to use the OLAP feature. The following numeric value must be set depending on the choice:</li> <li>YES: 1</li> <li>NO: 0</li> </ul> | No                           |  |  |  |
|                                                                                                    | <pre>NOTE: If the value for OLAP_SERVER_IMPLEMENTATION is set to 1, the installer checks if the following environment variables are set in the .profile file:     ARBORPATH     HYPERION_HOME     ESSBASEPATH</pre>                                          |                              |  |  |  |
| InteractionGroup name="SF                                                                                                    | TP Details"                                                                                                    |                              |  |  |  |
| SFTP_ENABLE                                                                                                    | <ul> <li>Identifies if the SFTP (Secure File Transfer Protocol) feature is to be enabled.</li> <li>The following numeric value must be set depending on the choice:</li> <li>SFTP: 1</li> <li>FTP: 0</li> </ul>                                              | Yes                          |  |  |  |
| <b>NOTE:</b> The default value for S<br>FTP because SFTP is more see<br><b>0</b> . You can change this selecti                                                                                                    | GFTP_ENABLE is <b>1</b> , which signifies that SFTP is used. Oracle recommends using S<br>cure. However, you can ignore this recommendation and use FTP by setting SFTP<br>on later from the OFSAAI administration interface.                                | FTP instead of<br>_ENABLE to |  |  |  |
| Set SFTP_ENABLE to -1 to co                                                                                                    | onfigure ftpshare and weblocal path as a local path mounted for the OFSAAI server                                                                                                    | r.                           |  |  |  |
| FILE_TRANSFER_PORT                                                                                                    | Identifies the port used for the file transfer service. The default value specified is <b>22</b> (SFTP). Specify the value like <b>21</b> or any other PORT value if the value for SFTP_ENABLE is <b>0</b> .                                                 | Yes                          |  |  |  |
|                                                                                                    | <pre>For example, <interactionvariable name="FILE_TRANSFER_ PORT">21</interactionvariable></pre>                                                                                                    |                              |  |  |  |
| InteractionGroup name="Lo                                                                                                    | cale Detail"                                                                                                    |                              |  |  |  |
| LOCALE                                                                                                    | Identifies the locale information to be used during the installation. This release of the OFSAA Infrastructure supports only US English.                                                                                                    | Yes                          |  |  |  |
|                                                                                                    | <pre>For example, <interactionvariable name="LOCALE">en_US</interactionvariable></pre>                                                                                                    |                              |  |  |  |
| InteractionGroup name="OFSAA Infrastructure Communicating ports"                                                                                                    |                                                                                                    |                              |  |  |  |
| <b>NOTE:</b> The following ports are used internally by the various OFSAA Infrastructure services. The default values mentioned are set in the installation. If you intend to specify a different value, update the parameter value accordingly, ensure that the port value is in the range 1025 to 65535, and the respective port is enabled. |                                                                                                    |                              |  |  |  |
| JAVAPORT                                                                                                    | 9999                                                                                                    | Yes                          |  |  |  |
|                                                                                                    |                                                                                                    |                              |  |  |  |

| InteractionVariable Name                                                                    | Significance and Expected Value                                                                                                    | Mandatory       |
|---------------------------------------------------------------------------------------------|----------------------------------------------------------------------------------------------------|-----------------|
| NATIVEPORT                                                                                  | 6666                                                                                                    | Yes             |
| AGENTPORT                                                                                   | 6510                                                                                                    | Yes             |
| ICCPORT                                                                                     | 6507                                                                                                    | Yes             |
| ICCNATIVEPORT                                                                               | 6509                                                                                                    | Yes             |
| OLAPPORT                                                                                    | 10101                                                                                                    | Yes             |
| MSGPORT                                                                                     | 6501                                                                                                    | Yes             |
| ROUTERPORT                                                                                  | 6500                                                                                                    | Yes             |
| AMPORT                                                                                      | 6505                                                                                                    | Yes             |
| InteractionGroup name="We<br>NOTE: If the value for HTTPS<br>configured on your web applied | <b>b Details"</b><br>_ENABLE is set to <b>1</b> , ensure that you have a valid certificate available from a truste<br>cation server.                                                                                                    | ed CA and it is |
| HTTPS_ENABLE                                                                                | <pre>Identifies whether the UI must be accessed using HTTP or HTTPS scheme. The default value is set to 0. The numeric value must be set depending on the following options:     YES: 1     NO: 0 For example, <interactionvariable name="HTTPS_ENABLE">0</interactionvariable></pre>                                                                                                    | Yes             |
| WEB_SERVER_IP                                                                               | <pre>Identifies the HTTP Server IP/Hostname or Web application server IP/<br/>Hostname, to be used to access the UI. This IP is typically the HTTP Server IP.<br/>If a separate HTTP Server is not available, then the value must be Web<br/>application server IP/Hostname.<br/>For example, <interactionvariable name="WEB_SERVER_&lt;br&gt;IP">10.11.12.13</interactionvariable><br/>or<br/><interactionvariable name="WEB_SERVER_&lt;br&gt;IP">myweb.server.com</interactionvariable></pre> | No              |
| WEB_SERVER_PORT                                                                             | <pre>Identifies the Web Server Port, which is typically 80 for non SSL and 443 for<br/>SSL. If a separate HTTP Server exists, the port value must be the value<br/>configured for the Web Server.<br/>Warning: The installer will not accept the port value as:<br/>80, if the HTTPS_ENABLE variable is 1<br/>443, if the HTTPS_ENABLE variable is 0<br/>For example, <interactionvariable name="WEB_&lt;br&gt;SERVER_PORT">80</interactionvariable></pre>                                      | No              |
| CONTEXT_NAME                                                                                | <pre>Identifies the web application context name which is used to build the URL to<br/>access the OFSAA application. You can identify the context name from the<br/>following URL format:</pre>                                                                                                    | Yes             |

| InteractionVariable Name  | Significance and Expected Value                                                                                                    | Mandatory                                                                         |
|---------------------------|----------------------------------------------------------------------------------------------------|-----------------------------------------------------------------------------------|
|                           | https://myweb:443/ofsaadev/login.jsp                                                                                                    |                                                                                   |
|                           | For example, <interactionvariable<br>name="CONTEXT_NAME"&gt;ofsaadev</interactionvariable<br>                                                                                                    |                                                                                   |
| WEBAPP_CONTEXT_PATH       | Identifies the absolute path of the exploded EAR file on the web application server.                                                                                                    | Yes                                                                               |
|                           | <ul> <li>For Tomcat, specify the Tomcat directory path till /webapps. For<br/>example, /oradata6/revwb7/tomcat/webapps/.</li> </ul>                                                                                                    |                                                                                   |
|                           | • For WebSphere, specify the WebSphere path as <websphere profile<br="">directory&gt;/installedApps/<nodecellname>. For example, /<br/>data2/test//WebSphere/AppServer/profiles/<profile_<br>Name&gt;/installedApps/aiximfNode01Cell, where aix-imf is the<br/>Host name</profile_<br></nodecellname></websphere> |                                                                                   |
|                           | <ul> <li>For WebLogic, specify the WebLogic home directory path. For example,<br/>/<weblogic directory="" home="" path="">/bea/wlserver_10.3</weblogic></li> </ul>                                                                                                    |                                                                                   |
|                           | <b>NOTE:</b> For WebLogic, the value specified for this attribute is ignored and the value provided against the attribute WEBLOGIC_DOMAIN_HOME is considered.                                                                                                    |                                                                                   |
| WEB_LOCAL_PATH            | Identifies the absolute path to any directory on the web application server that can hold temporary files, which are uploaded as part of the usage of the application.                                                                                                    | Yes                                                                               |
|                           | Set this in the FTPSHARE location.                                                                                                    |                                                                                   |
|                           | <b>NOTE:</b> During a clustered deployment, ensure that this path and the directory are the same on all the nodes.                                                                                                    |                                                                                   |
| InteractionGroup name="We | eblogic Setup Details"                                                                                                    |                                                                                   |
| WEBLOGIC_DOMAIN_HOM       | Identifies the WebLogic Domain Home.                                                                                                    | Yes.                                                                              |
| E                         | <pre>For example, <interactionvariable name="WEBLOGIC_DOMAIN_HOME">/home/weblogic/bea/user_p rojects/domains/mydomain</interactionvariable></pre>                                                                                                    | Specify the<br>value only if<br>WEBAPPSER<br>VERTYPE is<br>set as 3<br>(WebLogic) |
| InteractionGroup name="OF | SAAI FTP Details"                                                                                                    |                                                                                   |
| OFSAAI_FTPSHARE_PATH      | Identifies the absolute path of the directory that is identified as the file system stage area.                                                                                                    | Yes                                                                               |
|                           | <b>NOTE:</b> The directory must exist on the same system on which the OFSAA Infrastructure is being installed (can be on a separate mount).                                                                                                    |                                                                                   |
|                           | The user mentioned in the APP_SFTP_USER_ID parameter in the following example must have RWX permission on the directory.                                                                                                    |                                                                                   |
|                           | <pre>For example, <interactionvariable name="APP_FTPSHARE_PATH">"&gt;/oradata6/revwb7/ftpshare&lt; /InteractionVariable&gt;</interactionvariable></pre>                                                                                                    |                                                                                   |
| OFSAAI_SFTP_USER_ID       | Identifies the user who has RWX permissions on the directory identified for the parameter APP_FTPSHARE_PATH.                                                                                                    | Yes                                                                               |

| InteractionVariable Name            | Significance and Expected Value                                                                                                    | Mandatory |
|-------------------------------------|----------------------------------------------------------------------------------------------------|-----------|
| OFSAAI_SFTP_PRIVATE_KE              | Identifies the SFTP private key for OFSAAI.                                                                                                    | No        |
| Ŷ                                   | For example,                                                                                                    |           |
|                                     | <interactionvariable< td=""><td></td></interactionvariable<>                                                                                                    |           |
|                                     | <pre>name="OFSAA1_SFTP_PRIVATE_KEY"&gt;/nome/ofsaapp/.ssn/id_ rsa</pre>                                                                                                    |           |
|                                     | By default, the value is <b>NA</b> , which indicates that, for authentication, you are prompted to enter the password for the user <ofsaai_sftp_user_ id="">.</ofsaai_sftp_user_> |           |
|                                     | For more information on how to generate an SFTP Private key, see the <u>Set Up</u><br><u>SFTP Private Key</u> section.                                                            |           |
| OFSAAI_SFTP_PASSPHRAS               | Identifies the passphrase for the SFTP private key for OFSAAI.                                                                                                    | No        |
| E                                   | For example,                                                                                                    |           |
|                                     | <pre>InteractionVariable name="OFSAAI_SFTP_PASSPHRASE"&gt;enter a pass phrase here</pre>                                                                                          |           |
|                                     | By default, the value is <b>NA</b> .                                                                                                    |           |
|                                     | If the OFSAAI_SFTP_PRIVATE_KEY value is given and the OFSAAI_SFTP_PASSPHRASE value is <b>NA</b> , then the passphrase is identified as empty.                                     |           |
| InteractionGroup name="Hi           | ve Details"                                                                                                    |           |
| The default value set for the ir    | nteraction variables under this group is NA.                                                                                                    |           |
| <b>NOTE:</b> The following values a | re required only for Hive Configuration.                                                                                                    |           |
| HIVE_SERVER_PORT                    | Identifies the port used for the file transfer service. The default value is <b>22</b> (SFTP). To use this port for FTP, set this value to <b>21</b> .                            | Yes       |
|                                     | For example,                                                                                                    |           |
|                                     | <interactionvariable<br>name="HIVE_SERVER_PORT"&gt;22</interactionvariable<br>                                                                                                    |           |
| HIVE_SERVER_FTPDRIVE                | Identifies the absolute path to the directory identified as the file system stage area of the HIVE server.                                                                        | Yes       |
|                                     | For example,                                                                                                    |           |
|                                     | <interactionvariable< td=""><td></td></interactionvariable<>                                                                                                    |           |
|                                     | <pre>name="HIVE_SERVER_FTPDRIVE"&gt;/scratch/ofsaa/ftpshare<!--<br-->InteractionVariable&gt;</pre>                                                                                |           |
| HIVE_SERVER_FTP_USERID              | Identifies the user who has RWX permissions on the directory identified under the parameter HIVE_SERVER_FTPDRIVE.                                                                 | Yes       |
|                                     | For example,                                                                                                    |           |
|                                     | <interactionvariable< td=""><td></td></interactionvariable<>                                                                                                    |           |
|                                     | <pre>name="HIVE_SERVER_FTP_USERID"&gt;ofsaa</pre>                                                                                                    |           |
| HIVE_SERVER_FTP_PROTO<br>COL        | If the HIVE_SERVER_PORT is 21, then set the value to FTP. If not, set it to SFTP.                                                                                                 | Yes       |
|                                     | For example,                                                                                                    |           |
|                                     | <interactionvariable< td=""><td></td></interactionvariable<>                                                                                                    |           |
|                                     | able>                                                                                                    |           |

| InteractionVariable Name | Significance and Expected Value                                                                                                    | Mandatory |
|--------------------------|----------------------------------------------------------------------------------------------------|-----------|
| HIVE_SFTP_PRIVATE_KEY    | Identifies the SFTP private key for the HIVE server.                                                                                                    |           |
|                          | For example,                                                                                                    |           |
|                          | <pre><interactionvariable name="HIVE_SFTP_PRIVATE_ KEY">/scratch/testuser/.ssh/id_rsa</interactionvariable></pre>                                                                     |           |
|                          | By default, the value is <b>NA</b> , which indicates that, for authentication, you are prompted to enter the password for the user <hive_server_ftp_userid>.</hive_server_ftp_userid> |           |
|                          | For more information on generating SFTP Private key, see the <u>Set Up SFTP</u><br><u>Private Key</u> section.                                                                        |           |
| HIVE_SFTP_PASSPHRASE     | Identifies the passphrase for the SFTP private key for HIVE.                                                                                                    |           |
|                          | For example,                                                                                                    |           |
|                          | <interactionvariable name="HIVE_SFTP_&lt;br&gt;PASSPHRASE">NA</interactionvariable>                                                                                                   |           |
|                          | By default, the value is <b>NA</b> .                                                                                                    |           |
|                          | If the HIVE_SFTP_PRIVATE_KEY value is <b>NA</b> , then the passphrase is                                                                                                    |           |
|                          | identified as empty.                                                                                                    |           |

## 5.5.1 Set Up the SFTP Private Key

Log in to OFSAA UNIX user using the Putty tool, where you plan for installation and generate a pair of authentication keys using the ssh-keygen command. If required, set a passphrase. Otherwise, the OFSAAI\_SFTP\_PASSPHRASE tag must be set to NA.

To generate a private key, enter the commands as shown:

```
ssh-keygen -t rsa
Generating public/private rsa key pair.
Enter file in which to save the key (/home/ofsaapp/.ssh/id_rsa):
Created directory '/home/ofsaapp/.ssh'.
Enter passphrase (empty for no passphrase):
Enter same passphrase again:
Your identification has been saved in /home/ofsaapp/.ssh/id_rsa.
Your public key has been saved in /home/ofsaapp/.ssh/id_rsa.pub.
The key fingerprint is:
3e:4f:05:79:3a:9f:96:7c:3b:ad:e9:58:37:bc:37:e4
ofsaapp@OFSASERVER:~> cat /home/ofsaapp/.ssh/id_rsa.pub >>
/home/ofsaapp/.ssh/authorized_keys
```

Ensure the following permissions exist for the given directories:

- permissions of .ssh must be 700
- permissions of .ssh/authorized\_keys must be 640
- permission of .ssh/id\_rsa must be 400

• Permission of UNIX User created must be 755

## 5.6 Configure the Silent.props File

**Topics:** 

- Silent.template for RDBMS
- Silent.BIGDATA.template for Stage and Results on Hive

**ATTENTION** Do not install the new applications in the same segment if the preinstalled applications use Run Management.

## 5.6.1 Silent.template for RDBMS

This section is applicable for the newly licensed OFSDF Application Pack Release 8.1.1.0.0 installation in the RDBMS mode.

**NOTE** In an integrated environment, Oracle recommends the customers use the same Staging source in the Silent.props file for the T2Ts that load data from the Stage tables into the Result tables.

To configure the Silent.props file for the fresh or new RDBMS installation, follow these steps:

- 1. Navigate to the OFS BFND PACK/appsLibConfig/conf/ directory.
- 2. Rename the Silent.template file to Silent.props.
- **3.** Edit the Silent.props file in a text editor and mention the parameters mentioned in the following table.
#### Figure 14: Sample of the Silent.props file (Silent.template) for the RDBMS installation

```
# Specify Log Mode
# 1 = DEBUG Mode [Password will be printed in the log file]
# 0 = GENERAL Mode [Passwords will not be printed in the log file]
# Default is GENERAL
LOG_MODE=0
# Specify the Financial Services Data foundation Segment Code
SEGMENT 1 CODE=
# Specify the Infodom Maintenance log path(to be created) for the new Infodom
# Please ignore if you are doing installation on an existing information domain
APPFTP LOG PATH=
DBFTP LOG PATH=
# Specify wheter you want to perform Model Upload
# 0 = If you have already performed Model Upload and want to skip model upload process
# 1 = If you want to perform Model Upload
UPLOAD MODEL=
# Specify whether you want to use the released datamodel or customized datamodel for model upload process
# 0 = If you want to upload the released datamodel
# 1 = If you want to upload the customized datamodel
MODEL TYPE=
# Specify the path(DM DIRECTORY) and file(DATAMODEL) name for the cutomized datamodel
# Mandatory only if you want to upload the customized datamodel
# i.e you have specified MODEL TYPE=1
DATAMODEL=
DM_DIRECTORY=
#Please specify if you want create new ETL Src or use an existing one.
# 0 = If you want to create a new ETL src
# 1 = If you want to use an existing src
ETL APPSRC TYPE=
# Specify the ETL and Source Name into ETL Area Definitions will be deployed. This is a Mandatory Field.
# Give new ETL SRC Names, if you have specified ETL_APPSRC_TYPE=0
# Give Exisitng ETL SRC Names, if you have specified ETL_APPSRC_TYPE=1
# Specify the ETL Application and Source Name into ETL Area Definitions will be deployed
#ETL FSDF Staging Source Name
ETL_SRC_1_NAME=
#ETL FSDF CAP ADQ Pack Integration Source Name
ETL SRC 2 NAME=
#ETL FSDF TR Pack Integration Source Name
ETL_SRC 3 NAME=
#ETL FSDF IFRS Pack Integration Source Name
ETL SRC 4 NAME=
# Please give description for the ETL App/Src pair
# Mandatory if you want to create new ETL app/src pair
# i.e you have specified ETL_APPSRC_TYPE=0
#ETL FSDF Staging Source Description
ETL_SRC_1_DESC=
#ETL FSDF CAP ADQ Pack Integration Source Description
ETL SRC 2 DESC=
#ETL FSDF TR Pack Integration Source Description
ETL SRC 3 DESC=
#ETL FSDF IFRS Pack Integration Source Description
ETL SRC 4 DESC=
#Support for Parallelism
#ENABLE CONCURRENCY=1
#CONCURRENCY_LEVEL=10
```

| Property Name   | Description of Property                                                                                         | Permissible values                                                | Comments                                                                                                    |  |  |  |
|-----------------|----------------------------------------------------------------------------------------------------|-------------------------------------------------------------------|----------------------------------------------------------------------------------------------------|--|--|--|
| LOG_MODE        | Mode for logging                                                                                                | 0 = Debug<br>1= General                                           | # Optional; Default: 0                                                                                                    |  |  |  |
| SEGMENT_1_CODE  | Segment Code                                                                                                    | Example: BFNDSEG                                                  | # Mandatory<br>Segment Code must not exceed 10<br>characters and no special characters<br>or extra spaces are allowed.                          |  |  |  |
| APPFTP_LOG_PATH | Information Domain<br>Maintenance log path(to be<br>created) for the new<br>information Domain for App<br>Layer | Example:<br>/ftpshare/ <infodom_na<br>ME&gt;/logs</infodom_na<br> | # Mandatory if this an App Layer<br>Installation and need to create an<br>Information Domain                                                    |  |  |  |
| DBFTP_LOG_PATH  | Information Domain<br>Maintenance log path(to be<br>created) for the new<br>Information Domain for DB<br>Layer  | Example:<br>/ftpshare/ <infodom_na<br>ME&gt;/logs</infodom_na<br> | # Mandatory if this an App Layer<br>Installation and need to create an<br>Information Domain                                                    |  |  |  |
| UPLOAD_MODEL    | Whether you need to perform<br>Model Upload                                                                     | 0 = No<br>1 = Yes                                                 | # Mandatory                                                                                                    |  |  |  |
| MODEL_TYPE      | Released Data Model or<br>Customized Data Model                                                                 | 0 = released<br>1 = customized                                    | # Mandatory only in the case of UPLOAD_MODEL=1                                                                                                  |  |  |  |
| DATAMODEL       | The file name for the customized Data Model                                                                     | Not Applicable                                                    | <ul> <li># Mandatory only in the case of<br/>uploading the customized Data<br/>Model</li> <li># Option selected for<br/>MODEL_TYPE=1</li> </ul> |  |  |  |
| DM_DIRECTORY    | The path for the customized<br>Data Model                                                                       | Not Applicable                                                    | <ul> <li># Mandatory only in the case of<br/>uploading the customized Data<br/>Model</li> <li># Option selected for<br/>MODEL_TYPE=1</li> </ul> |  |  |  |
| ETL_APPSRC_TYPE | The ETL application name                                                                                        | 0 = New Pair<br>1 = Existing                                      | # Mandatory                                                                                                    |  |  |  |
| ETL_SRC_1_NAME  | ETL FSDF Staging Source<br>Name                                                                                 | Example: STAGING                                                  | # Mandatory                                                                                                    |  |  |  |
| ETL_SRC_2_NAME  | ETL FSDF CAP ADQ Pack<br>Integration Source Name                                                                | Example: FSDF_CAP_SRC                                             | # Mandatory                                                                                                    |  |  |  |

| Property Name      | Description of Property                                    | Permissible values                                                                                                   | Comments    |  |  |
|--------------------|------------------------------------------------------------|----------------------------------------------------------------------------------------------------|-------------|--|--|
| ETL_SRC_3_NAME     | ETL FSDF TR Pack<br>Integration Source Name                | Example: FSDF_TR_SRC                                                                                                 | # Mandatory |  |  |
| ETL_SRC_4_NAME     | ETL FSDF IFRS Pack<br>Integration Source Name              | Example: FSDF_IFRS_SRC                                                                                               | # Mandatory |  |  |
| ETL_SRC_1_DESC     | ETL FSDF Staging Source<br>Description                     | Example: STAGING                                                                                                    | # Mandatory |  |  |
| ETL_SRC_2_DESC     | ETL FSDF CAP ADQ Pack<br>Integration Source<br>Description | Example: FSDF_CAP_SRC                                                                                                | # Mandatory |  |  |
| ETL_SRC_3_DESC     | ETL FSDF TR Pack<br>Integration Source<br>Description      | Example: FSDF_TR_SRC                                                                                                 | # Mandatory |  |  |
| ETL_SRC_4_DESC     | ETL FSDF IFRS Pack<br>Integration Source<br>Description    | Example: FSDF_IFRS_SRC                                                                                               | # Mandatory |  |  |
| ENABLE_CONCURRENCY | #Support for Parallelism                                   | 0 = No<br>1 = Yes                                                                                                    | #Optional   |  |  |
| CONCURRENCY_LEVEL  | #Support for Parallelism                                   | Example:<br>CONCURRENCY_LEVEL=10<br>, which means 10 threads<br>are triggered to handle the<br>processing of fsapps. | #Optional   |  |  |

**4.** Save the file.

### 5.6.2 Silent.BIGDATA.template for Stage and Results on Hive

This section is applicable for the newly licensed OFSDF Application Pack Release 8.1.1.0.0 installation in the Big Data mode (Stage and Results on Hive).

To configure the Silent.props file for the fresh or new Big Data installation, follow these steps:

- 1. Navigate to the OFS\_BFND\_PACK/appsLibConfig/conf/ directory.
- 2. Rename the file Silent.BIGDATA.template to Silent.props.
- **3.** Edit the Silent.props file in a text editor and mention the parameters mentioned in the following table.

# Specify Log Mode # 1 = DEBUG Mode [Password will be printed in the log file] # 0 = GENERAL Mode [Passwords will not be printed in the log file] # Default is GENERAL LOG\_MODE=0 # Specify the Financial Services Data foundation Segment Code SEGMENT 1 CODE= # Specify the Infodom Maintenance log path(to be created) for the new Infodom # Please ignore if you are doing installation on an existing information domain HIVE APPFTP LOG PATH= HIVE\_DBFTP\_LOG\_PATH= # Specify wheter you want to perform Model Upload on hive infodom # 0 = If you have already performed Model Upload and want to skip model upload process # 1 = If you want to perform Model Upload HIVE UPLOAD MODEL= # Specify whether you want to use the released datamodel or customized datamodel for model upload process # 0 = If you want to upload the released datamodel # 1 = If you want to upload the customized datamodel HIVE MODEL TYPE= # Specify the path(DM DIRECTORY) and file(DATAMODEL) name for the cutomized datamodel # Mandatory only if you want to upload the customized datamodel # i.e you have specified MODEL\_TYPE=1 DATAMODEL HIVE= DM DIRECTORY= #Please specify if you want create new ETL Src or use an existing one. # 0 = If you want to create a new ETL src # 1 = If you want to use an existing src ETL\_APPSRC\_TYPE= # Specify the ETL and Source Name into ETL Area Definitions will be deployed. This is a Mandatory Field. # Give new ETL SRC Names, if you have specified ETL\_APPSRC\_TYPE=0 # Give Exisitng ETL SRC Names, if you have specified ETL\_APPSRC\_TYPE=1 # Specify the ETL Application and Source Name into ETL Area Definitions will be deployed #ETL StagingHive Source Name ETL\_SRC\_5\_NAME= ETL\_SRC\_5\_DESC=

#### Figure 15: Sample of the Silent.props file (Silent.BIGDATA.template) for the Big Data installation

#### Table 31: Parameters for the Silent.props File (Silent.BIGDATA.template)

| Property Name  | Description of Property | Permissible values      | Comments                                                                                                    |  |  |  |
|----------------|-------------------------|-------------------------|----------------------------------------------------------------------------------------------------|--|--|--|
| LOG_MODE       | Mode for logging        | 0 = Debug<br>1= General | # Optional; Default: 0                                                                                                 |  |  |  |
| SEGMENT_1_CODE | Segment Code            | Example: FSDFSEG        | # Mandatory<br>Segment Code must not exceed 10<br>characters and no special characters<br>or extra spaces are allowed. |  |  |  |

| Property Name        | Description of Property                                                                                         | Permissible values                                                                                                  | Comments                                                                                                    |
|----------------------|----------------------------------------------------------------------------------------------------|----------------------------------------------------------------------------------------------------|----------------------------------------------------------------------------------------------------|
| HIVE_APPFTP_LOG_PATH | Infodom Maintenance log<br>path(to be created) for the<br>new Infodom                                           | Example:<br>/scratch/ofsaa/ftpshare/FS<br>DFINFO/logs                                                               | # Mandatory to create a new<br>Information Domain                                                                                                    |
| HIVE_DBFTP_LOG_PATH  | Information Domain<br>Maintenance log path (to be<br>created) for the new<br>Information Domain for DB<br>Layer | Example:<br>/scratch/ofsaa/ftpshare/FS<br>DFINFO/logs                                                               | # Mandatory to create a new<br>Information Domain                                                                                                    |
| HIVE_UPLOAD_MODEL    | Whether you need to<br>perform Model Upload on<br>Hive Infodom                                                  | 0 = No<br>1 = yes                                                                                                   | # Mandatory                                                                                                    |
| HIVE_MODEL_TYPE      | Released Data Model or<br>Customized Data Model for<br>model upload process                                     | 0 = released<br>1 = customized                                                                                      | # Option selected for<br>HIVE_MODEL_TYPE=0                                                                                                    |
| DATAMODEL_HIVE       | The file name for the<br>customized Data Model in<br>Hive                                                       | Not Applicable                                                                                                    | # Mandatory only in the case of<br>uploading the customized Data Model<br># Option selected for<br>HIVE_MODEL_TYPE=1                                  |
| DM_DIRECTORY         | The path for the customized<br>Data Model                                                                       | Not Applicable                                                                                                    | <ul> <li># Mandatory only in the case of<br/>uploading the customized Data Model</li> <li># Option selected for</li> <li>HIVE_MODEL_TYPE=1</li> </ul> |
| ETL_APPSRC_TYPE      | The ETL application name                                                                                        | 0=New Pair 1=Existing                                                                                               | # Mandatory                                                                                                    |
| ETL_SRC_5_NAME       | ETL FSDF HIVE Staging<br>Source Name                                                                            | Example: STAGING                                                                                                    | # Mandatory                                                                                                    |
| ETL_SRC_5_DESC       | ETL FSDF HIVE Staging<br>Source description                                                                     | Example: STAGING                                                                                                    | # Mandatory                                                                                                    |
| ENABLE_CONCURRENCY   | #Support for Parallelism                                                                                        | 0 = No<br>1 = Yes                                                                                                   | #Optional                                                                                                    |
| CONCURRENCY_LEVEL    | #Support for Parallelism                                                                                        | Example:<br>CONCURRENCY_LEVEL=10,<br>which means 10 threads are<br>triggered to handle the<br>processing of fsapps. | #Optional                                                                                                    |

**4.** Save the file.

# **5.7** Backup the Configuration Files

Back up the following configuration files by creating a copy of the files in a separate directory. Ensure not to store this backup directory in the OFSDF v8.1.1.0.0 kit:

| File Name                                                    | Directory                         |
|--------------------------------------------------------------|-----------------------------------|
| OFS_BFND_SCHEMA_IN.xml and<br>OFS_BFND_SCHEMA_BIGDATA_IN.xml | OFS_BFND_PACK/schema_creator/conf |
| OFS_BFND_SCHEMA_OUTPUT.xml                                   | OFS_BFND_PACK/schema_creator/     |
| Silent.props                                                 | OFS_BFND_PACK/appsLibConfig/conf  |
| OFSAAI_InstallConfig.xml                                     | OFS_BFND_PACK/OFS_AAI/conf/       |

#### Table 32: Directory of Files to Backup

You can reuse the files in the future to upgrade the existing applications or install new applications.

## 5.8 Execute the Schema Creator Utility

Depending on the option selected to run the OFSAA Application Pack installer, you must select the appropriate schema creator utility execution mode from the following options: in

- <u>Execute the Schema Creator Utility in Offline Mode</u>
- <u>Execute the Schema Creator Utility in Online Mode</u>
- Execute the Schema Creator Utility in TCPS Mode
- Execute the Schema Creator Utility when Installing the subsequent Applications Pack

### 5.8.1 Execute the Schema Creator Utility in Offline Mode

Choose the Offline Mode option, if you do not have login credentials to the database with SYSDBA privileges. In this mode, the utility generates an SQL script with all the required DDLs for Users, Objects, and Grants. That script must be executed by the DBA on the appropriate database identified for OFSAA usage.

To execute the schema creator utility in the offline mode, you must have the following privileges:

- SELECT ON DBA\_ROLES
- SELECT ON DBA USERS
- SELECT ON DBA\_DIRECTORIES
- SELECT ON DBA TABLESPACES
- CREATE SESSION

NOTE

Explicit Grants to the user are required. Grants assigned through Roles are not supported.

To execute the schema creator utility in the offline mode, follow these steps:

- 1. Log in to the system as a non-root user.
- 2. Navigate to the OFS BFND PACK/schema creator/bin/directory.
- **3.** Execute the osc.sh file using the following command:

./osc.sh -s -o

The following message is displayed:

You have chosen OFFLINE mode. Triggering the utility in OFFLINE mode will generate the script. Do you wish to proceed? (Y/y or N/n).

- **4.** Enter **Y** to proceed.
- 5. Enter the DB Username with SELECT privileges.
- 6. Enter the User Password.
- 7. The console runs the initial validation checks and displays the following message:

You have chosen to install this Application Pack on <Name of the Atomic Schema> ATOMIC schema. Do you want to proceed? (Y/N).

#### Figure 16: Schema Creation in the Offline Mode - Script Generation

| You have chosen OFFLINE mode.                                                                      |
|----------------------------------------------------------------------------------------------------|
| Enter the DB User Name with SELECT privileges on following tables                                  |
| 1. DBA_ROLES                                                                                       |
| 2. DBA_USERS                                                                                       |
| 3. DBA_DIRECTORIES                                                                                 |
| 4. DBA_TABLESPACES                                                                                 |
| sample                                                                                             |
| Enter the User Password:                                                                           |
|                                                                                                    |
| Schemas Creation Started                                                                           |
| OFSAN installation status                                                                          |
| OFSAM INSTALLED                                                                                    |
| validating the dat file OFS AAAI CFG.dat started                                                   |
| Sucessfully validated OFS AAAI CFG.dat file                                                        |
| Validating the input XML file/scratch/ OFS AAAI PACK/schema creator/conf/OFS AAAI SCHEMA IN.xml    |
| XSD validation completed successfully.                                                             |
|                                                                                                    |
| Prechecks Execution started on OFS_AAAI_SCHEMA_IN.xml                                              |
| Validating Connection URLjdbc:oracle:thin:                                                         |
| Successfully connected to User - sample URL - jdbc:oracle:thin:                                    |
| Connection URL successfully validated                                                              |
| You have chosen to install this Application Pack on " ATOMIC schema. Do you want to proceed? (Y/N) |

8. Enter Y to start the script generation. The following message is displayed:

You have chosen to install this Application Pack on <Name of the Infodom>. Do you want to proceed? (Y/N).

On successful execution of the schema creator utility, the console displays the following status message:

Schema Creator executed successfully. Please execute

OFS\_BFND\_PACK/schema\_creator/sysdba\_output\_scripts.sql before proceeding with the installation.

Additionally, if you have configured the OFS\_BFND\_SCHEMA\_BIGDATA\_IN.xml file, a file called hive\_output\_scripts.hql is also created in the OFS\_BFND\_PACK/schema\_creator/directory.

**NOTE** If there are any errors during the SQL script execution, reconfigure the OFS\_BFND\_SCHEMA\_IN.xml and/or OFS\_BFND\_SCHEMA\_ BIGDATA\_IN.xml files and repeat steps in this procedure to execute the utility. This regenerates the scripts with the correct information.

- 9. Navigate to the OFS BFND Pack/schema creator/directory.
- 10. Log in to the database using credentials with SYSDBA privileges.
- **11.** Execute the sysdba\_output\_scripts.sql file using the following command:

SQL>@sysdba\_output\_scripts.sql

Alternatively, you can copy the sysdba\_output\_scripts.sql file and SQLScripts directory to a remote server and execute the sysdba\_output\_scripts.sql file, after providing appropriate execute permissions.

12. Log in to the Hue Browser with System Administrator privileges. Execute the script mentioned under hive\_output\_scripts.hql (omitting the slash ('/')) in the HIVE Query Editor. For example:

CREATE SCHEMA IF NOT EXIST <<HIVE SCHEMA NAME>>

**NOTE** See the sysdba\_output\_scripts.log file for execution status. If there are any errors, contact <u>Oracle Support Services</u>. If there are no errors in the execution, the log file is empty.

As a result of this procedure, the <code>OFS\_BFND\_SCHEMA\_OUTPUT.xml</code> file is generated. Do not modify this file.

### 5.8.2 Execute the Schema Creator Utility in Online Mode

Choose the Online Mode option, if you have login credentials to the database with SYSDBA privileges. In this mode, the utility connects to the database and executes the DDLs for Users, Objects, and Grants.

To execute the utility in online mode, follow these steps:

- 1. Edit the Application Schema file.
  - For the RDBMS only mode of installation, edit the file
     OFS\_BFND\_PACK/schema\_creator/conf/OFS\_BFND\_SCHEMA\_IN.xml file in a text
     editor. See the Configure the OFS\_BFND\_SCHEMA\_IN.xml File section for values to modify
     in the XML file.
  - For the Big Data installation (Stage and Results on Hive), edit the file
     OFS\_BFND\_PACK/schema\_creator/conf/OFS\_BFND\_SCHEMA\_BIGDATA\_IN.xml file in
     a text editor. See the Configure the OFS\_BFND\_SCHEMA\_BIGDATA\_IN.xml file for Stage
     and Results on Hive section for values to modify in the XML file.
- 2. Execute the osc.sh file using the following command:

./osc.sh -s

Figure 17: Schema Creation in the Online Mode

| /scratch//AAI81_Kit/OFS_AAAI_PACK/schema_creator/bin>./osh.sh -s                                                                                                    |
|----------------------------------------------------------------------------------------------------|
| /scratch/ofsaaapp/AAI81_Kit/OFS_AAAI_PACK/schema_creator/bin>ls                                                                                                    |
| /scratch/                                                                                                    |
| /Scratch/ //Albi_Kit/OFS_AAAI FACK/Schema_Creator/DiD>./OSC.Sn -3                                                                                                    |
| You have chosen ONLINE mode                                                                                                    |
| Triggering the utility in ONLINE mode will execute the DDLs directly on the Database. Do you wish to proceed? (Y/N):                                                                                                    |
| Java Validation Started<br>Java found in : /////java/jdkl.8.0_172/bin<br>JAVA Version found : 64-bit<br>JAVA Bit Version found : 64-bit<br>Java Validation Completed. Status : SUCCESS                                                                                                    |
| DB specific Validation Started<br>Enter the DB User Name With SYSDBA Privileges:<br>sys as sysdba<br>Enter the User Password:<br>user name is sys<br>Oracle Client version : 18.0.0.0.0. Status : SUCCESS<br>Oracle Server version Current value : 18.0.0.0.0. Status : SUCCESS<br>DB specific Validation Completed. Status : SUCCESS                                                       |
| Schema Creation Started                                                                                                    |
| Checking OFSAA installation<br>OFSAA installation not found.<br>Validating the dat file OFS AAAI_CFG.dat started<br>The path is:/scratch//AAI81_Kit/OFS_AAAI_PACK/schema_creator/conf<br>Sucessfully validated OFS AAAI_CFG.dat file<br>Validating the input XML file/Scratch//AAI81_Kit/OFS_AAAI_PACK/schema_creator/conf/OFS_AAAI_SCHEMA_IN.xml<br>Input XML file validated successfully. |

**3.** The following message is displayed:

You have chosen ONLINE mode. Triggering the utility in ONLINE mode will execute the DDLs directly on the Database. Do you wish to proceed? (Y/y or N/n).

**4.** Enter **Y** to proceed.

Figure 18: Schema Creation in the Online Mode – DDL Execution

| Schema Creation Started                                                                                                    |
|----------------------------------------------------------------------------------------------------|
|                                                                                                    |
| Checking OFSAA installation                                                                                                    |
| OFSAA installation not found.                                                                                                    |
| Validating the dat file OFS AAAI CFG.dat started                                                                                                    |
| The path 13:/Scratch/ /AI81 KI//PS_AAA1_PACK/Schema_creator/conf                                                                                                    |
| Successfully validated OFS ANAL OFG.dat life $(23)$ ( $23)$ ( $23)$ |
| Validating the input And interror Schedule (AATOL ATOL ATOL ATOL AT A ATOL ATOL AT A ATOL ATOL                                                                                                    |
|                                                                                                    |
| Validating Connection URL idbc:oracle:thin:@                                                                                                    |
| Connection idbc:oracle:thin:@                                                                                                    |
| Successfully connected to User - sys as sysdba URL - jdbc:oracle:thin:@                                                                                                    |
| Connection URL successfully validated                                                                                                    |
| localhost name                                                                                                    |
| INT_LB_HOST not there in schema                                                                                                    |
| IS_HYBRID not there in schema                                                                                                    |
| the redaction flag is inside precheck true                                                                                                    |
| Executing redaction check query                                                                                                    |
| Data Redaction parameters are properly set                                                                                                    |
| Checking and creating data security roles                                                                                                    |
| Security role already present in DB                                                                                                    |
| becurity role already present in DP                                                                                                    |
| Darsing file: /scratch//ANIS1 Kit/OFS ANAT PACK/schema creator//conf/OFS ANAT Pack xm]                                                                                                    |
| Checking and Schema name:                                                                                                    |
| Checking: app: OFS AAAI scheme name: scheme type: ATOMIC                                                                                                    |
| You have chosen to install this Application Pack on " ATOMIC schema, Do you want to proceed? (Y/N)                                                                                                    |
|                                                                                                    |

The following message is displayed:

You have chosen to install this application pack on INFODOM "<INFODOM\_NAME>". Do you wish to proceed? (Y/y or N/n).

5. Enter Y to proceed.

Figure 19: Schema Creation in the Online Mode – Infodom Confirmation

6. Schema is created successfully.

Figure 20: Schema Creation in the Online Mode –Successful

| Creating Schemas started<br>CONFIG User aj81_ofsaaconf successfully created on Default TableSpace : USERS on Temp TableSpace : TEMP<br>Grants creation scripts execution completed<br>Connection jdbc:oracle:thin:@ffffffffffffffffffffffffffffffffffff |
|----------------------------------------------------------------------------------------------------|
| User also for a start details updated into the IISMMASTER table                                                                                                    |
| User aj81_ofsaaatm details updated into the aai_db_detail table                                                                                                    |
| User aj81_ofsaaatm details updated into the aai_db_auth_alias table<br>User aj81_ofsaaatm is successfully created on Default TableSpace : USERS on Temp TableSpace : TEMP<br>Creating Schemas completed                                                 |
| Roles creation scripts execution started<br>Roles creation scripts execution completed<br>the value of redaction flag in atomic schema istrue                                                                                                    |
|                                                                                                    |
| Grants creation scripts execution started<br>the value of redaction flag in atomic schema istrue<br>Adding datasec grant file to suffixlist for app name other than AAI<br>Grants creation scripts execution completed                                  |
| Schemas Creation Completed                                                                                                    |
| Schema Creator executed Successfully.Please proceed with the installation.<br>/scratch/ /OFS AAAI FACK/schema creator/bin>                                                                                                    |

As a result of this procedure, the OFS\_BFND\_SCHEMA\_OUTPUT.xml file is generated. Do not modify this file.

### 5.8.3 Execute the Schema Creator Utility in TCPS Mode

If you intend to run the OFSDF Application Pack Installer in the TCPS mode, it is mandatory to execute the schema creator utility in the online mode.

#### **Prerequisite:**

Configure the Oracle Wallet with trusted certificates between the DB Server with TCPS configured and the DB Client to enable communication through the SSL protocol.

NOTEYou can also use Oracle Wallet to support OFSAA for storing<br/>Config and Atomic Schema credentials. To add OFSAA Config<br/>and Atomic Schema credentials to Oracle Wallet, see the Oracle<br/>Financial Services Advanced Analytical Applications<br/>Infrastructure Administration and Configuration Guide Release<br/>8.1.x.For example, all the database utilities such as sqlplus, thsping,<br/>and sqlldr must work between the Client and the Server.

To execute the utility, follow these steps:

- 1. Edit the Application Schema file.
  - For the RDBMS only mode of installation, edit the file
     OFS\_BFND\_PACK/schema\_creator/conf/OFS\_BFND\_SCHEMA\_IN.xml file in a text
     editor. See the <u>Configure the OFS\_BFND\_SCHEMA\_IN.xml File</u> section for values to modify
     in the XML file.
  - For the Big Data installation (Stage and Results on Hive), edit the file
     OFS\_BFND\_PACK/schema\_creator/conf/OFS\_BFND\_SCHEMA\_BIGDATA\_IN.xml file in
     a text editor. See the <u>Configure the OFS\_BFND\_SCHEMA\_BIGDATA\_IN.xml file for Stage</u>
     and <u>Results on Hive</u> section for values to modify in the XML file.
- 2. Execute the osc.sh file using the following command:

./osc.sh -s TCPS <WALLET\_HOME>
For example: ./osc.sh -s TCPS /scratch/oraofss/wallet

Figure 21: Execution of the Schema Creator in the TCPS Mode

| /scratch/ >cd /scrat        | ch/ /OFS AAAI PACK/schema creator/bin                                                           |
|-----------------------------|-------------------------------------------------------------------------------------------------|
| /scratch/ /OFS_AAAI_        | PACK/schema_creator/bin>./osc.sh TCPS /scratch/ /wallet                                         |
| Error: - Please provide pro | per arguments                                                                                   |
| /scratch/ /OFS_AAAI_        | PACK/schema_creator/bin>./osc.sh -s TCPS /scratch/ <b>scrate</b> /wallet                        |
| -S                          |                                                                                                 |
| TCPS                        |                                                                                                 |
| /scratch/ /wallet           |                                                                                                 |
| -Doracle.net.tns_admin=/scr | atch/                                                                                           |
| h/ /wallet))) -Dorac        | le.net.ssl_server_dn_match=true -Djavax.net.ssl.trustStoreType=SSO -Djavax.net.ssl.trustStore=c |
| wallet.sso -Doracle.net.ssl | _version=1.2                                                                                    |
| exporting wallet FALSE      |                                                                                                 |
| ##Entries created by schema | creator ##                                                                                      |
|                             |                                                                                                 |
| You have chosen ONLINE mode |                                                                                                 |
|                             |                                                                                                 |
| Triggering the utility in O | NLINE mode will execute the DDLs directly on the Database. Do you wish to proceed? $(Y/N)$ :    |

**3.** The following message is displayed:

Triggering the utility in ONLINE mode will execute the DDLS directly on the Database. Do you wish to proceed? (Y/y or N/n).

4. Enter Y to proceed.

The following message is displayed:

You have chosen to install this application pack on the "<ATOMIC\_SCHEMA\_NAME>" ATOMIC schema. Do you wish to proceed? (Y/y or N/n).

Figure 22: Schema Creation in the TCPS Mode – Install on Atomic Schema

| 04 | 30: | 58  | 8D  | 05  | <b>B</b> 2 | 02   | 0F  | 2D  | 01   | 0C  | 00  | 00   | 00  | 00  | 00   | 00 | 04 | Χ                                              |
|----|-----|-----|-----|-----|------------|------|-----|-----|------|-----|-----|------|-----|-----|------|----|----|------------------------------------------------|
| 04 | 40: | 01  | 01  | 02  | 23         | E4   | 00  | 02  | 05   | 7B  | 00  | 00   | 01  | 0C  | 01   | 0E | 03 |                                                |
| 04 | 50: | 00  | 00  | 00  | 00         | 00   | 00  | 00  | 00   | 00  | 00  | 00   | 00  | 10  | 00   | 01 | 01 |                                                |
| 04 | 60: | 00  | 00  | 00  | 00         | 02   | 05  | 7B  | 00   | 19  | 4F  | 52   | 41  | 2D  | 30   | 31 | 34 | ORA-014                                        |
| 04 | 70: | 30  | 33  | 3A  | 20         | бE   | бF  | 20  | 64   | 61  | 74  | 61   | 20  | 66  | 6F   | 75 | бE | 03: no data foun                               |
| 04 | 80: | 64  | 0A  | 61  | 1D         | D5   | 6D  | 51  | 10   | 60  | C1  | A6   | 85  | B4  | 88   | 52 | 0F | d.amQ.`R.                                      |
| 04 | 90: | A4  | F8  | CA  | 1B         | 2C   | F2  | 09  | 09   | 09  | 09  | 09   | 09  | 09  | 09   | 09 | 09 | ,                                              |
| Yo | u h | ave | cho | sei | ı to       | o in | nst | all | this | App | pli | cat: | ion | Pac | ck ( | on |    | " ATOMIC schema. Do you want to proceed? (Y/N) |
| v  |     |     |     |     |            |      |     |     |      |     |     |      |     |     |      |    |    |                                                |

- 5. Enter **Y** to proceed.
- 6. Schema is created successfully.

Figure 23: Successful Schema Creation in the TCPS Mode

| 0030:<br>0040:<br>0050:<br>0060:                                           | 05<br>00<br>00<br>4F | 02<br>00<br>00<br>69 | 24<br>00<br>EE<br>FD | 2C<br>00<br>63<br>59 | 00<br>00<br>D9<br>9F | 00<br>00<br>C7<br>23 | 00<br>00<br>F0<br>09 | 00<br>00<br>3C<br>09 | 01<br>58<br>A2<br>09 | 10<br>00<br>23<br>09 | 00<br>01<br>E1<br>09 | 2B<br>01<br>34<br>09 | 00<br>00<br>68<br>09 | 00<br>00<br>01<br>09 | 00<br>00<br>68<br>09 | 00<br>00<br>96<br>09 | \$,+<br>c<#.4h.h.<br>Oi.Y.# |
|----------------------------------------------------------------------------|----------------------|----------------------|----------------------|----------------------|----------------------|----------------------|----------------------|----------------------|----------------------|----------------------|----------------------|----------------------|----------------------|----------------------|----------------------|----------------------|-----------------------------|
| Grants                                                                     | s ci                 | reat                 | tio                  | n so                 | crip                 | pts                  | exe                  | ecutio               | on d                 | comp                 | plet                 | ted.                 |                      |                      |                      |                      |                             |
| Schemas Creation Completed                                                 |                      |                      |                      |                      |                      |                      |                      |                      |                      |                      |                      |                      |                      |                      |                      |                      |                             |
| Schema Creator executed Successfully.Please proceed with the installation. |                      |                      |                      |                      |                      |                      |                      |                      |                      |                      |                      |                      |                      |                      |                      |                      |                             |

As a result of this procedure, the OFS\_BFND\_SCHEMA\_OUTPUT.xml file is generated. Do not modify this file.

### 5.8.4 Execute the Schema Creator Utility when Installing the Subsequent Applications Pack

When executing the schema creator utility during the installation of a subsequent Applications Pack, you can choose to install the pack either on the same Information Domain or Atomic Schema of the existing application pack or on a new Information Domain or Atomic Schema. You can execute the schema creator utility either in the Online or Offline mode.

To execute the schema creator utility while installing OFSAAAI Application Pack over an existing Application Pack, follow these steps:

- 7. Edit the Application Schema file.
  - For the RDBMS only mode of installation, edit the file
     OFS\_BFND\_PACK/schema\_creator/conf/OFS\_BFND\_SCHEMA\_IN.xml file in a text
     editor. See the <u>Configure the OFS\_BFND\_SCHEMA\_IN.xml File</u> section for values to modify
     in the XML file.
  - For the Big Data installation (Stage and Results on Hive), edit the file OFS BFND PACK/schema creator/conf/OFS BFND SCHEMA BIGDATA IN.xml file in

a text editor. See the <u>Configure the OFS\_BFND\_SCHEMA\_BIGDATA\_IN.xml file for Stage</u> <u>and Results on Hive</u> section for values to modify in the XML file.

**8.** Execute the utility with the -s option.

For Example: ./osc.sh -s -o

Figure 24: Execution of the Schema Creator Utility to install the subsequent Applications Pack

| /scratch/ / OFS_AAAI_PACK/schema_creator/bin>./osc.sh -s -o<br>hellol                                                                                                    |
|----------------------------------------------------------------------------------------------------|
| You have chosen OFFLINE mode                                                                                                    |
| Triggering the utility in OFFLINE mode will generate the script. Do you wish to proceed? (Y/N):<br>Y                                                                                                    |
| Java Validation Started<br>Java found in : /scratch/<br>JAVA Version found : 1.8.0_202<br>JAVA Bit Version found : 64-bit<br>Java Validation Completed. Status : SUCCESS                                                                                                    |
| DB specific Validation Started<br>Enter the DB User Name with the following privileges:<br>1. CREATE SESSION<br>2. SELECT on DBA_ROLES<br>3. SELECT on DBA_USERS<br>4. SELECT on DBA_INECTORIES<br>5. SELECT on DBA_TABLESPACES<br>Enter the User Name:<br>sys as sysdba<br>Enter the User Password:<br>Oracle Client version : 18.0.0.0.0. Status : SUCCESS<br>DB specific Validation Completed. Status : SUCCESS |
| FALSE -O                                                                                                    |
| Generating Schema Creation Scripts Started                                                                                                    |
| Checking OFSAA installation<br>OFSAA installation not found.<br>Validating the dat file OFS AAAI_CFG.dat started<br>The path is:/scratch/ / OFS_AAAI_PACK/schema_creator/conf<br>Sucessfully validated OFS_AAAI_CFG.dat file<br>Validating the input XML file/scratch/ / OFS_AAAI_PACK/schema_creator/conf/OFS_AAAI_SCHEMA_IN.xml<br>Input XML file validated successfully.                                        |
| Validating Connection URLjdbc:<br>Connection trial jdbc:oracle:thin:0<br>Successfully connected to User - sys as sysdba URL - jdbc:oracle:thin:0<br>Connection URL successfully validated                                                                                                    |

After successful schema creation, execute the sysdba\_output\_scripts.sql file

Figure 25: Execution of the sysdba\_output\_scripts.sql file to install the subsequent Applications Pack

| INT_LB_HOST not there in schema<br>IS_HYBRID not there in schema<br>Parsing file: /scratch//OFS_AAAI_PACK/schema_creator//conf/OFS_AAAI_Pack.xml<br>Enabled appList: [OFS_AAIB, OFS_AAAI]<br>Enabled appList: [OFS_AAIB, OFS_AAAI]<br>Checking: app: OFS_AAI schema_name:                                                                                                    |  |  |  |  |
|----------------------------------------------------------------------------------------------------|--|--|--|--|
| Concepting TableSpace creation Soviets started                                                                                                    |  |  |  |  |
| Generating TableSpace Greating Scripts scaled                                                                                                    |  |  |  |  |
| Generating Tablesbace Cleation Scripts Completed                                                                                                    |  |  |  |  |
| Generating Schema creation scripts started<br>CONFIG User Creation script generated successfully on Default TableSpace : USERS on Temp TableSpace : TEMP<br>Generation of grants creation scripts started<br>Generation of grants creation scripts completed<br>Scripts Generation for CONFIG schema started<br>Scripts Generation for CONFIG schema started<br>Scripts Generation for CONFIG schema started<br>User details updated into the dbmaster table<br>User details updated into the aai_db_detail table<br>User details updated into the INBNMASTER table<br>User details updated into the INBNMASTER table<br>User details updated into the INBNMASTER table<br>User details updated into the INBNMASTER table<br>User details updated into the INBNMASTER table<br>User details updated into the INBNMASTER table<br>User details updated into the aai_db_detail table<br>User details updated into the aai_db_detail table<br>User details updated into the aai_db_detail table<br>User details updated into the aai_db_detail table<br>User details updated into the aai_db_detail table<br>User details updated into the aai_db_detail table<br>User creation script generated successfully on Default TableSpace : USERS on Temp TableSpace : TEMP<br>Generating Schema creation script generated successfully on Default TableSpace : USERS on Temp TableSpace : TEMP |  |  |  |  |
| Generating Poles creation Scripts started                                                                                                    |  |  |  |  |
| Generating Roles creation Scripts completed<br>the value of redaction flag in atomic schema isfalse                                                                                                    |  |  |  |  |
| Generating Grants creation scripts started<br>Generating Grants creation scripts completed                                                                                                    |  |  |  |  |
| Generating Schema Creation Scripts Completed                                                                                                    |  |  |  |  |
| Schema Creator executed Successfully.Please execute /scratch//////OFS_AAAI_PACK/schema_creator/sysdba_output_scripts.sql<br>before proceeding with the installation.<br>/scratch//////OFS_AAAI_PACK/schema_creator/bin>                                                                                                    |  |  |  |  |

NOTE

You must use the same config schema user name as the previous Application Pack.

- **9.** The utility identifies the Application Packs that are already installed on the current OFSAA setup and displays the following on the console:
  - Atomic schema of the existing Application Pack
  - Information Domain Name of the existing Pack
  - List of Installed Application Packs

Figure 26: Select the Atomic Schema and Infodom to install the subsequent Applications Pack

| Generating Schema Creation Scripts Started                                                                                                    |       |
|----------------------------------------------------------------------------------------------------|-------|
| Checking OFSAA installation<br>Found OFSAA installation at /scratch/ /OFSAAI<br>Validating the dat file OFS_AAAI_CFG.dat started<br>Sucessfully validated OFS_AAAI_CFG.dat file<br>Parsing /scratch/ /OFSAAI/conf/DynamicServices.xml<br>Successfully connected to User - dev_conf1 URL - jdbc:oracle:thin:@margatesetee<br>Validating the input XML file/scratch/ /OFS_AAAI_PACK/schema_creator/conf/OFS_AAAI_SCHEMA_IN<br>Input XML file validated successfully.                                                                                                    | N.xml |
| Validating Connection URLjdbc:oracle:thin:@data to the second second |       |
| Connection URL successfully validated<br>You have chosen to install this Application Pack on " ATOMIC sche<br>ma. Do you want to proceed? (Y/N)                                                                                                    |       |
| You have chosen to install this Application Pack on INFODOM """. Do y<br>ou want to proceed? (Y/N)<br>Y                                                                                                    |       |

**10.** Select the Atomic User on which you need to install the Application Pack.

Figure 27: Successful Schema creation to install the subsequent Applications Pack

| Validating Con<br>Successfully of<br>Connection URL<br>The following       | nnection URLjdbc:or<br>connected to User - sys<br>5 successfully validate<br>Application Packs are                                                           | acle:thin:@partition:<br>as sysdba URL - jdbc:o:<br>d<br>already installed in thi                                            | : thin: § the second is offSAA setup:                                                                                                    |
|----------------------------------------------------------------------------|----------------------------------------------------------------------------------------------------|----------------------------------------------------------------------------------------------------|----------------------------------------------------------------------------------------------------|
| -                                                                          | INFOTR-                                                                                                    | "OFS_TR_PACK"                                                                                                    |                                                                                                    |
| You have selec<br>n<br>Choose the AIG                                      | oted to install this Ap<br>MIC schema from the be                                                                                                    | plication Pack on *                                                                                                    | AIGMIC schema. To proceed enter $(Y/y)$ . To change the selection, enter $(N/n)$ ish to install this Application Pack:                                                                                                    |
| 1.<br>2.                                                                   | INFOTR-                                                                                                    | "OFS_TR_PACK"                                                                                                    |                                                                                                    |
| Enter the opti<br>Generating Tab<br>Generating Tab                         | ion number:2<br>bleSpace creation Scrip<br>bleSpace creation Scrip                                                                                           | ots started<br>ts completed                                                                                                  |                                                                                                    |
| Generating Sch<br>Skipping the o<br>User<br>User<br>User<br>Generating Sch | mema creation scripts :<br>reation of CONFIG user<br>details updated into t<br>creation script general<br>creation is skipping a<br>mema creation scripts of | tarted<br>dev_confl as OFSAAI is<br>the dbmaster table<br>ted successfully on Defe<br>is the user is already cr<br>completed | already installed on and a state of the state of the stat |
| Generating Rol<br>Generating Rol                                           | les creation Scripts st<br>les creation Scripts co                                                                                                    | arted<br>mpleted                                                                                                    |                                                                                                    |
| Generating Gra<br>Generating Gra                                           | ents creation scripts a<br>ents creation scripts o                                                                                                    | started<br>completed                                                                                                    |                                                                                                    |
|                                                                            | Generating                                                                                                    | Schema Creation Script:                                                                                                    | s Completed                                                                                                    |
| Schema Creator<br>before proceed                                           | r executed Successfully<br>ding with the installa                                                                                                    | Please execute /scratch                                                                                                    | h//OFS_AXAI_PACK/schema_creator/sysdba_output_scripts.sql                                                                                                    |

On successful execution of schema creator utility, the console displays the following status message:

Success. Please proceed with the installation.

**NOTE** See If there are any errors, contact <u>Oracle Support Services</u>.

## **5.9 Verify the Schema Creator Log Files**

See the following logs directory for more information:

- OFS\_BFND\_PACK/schema\_creator/logs/
- The log file sysdba\_output\_scripts.log in the OFS\_BFND\_PACK/schema\_creator/logs/ directory for execution status if executed in offline mode. This log will be empty if there are no errors in the execution.

## 5.10 Install the OFSDF Application Pack

| ATTENTION | Before you begin the installation, configure and execute the following files:                                                              |
|-----------|----------------------------------------------------------------------------------------------------|
|           | <ol> <li><u>Configure the OS File System Settings and Environment Settings in the .profile File</u></li> </ol>                             |
|           | 2. Configure the OFS_BFND_PACK.xml File                                                                                                    |
|           | <ol> <li><u>Configure the OFS_BFND_SCHEMA_IN.xml File</u> (for RDBMS installation)</li> </ol>                                              |
|           | 4. <u>Configure the OFS_BFND_SCHEMA_BIGDATA_IN.xml File</u> (for Big Data installation)                                                    |
|           | <b>5.</b> <u>Configure the OFSAAL InstallConfig.xml File</u> (do not configure this file if an installation of OFSAAI 8.1 already exists.) |
|           | 6. <u>Configure the Silent.props File</u>                                                                                                  |
|           | <u>Silent.template</u> file for the RDBMS installation                                                                                     |
|           | <ul> <li><u>Silent.BIGDATA.template</u> file for the Big Data mode of installation (Stage and Results on Hive)</li> </ul>                  |
|           | 7. Execute the Schema Creator Utility                                                                                                    |

To install the OFSDF Application Pack v8.1.1.0.0, follow these steps:

- 1. Log in to the system as a non-root user.
- 2. Identify a directory for installation and set the same in the user .profile file as follows: FIC\_HOME=<OFSAA Installation Directory> export FIC HOME
- **3.** Execute the user .profile file using the following command:

. ./.profile

- **4.** For the Big Data mode of installation, give access permission using the following command: chmod -R 775 ftpshare ftpshareh \$FIC HOME libs
- 5. Create a folder kit/<release number> in the user's home.

```
For example: /scratch/ofsaa/kit/81100
```

**6.** For the Big Data mode of installation, place the installer zip folder in the path mentioned in the previous step, and then extract the installer using the following command:

```
unzip -a OFS_BFND_8.1.1.0.0_<Operating_System>.zip
```

**NOTE** After the extraction, if you have a space issue, delete the .zip file.

- 7. For the Big Data mode of installation, ensure that the ofsaa-hive-udf.jar file is present in the HiveAuxDir directory and spark2 lib is present in the CDH installed server. If it is a cluster, then each node must consist of the file in these locations:
  - /scratch/ofsaa/kit/<Release\_Version>/OFS\_BFND\_PACK/OFS\_AAAI\_PACK/fic home/utility/DMT/UDF/lib/ofsaa-hive-udf.jar
  - SPARK2 lib directory
- 8. If you are installing on the Big Data infodom, then navigate to the OFS BFND PACK/OFS FSDF/conf/directory:
  - For Stage and Results on Hive, do the following:
    - i. Rename the default.properties file to default.properties RDBMS.template.
    - **ii.** Rename the default.properties.BIGDATA.template file to default.properties.
- **9.** Navigate to the following directory:

OFS BFND Pack/bin/

**10.** Execute the OFSDF Application Pack installer in the SILENT mode using the following command:

./setup.sh SILENT

#### Figure 28: Execute the OFSDF installer in the SILENT mode

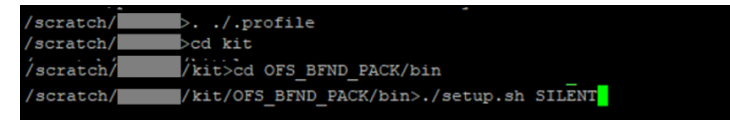

**11.** The installer proceeds with the Pre-installation Checks.

Figure 29: Pre-installation Checks

| Environment Variables Validation Completed. Status : SUCCESS                                                                                                    |
|----------------------------------------------------------------------------------------------------|
| OS specific Validation Started<br>Checking en_US.utf8 locale. Status : SUCCESS<br>Unix shell found : /bin/ksh. Status : SUCCESS<br>Total file descriptors : 65535. Status : SUCCESS<br>Total number of process : 4096. Status : SUCCESS<br>OS version : 7. Status : SUCCESS<br>OS specific Validation Completed. Status : SUCCESS<br>                                                                                                    |
| DB specific Validation Started<br>Oracle Client version : 18.0.0.0.0. Status : SUCCESS<br>client version 18.0<br>Successfully connected to schema fsdf8latm. Status : SUCCESS<br>CREATE SESSION has been granted to user. Status : SUCCESS<br>CREATE PROCEDURE has been granted to user. Status : SUCCESS<br>CREATE VIEW has been granted to user. Status : SUCCESS<br>CREATE TRIGGER has been granted to user. Status : SUCCESS<br>CREATE TAIGER has been granted to user. Status : SUCCESS<br>CREATE TABLE has been granted to user. Status : SUCCESS<br>CREATE TABLE has been granted to user. Status : SUCCESS<br>CREATE SEQUENCE has been granted to user. Status : SUCCESS<br>SELECT privilege is granted for NLS_INSTANCE_PARAMETERS view. Current value : READ. Status : SUCCESS<br>NLS_LENGTH_SEMANTICS : BYTE. Current value : AL32UTF8. Status : SUCCESS<br>SELECT privilege is granted for V_\$parameter view. Current value : SELECT. Status : SUCCESS<br>Open cursor value is granted for V_\$parameter view. Current value : READ. Status : SUCCESS<br>SELECT privilege is granted for USER_IS_QUOTAS view. Current value : READ. Status : SUCCESS<br>SELECT privilege is granted for USER_IS_QUOTAS view. Current value : SELECT. Status : SUCCESS<br>SELECT privilege is granted for USER_IS_QUOTAS view. Current value : READ. Status : SUCCESS<br>SCHEMA is granted with at least 500 MB table space. Current value : READ. Status : SUCCESS<br>Oracle db version 18<br>Oracle db R2 version 18.0<br>Oracle Server version Current value : 18.0.0.0.0. Status : SUCCESS<br>DB specific Validation Completed. Status : SUCCESS |
| Environment check utility Status : SUCCESS                                                                                                    |

**12.** Enter the OFSAA Processing Tier FTP/SFTP password value and proceed, when prompted in the command prompt.

Figure 30: OFSAA Processing Tier FTP/SFTP Password Prompt

```
* Welcome to Oracle Financial Services Analytical Applications Infrastructure (OFS AAI) Installation * 

* Checking Infrastructure installation status ...
Infrastructure installation does not exist. Proceeding with Infrastructure installation ...
Triggering Infrastructure installation ...
Please enter Infrastructure Application/Database component FTP/SFTP password :
```

**NOTE** Enter the password to access the Product Staging/Metadata repository directory FTPSHARE in the application server.

For the Big Data mode of installation, enter the Hive Server SFTP/FTP password value, when prompted at the command prompt.

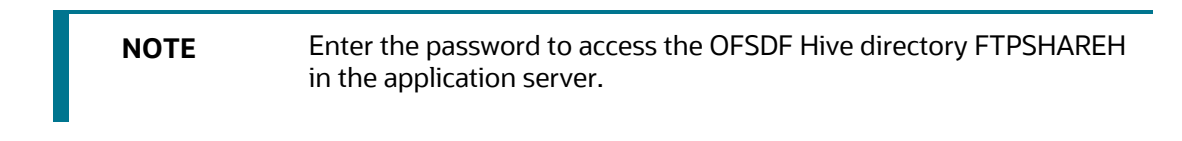

**13.** The process displays the OFSAA License. Enter **Y** and proceed.

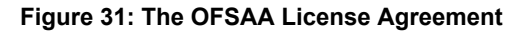

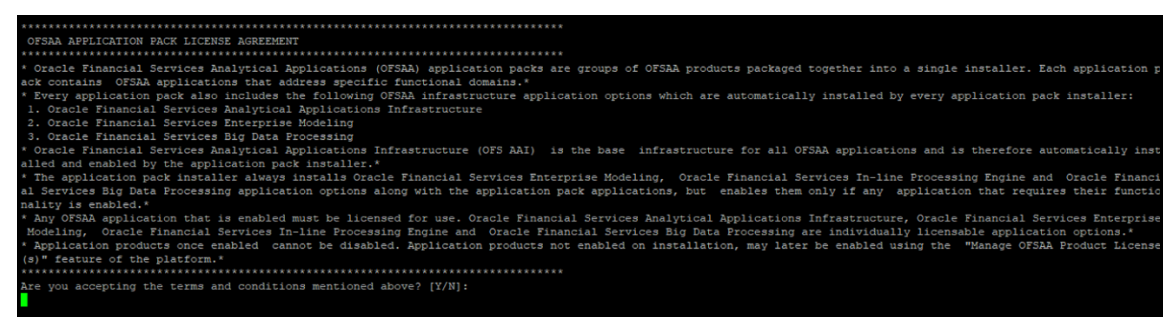

14. The installer installs the OFSAAI application.

Figure 32: OFSAAI Silent Mode Installation

| taller:                                 |                                               |                                                             |                      |
|-----------------------------------------|-----------------------------------------------|-------------------------------------------------------------|----------------------|
| 1. Oracle Financial Services Analy      | tical Applications Infrastructure             |                                                             |                      |
| 2. Oracle Financial Services Enter      | prise Modeling                                |                                                             |                      |
| 3. Oracle Financial Services Big D      | ata Processing                                |                                                             |                      |
| * Oracle Financial Services Analytic    | cal Applications Infrastructure (OFS AAI) i:  | s the base infrastructure for all OFSAA applications and i  | is therefore automat |
| ically installed and enabled by the     | application pack installer.*                  |                                                             |                      |
| * The application pack installer all    | ways installs Oracle Financial Services Enter | rprise Modeling, Oracle Financial Services In-line Process  | sing Engine and Ora  |
| cle Financial Services Big Data Pro-    | ressing application options along with the a  | pplication pack applications, but enables them only if any  | application that     |
| requires their functionality is enal    | oled.*                                        |                                                             |                      |
| * Any OFSAA application that is enal    | oled must be licensed for use. Oracle Financ  | ial Services Analytical Applications Infrastructure, Oracle | Financial Services   |
| Enterprise Modeling, Oracle Finan       | cial Services In-line Processing Engine and   | Oracle Financial Services Big Data Processing are individu  | ally licensable app  |
| lication options.*                      |                                               |                                                             |                      |
| * Application products once enabled     | cannot be disabled. Application products no   | ot enabled on installation, may later be enabled using the  | "Manage OFSAA Prod   |
| uct License (s)" feature of the plat    | form *                                        | of charted on thoustateon, and those so charted doring the  | nanago orbiai rroa   |
| *************************************** | ***************************************       | *                                                           |                      |
| Are you accepting the terms and con     | ditions mentioned above? [Y/N]:               |                                                             |                      |
| Y                                       | arerono meneronea above: [1/N].               |                                                             |                      |
| logdi WARN No appenders could be for    | ind for logger (org.apache.commons.vfs2.imp)  | StandardFileSystemManager)                                  |                      |
| logdi:WARN Ro appenders could be lo     | Mi evetem properly                            | StandardrifeSystemManager/.                                 |                      |
| logdi WARN Flease initialize the log    | yaj system property.                          | nfo                                                         |                      |
| 10g4j;wAkw See nccp://i0gging.apach     | s.org/rog4j/1.2/rad.nemrenoconrig for more in |                                                             |                      |
| hostname is .oracle.com                 |                                               |                                                             |                      |
| nostname is .oracle.com                 |                                               |                                                             |                      |
| Starting installation                   |                                               |                                                             |                      |
| Preparing to install                    |                                               |                                                             |                      |
| Extracting the installation resource    | es from the installer archive                 |                                                             |                      |
| Configuring the installer for this :    | system's environment                          |                                                             |                      |
|                                         |                                               |                                                             |                      |
| Launching installer                     |                                               |                                                             |                      |
|                                         |                                               |                                                             |                      |
| Preparing SILENT Mode Installation.     |                                               |                                                             |                      |
|                                         |                                               |                                                             |                      |
|                                         |                                               |                                                             |                      |
| OFSAAInfrastructure                     | (created with InstallAnywhere)                |                                                             |                      |
|                                         |                                               |                                                             |                      |
|                                         |                                               |                                                             |                      |
|                                         |                                               |                                                             |                      |
|                                         |                                               |                                                             |                      |
|                                         |                                               |                                                             |                      |
|                                         |                                               |                                                             |                      |
| Installing                              |                                               |                                                             |                      |
|                                         |                                               |                                                             |                      |
|                                         |                                               |                                                             |                      |
| [                                       |                                               |                                                             |                      |
|                                         |                                               |                                                             |                      |
|                                         |                                               |                                                             |                      |

15. After OFSAAI is installed, the OFSDF Application Pack installation begins.

Figure 33: OFSDF Application Pack Installation

```
THE OS VERSION IS: 7
THE CLIENT VERSION IS: 19
beapsize == 8192
/scratch/action/kit/OFS_BFND_PACK/bin
datamodel file = ../DataModel/Manifest.xml ../DataModel/OFS_BFND_Datamodel.xml
model == 66697865
630
checking version
VersionToBeApplied: 8.1.1.0.0
Fresh installation
 Welcome to OFS_BFND PACK Installation
                          ***********
Starting OFSAA Service...
Preparing SILENT Mode Installation...
pack installsilent
                                                                         (created with InstallAnywhere)
Installing...
Installation Complete.
failurecount --- 0
Checking for hive app. 📰
************* Checking for Fresh app : OFS_FSDF ************
path before app installation: /scratch/<u>BCC</u>/kit/OFS_BFND_PACK
inside checkappstatus-app OFS_FSDF /scratch/<u>BCCC</u>/kit/OFS_BFND_PACK/bin
all value /scratch/<u>BCCCC</u>/kit/OFS_BFND_PACK/bin
[AppStatusCheck] Checking for app installation OFS_FSDF
[AppStatusCheck] app is selected and ENABLED in db
app status returned: 0
current directory after app installation: /scratch/____/kit/OFS_BFND_PACK/OFS_FSDF
Checking for available options...
Dist of options available:
Pack Name found is: OFS_BFND_PACK
[DynamicServiceManager][GlobalParameters.ISWEB]false
 IC_HOME:/scratch/
                                 Pack ID got for Synch is OFS_BEND_PACK
SLF4J: Failed to load class "org.slf4j.impl.StaticLoggerBinder".
SLF4J: Defaulting to no-operation (NOP) logger implementation
                                        , URL=jdbc:oracle:thin:
, URL=jdbc:oracle:thin:
                                                                                                                                            , Oracle JDBC driver
, Oracle JDBC driver
                                                                                        UserName=
                                                                                                            .
 onfigConnection :
                                                                                                              . UserName=
```

| NOTE • | The Data Model upload may take several hours to complete. You can check the installation logs in the /OFS_BFND_PACK/OFS_FSDF/logs/ directory.                                                                                                    |
|--------|----------------------------------------------------------------------------------------------------|
| •      | For the existing customers, with the DB XML, the time taken for the Data Model upload will be significantly reduced. You can upload the warehouse data from the operational systems to the database schema using the erwin XML or Database XML file. Using the stand-alone command-line utility for the TransformErwin.sh file, you can transform erwin XML into Database XML, and use the DB XML instead of erwin XML to speed up the model upload process. For more information, see the Command Line Utility for Transforming erwin XML to Database XML and Services Advanced Analytical Applications Infrastructure User Guide Release 8.1.1.0.0. |

#### Figure 34: OFSDF Application Pack Installation Complete

| BILLI D. SUCCESSERII                                                        |
|-----------------------------------------------------------------------------|
| Total time 29 seconds                                                       |
| Shutdown of OFSANT services started                                         |
| shatdown of of Skill Statistics Statistics                                  |
| Shutdown of DSSAIL services dona                                            |
| Shabdown of organizations done.                                             |
| Starting startofeai sh sarujca                                              |
| OFSAL Service - OK                                                          |
| Starting icc service                                                        |
| TCC service - OK                                                            |
| Shutter down icc service                                                    |
| Shutting down OFSIA service                                                 |
| OFSAAI App Laver Services check Status: SUCCESSFUL.                         |
| OFSAAI DB Laver Services check started                                      |
| Calling agentshutdown.sh to check and kill, if any of the server is running |
| MESSAGE Server service is not running.                                      |
| AM service is not running.                                                  |
| ROUTER service is not running.                                              |
| Starting ROUTER Service                                                     |
| ROUTER service started in background mode.                                  |
| Starting AM Service                                                         |
| AM service started in background mode.                                      |
| Starting MESSAGE SERVER Service                                             |
| MESSAGE SERVER service started in background mode.                          |
| Stop MESSAGE Server service with Proces ID : 21493                          |
| Stop AM service with Proces ID : 21468                                      |
| Stop ROUTER service with Proces ID : 21453                                  |
| OFSAAI DB Layer File Services check Status: SUCCESSFUL.                     |
| ******                                                                      |
| Installation completed                                                      |
| ******                                                                      |
| /scratch/www.wkit/OFS_BFND_PACK/bin>                                        |
|                                                                             |

**16.** When the installation is complete, the following message is displayed in the console:

Installation completed...

**17.** The OFSAA Infrastructure installation performs a post-install health check automatically on the successful installation of the product.

- **18.** To verify if the release is applied successfully, check the log files mentioned in the section <u>Verify</u> <u>the Log File Information</u>.
- **19.** For the Big Data installation mode of installation (Stage and Results on Hive), follow these steps:

**NOTE** During both of the Big Data installation processes, for the Big Data SQL to refresh the data, ensure to truncate the Stage tables during the second time and onwards, and then load the data. Truncation is not required for the first time.

- If the OFSDF installation machine and the Cloudera machine are *different*, then follow these steps:
  - i. Create a folder in the Cloudera machine.
  - ii. Copy all the required csv files from the <INSTALLER\_KIT>/OFS\_BFND\_PACK/OFS\_FSDF/bin/scripts/atomic/insert/ hive/ directory to the Cloudera machine folder mentioned in the first step:

NOTE

For the list of CSV files, see the complete-csvs.txt file.

- iii. Copy the shell script load-csv-hdfs-run.sh from the <code>\$FIC\_DB/bin/</code> directory to the Cloudera machine folder mentioned in the first step.
- **iv.** Log in as the user having access to Hive in the Cloudera machine, and provide 775 permission to the load-csv-hdfs-run.sh file using the following command:

chmod -R 775 load-csv-hdfs-run.sh

- If the OFSDF installation machine and the Cloudera machine are the same, then follow steps:
  - i. Create a directory in the Hive user's home and place the required CSV files in that directory.

**NOTE** For the list of CSV files, see the <u>complete-csvs.txt</u> file.

- iii. Copy the shell script file load-csv-hdfs-run.sh from the \$FIC\_DB/bin/ directory to the Cloudera machine folder mentioned in the first step.
- iv. Log in as the user having access to Hive in the Cloudera machine, and provide 775 permission to the load-csv-hdfs-run.sh file using the following command:

chmod -R 775 load-csv-hdfs-run.sh

**v.** To load the seeded data, run the following command:

```
./load-csv-hdfs-run.sh <HDFS_TEMP_DIR> <HIVE_SCHEMA_NAME>
```

For example:

./load-csv-hdfs-run.sh /user/ofsaa/load datadom811

**NOTE** HDFS\_TEMP\_DIR is not the Hive warehouse directory. Also, ensure that the path is not the Hive Metastore directory.

The script requires two parameters. They are HDFS TEMP DIR and

HIVE DATABASE NAME.

Here, HDFS\_TEMP\_DIR is /user/<Cloudera\_hive\_user\_name>/<Any\_Name>.

**20.** Perform the steps mentioned in the <u>Post-installation</u> section. For additional configuration information, see the <u>Additional Configuration</u> section.

## 5.11 Install a New OFSDF Application Pack on an Existing OFSAA Instance

This is an installation scenario, where you have already installed an application pack from Release v8.1.1.0.0 and now you need to install the OFSDF Application Pack from Release v8.1.1.0.0. For example, the OFS ALM Application Pack v8.1.1.0.0 is already installed and now you need to install the OFSDF Application Pack v8.1.1.0.0.

- 1. <u>Configure the OFS\_BFND\_PACK.xml File</u>.
- 2. Configure the Schema Creator Utility:
  - <u>Configure the OFS\_BFND\_SCHEMA\_IN.xml File</u> (for RDBMS installation)
  - <u>Configure the OFS\_BFND\_SCHEMA\_BIGDATA\_IN.xml File</u> (for Big Data installation)

**NOTE** Configuring the OFSAAI\_InstallConfig.xml file is not required in this scenario.

- 3. <u>Configure the Silent.props File</u>.
- 4. Execute the Schema Creator Utility.

| NOTE | While defining the schema details for the application packs, provide the same schema details given in the previous v8.1.1.0.0 installation of the other application pack. The output file |
|------|----------------------------------------------------------------------------------------------------|
|      | OFS_BFND_SCHEMA_OUTPUT.xml is generated as a result of the schema creation process.                                                                                                    |

- 5. <u>Trigger the Installation</u>.
- 6. <u>Verify the Log File Information</u>.
- **7.** Do the <u>Post-installation</u> steps. For additional configuration information, see the <u>Additional</u> <u>Configuration</u> section.

# 6 Use Oracle Autonomous Data Warehouse as the Database for OFSDF

This section provides information about using Oracle Autonomous Data Warehouse as the database for OFSDF installation and deployment.

Topics:

- Oracle Autonomous Data Warehouse
- Deployment Architecture for ADW Certification
- Download Client Credentials (Wallet)
- Using a JDBC URL Connection String with JDBC Thin Driver
- Installation Notes Specific to ADW
- Loading Data into OFSDF
- Additional Note

## 6.1 Oracle Autonomous Data Warehouse

Oracle Autonomous Database is Oracle's new, fully managed database tuned and optimized for both data warehouse and transaction processing workloads with the market-leading performance of the Oracle Database. It delivers a completely new, comprehensive cloud experience for data warehousing and transaction processing workloads that is easy, fast, and elastic and requires no database administration.

OFSDF is an analytical data warehouse platform qualified for ADW.

When you create an Autonomous Data Warehouse database, you can deploy it to one of two kinds of Exadata infrastructure:

- **Shared:** A simple and elastic choice. Oracle autonomously operates all aspects of the database life cycle from database placement to backup and updates.
- **Dedicated:** A private cloud in public cloud choice. A completely dedicated compute, storage, network, and database service for only a single tenant. Dedicated infrastructure provides for the highest levels of security isolation and governance. The customer has customizable operational policies to guide Autonomous Operations for workload placement, workload optimization, update schedule, availability level, overprovisioning, and peak usage.

## 6.2 Deployment Architecture for ADW Certification

The following illustration depicts the deployment architecture used for the ADW certification.

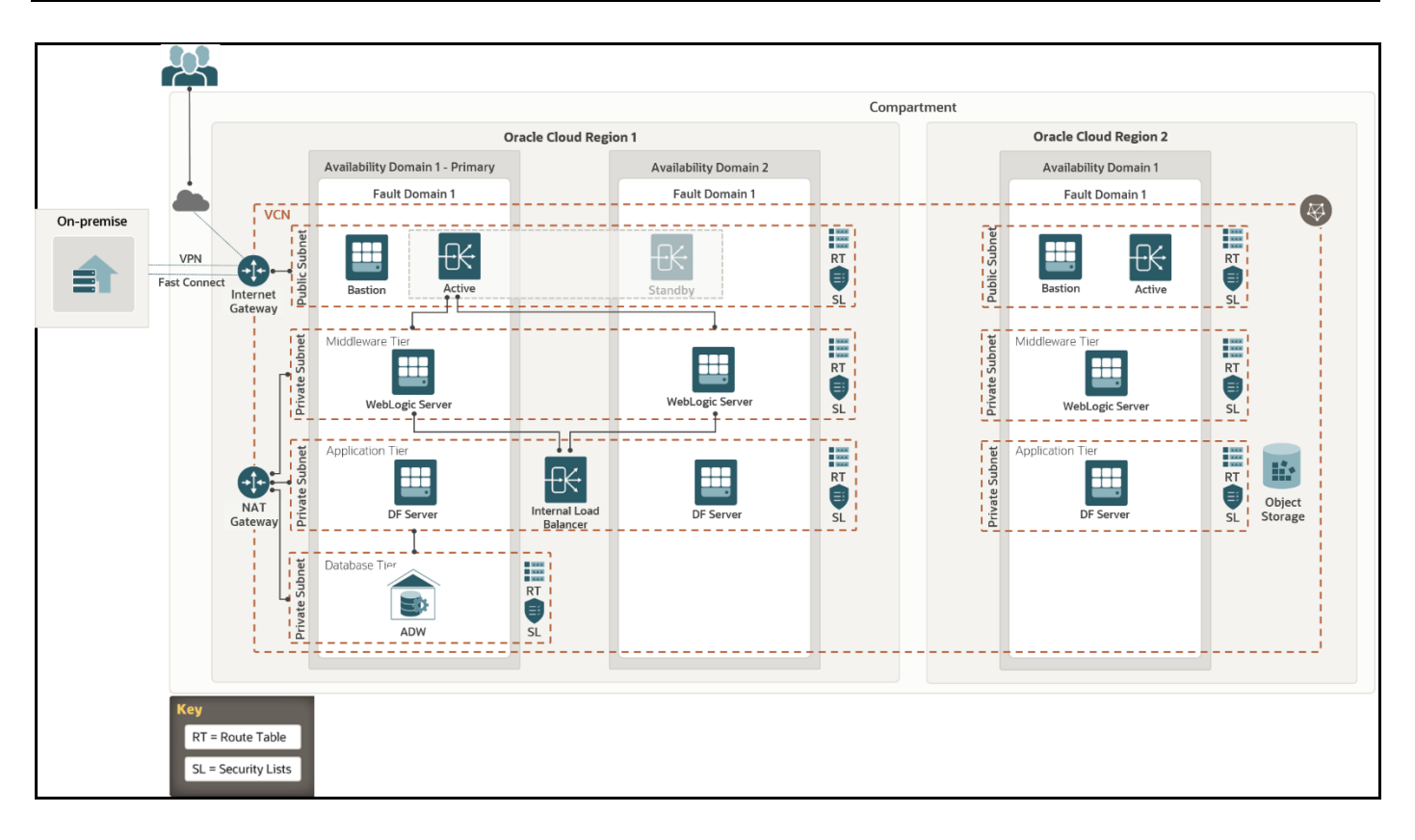

The deployment architecture consists of two Availability Domains used for OFSAA and WebLogic Server in the same Oracle Cloud Infrastructure (OCI) Compartment. Oracle Identity Cloud Service (IDCS) can be used to log in. The Load Balancer (LB) redirects the request to the respective computer.

Both Availability Domain 1 and Availability Domain 2 computes use the ID-RSA key to transact between the nodes. The WebLogic Servers and Data Foundation (DF) Servers are configured to connect the ADW OFSAA schemas with the Wallet files.

Currently, Autonomous Database (ADB) provides 99.95% availability during any calendar month. For customers that need high availability, Autonomous Data Guard provides failover protection.

## 6.3 Download Client Credentials (Wallet)

Oracle client credentials (wallet files) are downloaded from Autonomous Data Warehouse by a service administrator. If you are not an Autonomous Data Warehouse administrator, your administrator must provide you with the client credentials.

To download the client instance (Wallet), you can use the following consoles:

- Oracle Cloud Infrastructure (OCI) console
- Autonomous Data Warehouse Service console

See the **Download Client Credentials (Wallets)** for more information.

## 6.4 Using a JDBC URL Connection String with JDBC Thin Driver

The connection string is found in the file tnsnames.ora which is a part of the client credentials download. The tnsnames.ora file contains the predefined services identifiable as high, medium, and low. Each service has its own TNS alias and connection string. See <u>Predefined Database Service</u> <u>Names for Autonomous Data Warehouse</u> for more information.

The following is a sample entry with <code>dbname\_low</code> as the TNS alias and a connection string in the <code>tnsnames.ora</code> file:

```
dbname_low= (description=
  (address=(protocol=tcps) (port=1522) (host=adw.example.oraclecloud.com)) (conne
  ct_data=(service_name=adw_jdbctest_high.oraclecloud.com)) (security=(ssl_serv
  er_cert_dn="CN=adw.oraclecloud.com,OU=OracleUS,O=Oracle
  Corporation,L=Redwood City,ST=California,C=US")))
```

# 6.5 Installation Notes Specific to ADW

This section provides additional steps applicable to the installation on ADW in OFSAA for OFSDF.

### 6.5.1 Hardware and Software Requirements

For OFSDF qualification on ADW, the following software are used:

- Database is ADW
- The Web Application Server is Oracle WebLogic Server 14.x

See the <u>Oracle Financial Services Analytical Applications (OFSAA) Technology Matrix Release 8.1.1.0.0</u> for the hardware and software required for the installation of OFSDF Application Pack Release 8.1.1.0.0.

### 6.5.2 Configure the Schema Creator Utility

The modifications applicable to configuring the schema creator utility for the OFSDF installation on ADW are provided in this section.

**NOTE** The schema creator utility configuration is applicable for the OFSDF installation on ADW also. See the <u>Configure the Schema Creator Utility</u> section for more information. The modifications applied to the OFSDF installation on ADW are mentioned in this section.

The ADW specific modifications are as follows:

- When configuring the OFS\_BFND\_SCHEMA\_IN.xml file for ADW, follow these modifications:
  - Set the <IS\_TCPS> tag to TRUE:

<IS\_TCPS>TRUE</IS\_TCPS>

- **NOTE** The connection to ADW is through the ADW Wallet. Therefore, the <IS\_TCPS> tag must be always set to TRUE for OFSDF installation on ADW.
- The tag <OPTION NAME="TDE" VALUE="TRUE"/> can be commented out because ADW is secure by default.
- The tag <TABLESPACES> can be commented out because ADW does not consider the TABLESPACES inputs.
- This is a sample of the <JDBC\_URL> tag for connecting to the ADW: <JDBC\_URL>jdbc:oracle:thin::@##dbname##\_low</JDBC\_URL>

See the sections <u>Using a JDBC URL Connection String with JDBC Thin Driver</u>, <u>JDBC Thin</u> <u>Connections and Wallets</u>, and <u>Predefined Database Service Names for Autonomous Data</u> <u>Warehouse</u> for more information about the predefined database service names for ADW.

### 6.5.3 OFSAAI Installation Notes Specific to ADW

The additional steps applicable to the OFSAAI installation on ADW are as follows:

**NOTE** OFSAAI installation is applicable for the OFSAAI on ADW also. See the <u>Oracle</u> <u>Financial Services Advanced Analytical Applications Infrastructure Installation</u> <u>Guide Release 8.1.1.0.0</u> for the detailed installation procedure. The additional steps applicable to the OFSAAI installation on ADW are mentioned in this section.

- Extract the Wallet\_<databasename>.zip folder into the directory path \$HOME/Wallet\_<databasename>, where you are going to install OFSDF on the OCI OEL 7.X virtual machine instance. This directory is also called WALLET\_HOME. For information about downloading the Wallet for ADW, see <u>Download Client Credentials (Wallets)</u>.
- 2. WALLET\_HOME=/home/Wallet\_<databasename>.zip

Example:

```
/u02/ofsa/Wallet_OFSADB
```

**3.** For the above-mentioned directory, set the <code>TNS\_ADMIN</code> in the <code>.profile</code> file. Edit the <code>sqlnet.ora</code> file for the Wallet path and other directives.

Example:

The contents of the sqlnet.ora files are as following:

```
SQLNET.WALLET_OVERRIDE = TRUE
WALLET_LOCATION = (SOURCE = (METHOD = file) (METHOD_DATA =
(DIRECTORY="/u02/ofsa/Wallet_OFSADB")))
SSL_SERVER_DN_MATCH=yes
```

**4.** For the above-mentioned directory, set the parameter IS\_ADW=TRUE in the .profile file, and point the ORACLE\_HOME parameter to the Oracle Database 19c Client installation path.

Example:

Sample of the .profile file contents for OFSDF with ADW on OCI is as follows:

```
export FIC_HOME=/u02/ofsa/OFSAHOME
export TNS_ADMIN=/u02/ofsa/Wallet_OFSADB
export ORACLE_HOME=/u01/app/oracle/product/19.3.0/client_1
export JAVA_HOME=/usr/java/jdk1.8.0_121
export JAVA_BIN=/usr/java/jdk1.8.0_121/bin
export LD_LIBRARY_PATH=$ORACLE_HOME/lib:$LD_LIBRARY_PATH
export PATH=$ORACLE_HOME/lib:$LD_LIBRARY_PATH
export IS_ADW=TRUE
```

- **5.** Follow the OFSAAI 8.1.1.0.0 installation procedure that supports TCPS. See the <u>Oracle Financial</u> <u>Services Advanced Analytical Applications Infrastructure Installation Guide Release 8.1.1.0.0</u>.
  - a. Before executing the Schema Creator utility, ensure to Configure the Schema Creator Utility.
  - **b.** Execute the Schema Creator utility:

Example: \$./osc.sh -s TCPS /u02/ofsa/Wallet OFSADB

This prompts you to enter USER having SYSDBA privileges.

Enter the ADMIN and password details provided to you during the ADW provisioning.

See the <u>Oracle Financial Services Advanced Analytical Applications Infrastructure Installation Guide</u> <u>Release 8.1.1.0.0</u> for more information.

### 6.5.4 OFSDF Installation Notes Specific to ADW

The additional steps applicable to the OFSDF installation on ADW are mentioned in this section.

**NOTE** OFSDF installation is applicable for the OFSDF on ADW also. See the <u>Install the</u> <u>OFSDF Application Pack</u> section for the detailed installation procedure. The additional steps applicable to the OFSDF installation on ADW are mentioned in this section.

The ModelUpgrade utility was triggered using the TCPS mode during installation on ADW because the connections to ADW is through the ADW Wallet.

The files configured for the OFSDF installation are the same for the OFSDF installation on ADW also.

When configuring the OFSAAI InstallConfig.xml file for ADW, follow these modifications:

- The <InteractionGroup name="OLAP Detail"> tag is not supported in ADW.
- Ensure to provide ADW database details similar to the following sample of the <InteractionGroup name="Database Details"> tag:

```
<InteractionGroup name="Database Details"><InteractionVariable
name="ORACLE_SID/SERVICE_NAME">##dbname##_low</InteractionVariable><Int
eractionVariable
name="ABS_DRIVER_PATH">/u01/app/oracle/product/19.3.0/client_1/jdbc/lib
</InteractionVariable></InteractionGroup>
```

### 6.5.5 Installation of OFSDF on ADW

Follow the OFSAAI 8.1.1.0.0 installation procedure and OFSDF 8.1.1.0.0 installation procedure.

Execute the ./setup.sh command.

See the <u>Oracle Financial Services Advanced Analytical Applications Infrastructure Installation Guide</u> <u>Release 8.1.1.0.0</u> for installation and post-installation procedure required for OFSAAI with TCPS.

See the <u>Install the OFSDF Application Pack</u> section for installation and the <u>Post-installation</u> section for the post-installation procedure required for OFSDF with TCPS.

# 6.6 Loading Data into OFSDF

For the OFSDF deployment on ADW, the Object Store mechanism has been used as the repository for the inbound data.

The following steps were performed to load data to the OFSDF schema on the ADW environment and to execute the OFSDF batches:

- Importing Data into OFSDF on ADW Using the OCI Object Storage
- Batch Execution in OFSDF

### 6.6.1 Importing Data into OFSDF on ADW Using the OCI Object Storage

To import data into OFSDF using the Object Storage, follow these steps:

- 1. To create an Object Storage in the OCI and load data into ADW, see Import Data Using Oracle Data Pump on Autonomous Data Warehouse.
- 2. To choose a suitable mode to import data into the schema, see <u>Examples of Using Data Pump</u> <u>Import</u> for the data pump examples with all the possible ways to import data.

### 6.6.2 Batch Execution in OFSDF

To execute the OFSDF batches, follow these steps:

- 1. Log in to ADW OFSAA schemas and check the load status.
- **2.** Execute the OFSDF batches. The tasks executed and data moved successfully to target as are follows:
  - ##INFODOM##\_POP\_DATES\_DIM
  - ##INFODOM## MASTER
  - ##INFODOM##\_DATA\_FOUNDATION\_SCD
  - ##INFODOM## DIM ACCOUNT SCD
  - ##INFODOM##\_POP\_MAPPER\_DATA
  - FSDF Source Run
  - FSDF Exe Run

See the <u>Oracle Financial Services Data Foundation Application Pack User Guide Release 8.1.1.0.0</u> for more information about the OFSDF batch execution.

# 6.7 Additional Note

Currently, OFSDF Release 8.1.1.0.0 is qualified for deployment on the ADW.

For more information, log a service request on <u>My Oracle Support (MOS</u>).

# 7 Post-installation

This section provides information for Post-installation required for the OFSDF Application Pack.

#### **Topics:**

- OFSAA Infrastructure Patch Installation
- <u>Verify the Log File Information</u>
- Stop the Infrastructure Services
- Create and Deploy the EAR/WAR Files
- EAR/WAR File Build Once and Deploy Across Multiple OFSAA Instances
- <u>Start the Infrastructure Services</u>
- Access the OFSAA Application
- OFSAA Landing Page
- <u>View OFSAA Product Licenses after the Installation of Application Pack</u>
- <u>Configure the excludeURLList.cfg File</u>
- <u>Configure the Big Data Processing</u>
- Create the Application Users
- Map the Application User(s) to User Group
- <u>Change the ICC Batch Ownership</u>
- Add TNS entries in the TNSNAMES.ORA File
- <u>Configure Transparent Data Encryption (TDE) and Data Redaction in OFSAA</u>
- Implement Data Protection in OFSAA
- Enable Integration T2Ts

**NOTE** See the *Post-Installation* section in the <u>Oracle Financial Services Advanced</u> <u>Analytical Applications Infrastructure Installation Guide Release 8.1.1.0.0</u> to complete these procedures.

For additional configuration information, see the <u>Additional Configuration</u> section.

# 7.1 OFSAA Infrastructure Patch Installation

Oracle strongly recommends installing the latest available patch set to be up-to-date with the various releases of the OFSAA product.

After the installation of OFSDF Application Pack 8.1.1.0.0:

• Apply the **32548944** patch. See the ReadMe packaged with the patch for further instructions about how to install the patch.

• Apply the OFSAAI Mandatory Patch **33663417**.

| ATTENTION | On the 10th of December 2021, Oracle released Security Alert<br>CVE-2021-44228 in response to the disclosure of a new<br>vulnerability affecting Apache Log4J prior to version 2.15. The<br>application of the <b>33663417</b> Mandatory Patch fixes the issue. |
|-----------|----------------------------------------------------------------------------------------------------|
|           | For details, see the My Oracle Support Doc ID <u>2827801.1</u> .                                                                                                    |
|           | Ensure that you reapply the OFSAAI Mandatory Patch<br><b>33663417</b> whenever you Install or Upgrade the Application, or whenever you apply an Incremental Patch.                                                                                              |

For the Patch download information, see the **Download the Mandatory Patches** Section in <u>Pre-installation</u> for a new installation and in <u>Upgrade</u> for an upgrade installation.

See <u>My Oracle Support (MOS)</u> for more information about the latest release.

## 7.2 Verify the Log File Information

See the following logs files for more information:

- Pack\_Install.log file in the OFS\_BFND\_PACK/logs/ directory.
- OFS\_FSDF\_installation.log file and the OFS\_FSDF\_installation.err file in the OFS\_BFND\_PACK/OFS\_FSDF/logs directory.
- Infrastructure installation log files in the OFS BFND PACK/OFS AAI/logs/ directory.
- OFSAAInfrastucture Install.log file in the \$FIC HOME directory.

| ATTENTION | • | You can ignore the "ORA-00001: unique constraint" error, and Object already exists and Table has a primary key warnings for the OFSA_CATALOG_OF_LEAVES table in the log file. |
|-----------|---|----------------------------------------------------------------------------------------------------|
|           | • | In case of any other errors, contact <u>My Oracle Support (MOS)</u> .                                                                                                    |

## 7.3 Stop the Infrastructure Services

See the <u>Stop the Infrastructure Services</u> section in the OFSAAI Release 8.1.1.0.0 Installation and Configuration Guide for details.

## 7.4 Create and Deploy the EAR/WAR Files

See the <u>Create and Deploy the EAR/WAR Files</u> section in the OFSAAI Release 8.1.1.0.0 Installation and *Configuration Guide* for details.

## 7.5 EAR/WAR File - Build Once and Deploy Across Multiple OFSAA Instances

See the EAR/WAR File - Build Once and Deploy Across Multiple OFSAA Instances section in the OFSAAI Release 8.1.1.0.0 Installation and Configuration Guide for details.

## 7.6 Start the Infrastructure Services

See the <u>Start the Infrastructure Services</u> section in the OFSAAI Release 8.1.1.0.0 Installation and Configuration Guide for details.

## 7.7 Access the OFSAA Application

See the <u>Access the OFSAA Application</u> section in the OFSAAI Release 8.1.1.0.0 Installation and Configuration Guide for details.

# 7.8 OFSAA Landing Page

See the <u>OFSAA Landing Page</u> section in the OFSAAI Release 8.1.1.0.0 Installation and Configuration Guide for details.

## 7.9 View OFSAA Product Licenses after the Installation of Application Pack

In an integrated environment, where you have multiple applications installed on the same domain or infrastructure, OFSAAI allows you to see the other licensed applications through the UI. For more information, see the *View OFSAA Product Licenses after Installation of Application Pack* in the <u>Oracle Financial Services Advanced Analytical Applications Infrastructure User Guide Release 8.1.1.0.0</u>.

# 7.10 Configure the excludeURLList.cfg File

See the section <u>Configure the excludeURLList.cfg File</u> in the OFSAAI Release 8.1.1.0.0 Installation and Configuration Guide for details.

## 7.11 Configure the Big Data Processing

This section is not applicable if you have enabled Financial Services Big Data Processing during the installation of OFSDF 8.1.1.0.0 full installer. Follow instructions in this section if you intend to enable Big Data Processing.

#### **Topics:**

- Copy the Jar Files to the OFSAA Installation Directory
- <u>Copy the KEYTAB and KRB5 Files in OFSAAI</u>
- <u>Configure the Apache Livy Interface</u>

### 7.11.1 Copy the Jar Files to the OFSAA Installation Directory

- Download the supported <u>Cloudera HIVE JDBC Connectors</u> and copy the following jars files to the \$FIC\_HOME/ext/lib/ and \$FIC\_WEB\_HOME/webroot/WEB-INF/lib/ directory.For the latest supported versions, see <u>OFSAA Technology Matrix</u> v8.1.1.0.0.
  - hive service.jar
  - hive metastore.jar
  - HiveJDBC4.jar
  - zookeeper-3.4.6.jar
  - TCLIServiceClient.jar
- 2. Copy the following jars files from the <Cloudera Installation Directory>/jars/ directory based on the CDH version to the \$FIC\_HOME/ext/lib/ and \$FIC WEB HOME/webroot/WEB-INF/lib/ directories.
  - CDH v5.13.0:
    - commons-collections-3.2.2.jar
    - commons-configuration-1.7.jar
    - commons-io-2.4.jar
    - commons-logging-1.2.jar
    - hadoop-auth-2.6.0-cdh5.13.0.jar
    - hadoop-common-2.6.0-cdh5.13.0.jar
    - hadoop-core-2.6.0-mr1-cdh5.13.0.jar
    - hive-exec-1.1.0-cdh5.13.0.jar
    - httpclient-4.3.jar
    - httpcore-4.3.jar
    - libfb303-0.9.3.jar
    - libthrift-0.9.3.jar
    - slf4j-api-1.7.5.jar
    - slf4j-log4j12-1.7.5.jar
  - CDH v6.3.0:
    - commons-collections-3.2.2.jar
    - commons-configuration2-2.1.1.jar
    - commons-io-2.6.jar
    - commons-logging-1.2.jar
    - hadoop-auth-3.0.0-cdh6.3.0.jar
    - hadoop-common-3.0.0-cdh6.3.0.jar
    - hive-exec-2.1.1-cdh6.3.0.jar

- httpclient-4.5.3.jar
- httpcore-4.4.6.jar
- libfb303-0.9.3.jar
- libthrift-0.9.3.jar
- slf4j-api-1.7.25.jar
- slf4j-log4j12-1.7.25.jar

### 7.11.2 Copy the KEYTAB and KRB5 Files in OFSAAI

A Keytab is a file containing pairs of Kerberos principals and encrypted keys (these are derived from the Kerberos password). The krb5.conf file contains Kerberos configuration information, including the locations of KDCs and admin servers for the Kerberos realms of interest, defaults for the current realm, and Kerberos applications, and mappings of hostnames onto Kerberos realms.

If the Authentication is configured as KERBEROS\_WITH\_KEYTAB for the Hive database, then you must use the Keytab file to login to Kerberos. The Keytab and Kerberos files must be copied to \$FIC HOME/conf and \$FIC WEB HOME/webroot/conf of the OFSAAAI installation directory.

Generate the application EAR/WAR file and redeploy the application onto your configured web application server.

Restart the Web application server and the OFSAAAI Application Server. For more information, see the <u>Start the Infrastructure Services</u> section.

### 7.11.3 Configure the Apache Livy Interface

Apache Livy is an Interface service that enables easy interaction with a Spark cluster over a REST interface.

#### **Topics:**

- <u>Configure Spark</u>
- Set metastore Path for Spark
- <u>Cluster Configuration</u>

Do the following configuration for the Big Data mode of installation.

#### 7.11.3.1 Configure Spark

To configure Spark, you must configure crossJoin.

**NOTE** This section is applicable only during the Stage and Results on Hive installation.

To configure crossJoin, follow these steps:

1. Open the Cloudera Manager application.

Navigate to SPARK2 select Configuration, and search the spark-defaults.conf file.
 For example:

/etc/spark2/conf.cloudera.spark2\_on\_yarn/spark-defaults.conf

- 3. Set the parameter **spark.sql.crossJoin.enabled** to **true**.
- 4. Set the parameter **spark.executor.memory** to **10g**.

**NOTE** When the Spark memory settings are set to low values, T2T execution fails. To resolve this, adjust the value of the spark.executor.memory variable.

#### 7.11.3.2 Set metastore Path for Spark

To set the metastore path for Spark, follow these steps:

NOTEThis section is applicable during both the installation processes in Big<br/>Data (Stage and Results on Hive, and Stage on Hive and Results on<br/>RDBMS).

1. Copy the hive-site.xml file from the hive conf directory to the SPARK2 conf directory.

#### For example:

```
cp /etc/hive/conf.cloudera.hive/hive-site.xml
/etc/spark2/conf.cloudera.spark2 on yarn
```

2. Edit the hive-site.xml file to add the following entries in the SPARK2 conf directory:

#### Table 33: Edit the hive-site.xml File

| On hive conf                                   | In SPARK2 conf                               |
|------------------------------------------------|----------------------------------------------|
| <property></property>                          | <property></property>                        |
| <name>hive.metastore.warehouse.dire&gt;</name> | <name>spark.sql.warehouse.dire&gt;</name>    |
| <value>/user/hive/warehouse</value><br>        | <value>/user/hive/warehouse&gt;<br/></value> |

**NOTE** When Cloudera is configured for a cluster, then all the nodes must adhere to this configuration.

#### 7.11.3.3 Cluster Configuration

Configure DMT to provide Apache Livy Interface details.
**NOTE** This section is applicable only during the Stage and Results on Hive installation.

Ensure that you have the appropriate User Role to access this screen. To add a New Cluster, add the appropriate role to the user:

**NOTE** To add a new cluster and then register it, the user must have the DMTADMIN (Data Management Admin) role. Therefore, assign the DMTADMIN role to the user, and ensure to map the DMTADMIN role to the FSDFADMIN user group.

- 1. From the OFSDF Home, select **Data Management Framework**, select **Data Management Tools**, select **DMT Configuration**, select **Register Cluster**, and click **Add Cluster**.
- 2. Enter the details as shown in the image. In the Livy Service URL field, enter the Livy Server URL of your environment.

Figure 35: Cluster Configurations

| Cluster Config                                                                           | gurations               |                                                                                                    |                                                                                                    |
|------------------------------------------------------------------------------------------|-------------------------|----------------------------------------------------------------------------------------------------|----------------------------------------------------------------------------------------------------|
| 👩 * Name                                                                                 | FSDFINFO                | Pescription                                                                                                    | SDFINFO                                                                                                    |
| ∨ Details                                                                                |                         |                                                                                                    |                                                                                                    |
| Authentication<br>Type<br>Configuration<br>File Path<br>Principal<br>Keytab File<br>Name |                         | <ul> <li>KRBS Conf<br/>File Name</li> <li>Core<br/>Configuration<br/>XML</li> <li>HDFS<br/>Configuration<br/>XML</li> </ul> | MapReduce     Configuration     XML     Q Yarn     Configuration     XML     Q Hive     Configuration     XML     Configuration     XML |
| ∨ SSH Details                                                                            |                         |                                                                                                    |                                                                                                    |
| SSH Server<br>name                                                                       |                         | SSH Port                                                                                                    | SSH Auth<br>Alias                                                                                                    |
| ∨ Livy Details                                                                           |                         |                                                                                                    | Enter 0 or more characters, up to a maximum of 250.                                                                                     |
| Livy Service URL                                                                         | http:// .in.oracle.com: | Principal<br>Keytab File Name                                                                                               | KRB5 Conf File Name Spark Base File                                                                                                    |
| Type                                                                                     |                         |                                                                                                    | Dath                                                                                                    |

- **3.** To populate data in the DIM\_DATES table, navigate to the **Batch Execution** screen. Perform these steps:
  - **a.** Run the batch FSDFINFO\_POP\_DATES\_DIM\_HIVE.

SCD batches (FSDFINFO\_DATA\_FOUNDATION\_SCD, FSDFINFO\_DIM\_ACCOUNT\_SCD) are sequenced with wait mode **Yes** enabled.

**NOTE** FSDFINFO\_DATA\_FOUNDATION\_SCD and FSDFINFO\_DIM\_ACCOUNT\_SCD batches are made sequential.

- **b.** Click **Execute Batch**.
- 4. Monitor the status of the batch in the Batch Monitor screen of OFSAAI.
- 5. Execute T2T Batches in the **Process Modelling Framework**.

**NOTE** In the Process Modelling Framework, the FSDF\_SOURCED\_RUN Runs are made sequential to each other.

# 7.12 Create the Application Users

Create the application users in the OFSAA setup before use.

For details, see the <u>User Administrator</u> section in the Oracle Financial Services Analytical Applications Infrastructure User Guide Release 8.1.1.0.0.

# 7.13 Map the Application User(s) to User Group

User *UserGroup Map* facilitates you to map user(s) to a specific user group which in turn is mapped to a specific Information Domain and role. Every user group mapped to the Information Domain needs to be authorized. Else, it cannot be mapped to users.

User *UserGroup Map* screen displays details such as User ID, Name, and the corresponding Mapped Groups. You can view and modify the existing mappings within the User *UserGroup* Maintenance screen.

Starting with the OFSAA 8.1 release, with the installation of the OFSDF Application Pack, preconfigured Application user groups are seeded. These user groups are unique to every OFSAA Application Pack and have application roles pre-configured.

You can access the User *UserGroup Map* by expanding the Identity Management section within the tree structure of the LHS menu.

| Name              | Description                                                                                                    |
|-------------------|----------------------------------------------------------------------------------------------------|
| FSDF Admin        | A user mapped to this group will have access to all the menu items for the<br>entire FSDF Application. The exclusive menus which are available only to this<br>group of users are Application Preference and Global Preference under<br>Settings Menu. |
| FSDF Data Modeler | A user mapped to this group will have access only to Data Model Management and Metadata Browser Menus.                                                                                                    |
| FSDF Analyst      | A user mapped to this group will have access to Data Management Framework,<br>Dimension Management, and Metadata Browser Menus.                                                                                                    |
| FSDF Operator     | A user mapped to this group will have access to Rule Run Framework and Operations Menus.                                                                                                    |

Table 34: Seeded User Groups

# 7.14 Change the ICC Batch Ownership

All the seeded Batches in the OFSDF application are automatically assigned to the SYSADMN user during installation. To see the batches in the **Batch Maintenance** menu, you must execute the following query in the Config Schema of the database:

```
begin
AAI_OBJECT_ADMIN.TRANSFER_BATCH_OWNERSHIP ('fromUser','toUser','infodom');
end;
OR
begin
AAI_OBJECT_ADMIN.TRANSFER_BATCH_OWNERSHIP ('fromUser','toUser');
end;
```

#### Where:

- fromUser indicates the user who currently owns the batch
- toUser indicates the user to whom the ownership must be transferred
- infodom is an optional parameter. If specified, the ownership of the batches of that Infodom will be changed.

#### Example:

begin

```
AAI_OBJECT_ADMIN.TRANSFER_BATCH_OWNERSHIP
('SYSADMN','FSDFOP','OFSBFNDINFO');
```

#### end;

# 7.15 Add TNS entries in the TNSNAMES.ORA File

See the <u>Add TNS entries in the TNSNAMES.ORA File</u> section in the OFSAAI Release 8.1.1.0.0 *Installation and Configuration Guide* for details.

# 7.16 Configure Transparent Data Encryption (TDE) and Data Redaction in OFSAA

See the <u>Configure Transparent Data Encryption (TDE) and Data Redaction in OFSAA</u> section in the OFSAAI Release 8.1.1.0.0 Installation and Configuration Guide for details.

# 7.17 Implement Data Protection in OFSAA

See the <u>Oracle Financial Services Data Foundation Application Pack Data Protection Implementation</u> <u>Guide Release 8.1.x</u> for details.

# 7.18 Enable Integration T2Ts

In the Integration Process, if more than one OFSAA Application exists in the same environment, then the output of one OFSAA application can be consumed by another OFSAA application. For example, if in one environment the OFSDF Application Pack, OFS Capital Adequacy Application Pack (OFS CAP or

BASEL), or OFS Liquidity Risk Solution Application Pack (OFS LRS) are present, then OFS LRS can consume OFS CAP computed outputs.

If OFS Capital Adequacy Application Pack (OFS CAP or BASEL) or OFS Liquidity Risk Solution Application Pack (OFS LRS) is already installed in the same environment as the OFSDF Application Pack, then the integration process is implicitly available.

If OFS Capital Adequacy Application Pack (OFS CAP or BASEL) or OFS Liquidity Risk Solution Application Pack (OFS LRS) is *not* installed in the same environment as the OFSDF Application Pack, then execute the Integration Utility to enable the Integration process provided in the OFSDF Application Pack v8.1.1.0.0 release.

## 7.18.1 Execute the Integration Utility

To enable the Integration process, you must execute the Integration Utility. Follow these steps:

- 1. Navigate to the \$FIC\_HOME/utility/ directory.
- 2. Assign the 755 permission to the IntegUtil directory using the following command: chmod -R 755 IntegUtil
- **3.** Execute the enableIntT2T.sh file, using the following command:

./enableIntT2T.sh

 Verify the log file EnableIntegT2TStatus\_<timestamp>.log in the \$FIC\_HOME/utility/IntegUtil/logs/ directory.

The Integration Utility is executed successfully.

**NOTE** The Integration process is enabled only after the respective application pack is installed successfully.

For additional configuration information, see the <u>Additional Configuration</u> section.

# **Part II**

**Topics:** 

• <u>Upgrade</u>

# 8 Upgrade

#### **Topics:**

- Upgrade Scenarios
- Perform the Data Model Upload Outside of the Installer
- Prepare for Upgrade
- Upgrade from OFSDF v8.0.6.1.0 or a Later Version to OFSDF v8.1.1.0.0
- Upgrade the OFSDF Application Pack from v8.1.0.0.0 or v8.1.0.1.0 to v8.1.1.0.0
- Upgrade the OFSDF Application Pack from v8.1.0.0.0 or v8.1.0.1.0 to v8.1.1.0.0 on an Existing OFSAA Instance

| NOTE | <ul> <li>The user profile executing the installation must have the permission<br/>on /tmp before installation.</li> </ul>           |
|------|----------------------------------------------------------------------------------------------------|
|      | • Sufficient space must be available in /tmp before installation, else the installation will terminate, and logs are not generated. |

# 8.1 Upgrade Scenarios

**ATTENTION** Ensure you run the upgrade installer only on the cloned environment.

#### Table 35: OFSDF Release 8.1.1.0.0 Upgrade Scenarios

| Scenario                                                                               | Upgrade Instructions                                                                                                    |
|----------------------------------------------------------------------------------------|----------------------------------------------------------------------------------------------------|
| Upgrade from OFSDF 8.0.6.1.0 or a later<br>version to OFSDF v8.1.1.0.0                 | 1. <u>Perform</u> the data model upload outside of the installer (Execute the ModelUpgrade.sh file for the Prescripts to backup and delete the data and then to backup and delete the metadata) |
| Application Pack from the Release 8.0.6.1.0 or<br>a later version to OFSDF v8.1.1.0.0. | <ol> <li><u>Clone</u> your existing environment to the <u>OFSAA Technology Matrix</u> v8.1.1.0.0.</li> </ol>                                                                                    |
|                                                                                        | 3. Run the <u>Environment Check Utility</u> tool and ensure that the hardware and software requirements are installed as per the <u>OFSAA Technology</u> <u>Matrix</u> v8.1.1.0.0.              |
|                                                                                        | 4. <u>Update</u> the OFS_BFND_PACK.xml file to enable ONLY the existing installed applications.                                                                                                 |
|                                                                                        | 5. <u>Update</u> the Silent.props file present in the OFSDF v8.1.1.0.0 installer pack.                                                                                                    |
|                                                                                        | 6. <u>Trigger</u> the installation.                                                                                                    |
|                                                                                        | 7. Execute the ModelUpgrade.sh file for the Postscripts to restore the data and then metadata.                                                                                                  |

| Scenario                                                                                                    | Upgrade Instructions |                                                                                                    |  |
|----------------------------------------------------------------------------------------------------|----------------------|----------------------------------------------------------------------------------------------------|--|
| Upgrade the OFSDF Application Pack from v8.1.0.0.0 or 8.1.0.1.0 to v8.1.1.0.0                                                     | 1.                   | <u>Clone</u> your existing environment to the <u>OFSAA Technology Matrix</u> v8.1.1.0.0.                                                                                        |  |
| In this scenario, you are upgrading the OFSDF<br>Application Pack from Release v8.1.0.0.0 or<br>v8.1.0.1.0 to Release v8.1.1.0.0. |                      | Run the <u>Environment Check Utility</u> tool and ensure that the hardware and software requirements are installed as per the <u>OFSAA Technology</u> <u>Matrix</u> v8.1.1.0.0. |  |
|                                                                                                    | 3.                   | <u>Update</u> the OFS_BFND_PACK.xml file to enable ONLY the existing installed applications.                                                                                    |  |
|                                                                                                    | 4.                   | <u>Update</u> the Silent.props file present in the OFSDF v8.1.1.0.0 installer pack.                                                                                             |  |
|                                                                                                    | 5.                   | Trigger the installation.                                                                                                    |  |
| Upgrade the OFSDF Application Pack from<br>v8.1.0.0.0 or 8.1.0.1.0 to v8.1.1.0.0 on an Existing                                   | 1.                   | <u>Update</u> the OFS_BFND_PACK.xml file of the OFSDF Application Pack.                                                                                                    |  |
| OFSAA Instance                                                                                                    | 2.                   | Update the Silent.props file of the OFSDF Application Pack.                                                                                                    |  |
| In this scenario, an Application Pack of                                                                                          | 3.                   | Run the schema creator utility ONLY for the OFSDF Application Pack.                                                                                                    |  |
| upgrade OFSDF Application Pack from<br>v.8.1.0.0.0 or 8.1.0.1.0 to v8.1.1.0.0.                                                    | 4.                   | Trigger the installation.                                                                                                    |  |
| <b>Example:</b> OFS ALM v8.1.1.0.0 Application Pack is already installed and you need to install the OFSDF Application Pack.      |                      |                                                                                                    |  |

# 8.2 Perform the Data Model Upload Outside of the Installer

This section is applicable if you are performing the OFSDF v8.1 OOB data model upload outside of the installer. A utility is introduced called as the ModelUpgrade utility. This utility enables the Upgrade installation using the Incremental model upload process. The two execution processes supported in the ModelUpgrade utility are as follows:

- Execute the ModelUpgrade.sh File for the Prescripts
- Execute the ModelUpgrade.sh File for the Postscripts

# 8.2.1 Execute the ModelUpgrade.sh File for the Prescripts

Execute the OFSDF ModelUpgrade.sh file for the Prescripts to backup and delete the data, and then to backup and delete the metadata. Then proceed with the merged model upload and the OFSDF Application Pack upgrade to v8.1.1.0.0.

For detailed information, see the *Execute the ModelUpgrade.sh file for the Prescripts* and *OFSDF Application Pack Upgrade Process* sections in the <u>Oracle Financial Services Data Foundation</u> <u>Application Pack Upgrade Guide Release 8.1.x.x</u>.

# 8.3 Prepare for Upgrade

This section provides information about the preparations that need to be done before proceeding with the upgrade installation.

**Topics:** 

- Download the OFSDF Application Pack Installer and Data Model
- Prepare the Environment for Upgrade

## 8.3.1 Download the OFSDF Application Pack Installer and Data Model

This section provides the details of the download that you need to complete before triggering the application installation.

**Topics:** 

- Download the OFSDF Application Pack Installer
- Download the Data Model
- Download the Mandatory Patches

### 8.3.1.1 Download the OFSDF Application Pack Installer

To download the OFSDF Application Pack installer Release v8.1.1.0.0, follow these steps:

- 1. Log in to the <u>My Oracle Support (MOS)</u> with a valid Oracle account.
- 2. In the **Patches & Updates** tab, search for the OFSDF Application Pack installer patch **32257272** and download the patch. Copy the patch to your OFSAA server in the Binary mode in the setup identified for OFSDF installation.

**NOTE** The archive files are different for every operating system like AIX, Solaris, and RHEL/Oracle Linux.

### 8.3.1.2 Download the Data Model

To download the OFSDF OOB v8.1.1.0.0 Data Model, follow these steps:

**NOTE** This is an optional section that is applicable if you are performing the customized model upload.

- 1. Log in to the My Oracle Support (MOS) with a valid Oracle account.
- 2. In the **Patches & Updates** tab, search for the OFSDF Data Model installer patch **32294660** and download the patch. See the Readme available with the patch for further instructions on downloading the patch and extracting the erwin files.

#### 8.3.1.3 Download the Mandatory Patches

The following table includes information about the mandatory patches that need to be downloaded during the OFSDF Application Pack upgrade installation.

#### **Table 36: Mandatory Patches**

| One-Off Patch | Description                                                                   |
|---------------|-------------------------------------------------------------------------------|
| 32548944      | Download the OFSAAI patch.                                                    |
| 33663417      | Download this mandatory OFSAAI One-Off Patch. See the <b>ATTENTION</b> below. |

| ATTENTION | For the Mandatory Patch ID <b>33663417</b> :                                                                                                    |
|-----------|----------------------------------------------------------------------------------------------------|
|           | On the 10th of December 2021, Oracle released the Security Alert CVE-2021-44228 in response to the disclosure of a new vulnerability affecting Apache Log4J prior to version 2.15. The application of the <b>33663417</b> Mandatory Patch fixes the issue. |
|           | For details, see the My Oracle Support Doc ID <u>2827801.1</u> .                                                                                                    |
|           | Ensure that whenever any New or Upgrade or an Incremental<br>Installation Release is applied, the OFSAAI Mandatory Patch <b>33663417</b><br>for Log4J must be reapplied.                                                                                   |

# 8.3.2 Prepare the Environment for Upgrade

Before you plan to upgrade any of your application packs to Release 8.1.1.0.0, ensure that all the application packs in your current OFSAA instance are available in the Release 8.1.1.0.0 version. Contact <u>My Oracle Support (MOS)</u> for more information about the release version details.

- 1. Backup the following environment file from the OFS\_BFND\_PACK/conf/ directory:
  - OFS\_BFND\_PACK.xml
- Backup the following environment files from the OFS\_BFND\_PACK/schema\_creator/conf/ directory:
  - DBMASTER\_SC.xml
  - OFS\_BFND\_SCHEMA\_IN.xml
  - OFS BFND SCHEMA BIGDATA IN.xml
- **3.** Backup the following environment file from the OFS\_BFND\_PACK/OFS\_AAI/conf/ directory:
  - OFSAAI\_InstallConfig.xml
- **4.** Ensure that the following property files are present in the OFS\_BFND\_PACK/appsLibConfig/conf/ directory and make a backup:
  - Silent\_upgrade\_to\_811.template
- **5.** See <u>OFSAA Technology Matrix</u> for the hardware and software required to upgrade to the OFSDF Application Pack Release 8.1.1.0.0.
- **6.** Enable unlimited cryptographic policy for Java. For more information, see the *Enabling Unlimited Cryptographic Policy* section in the <u>Oracle Financial Services Advanced Analytical</u> <u>Applications Infrastructure Administration and Configuration Guide Release 8.1.x.</u>

- 7. Clone your environment. For more information, see the <u>Oracle Financial Services Analytical</u> <u>Applications Infrastructure Cloning Reference Guide Release 8.1.x.</u>
- 8. Execute the following SQL query in the Atomic Schema:

```
update rev_tables_b set version=0 where version is null;
commit;
```

# 8.4 Upgrade from OFSDF v8.0.6.1.0 or a Later Version to OFSDF v8.1.1.0.0

This section provides information about upgrading the OFSDF Application Pack from the Release v8.0.6.1.0 or a later version to the Release v8.1.1.0.0.

#### **Topics:**

- <u>Clone Your Existing Environment</u>
- Extract the Software
- Update the OFS\_BFND\_PACK.xml File
- Update the Silent.props File
- <u>Trigger the Installation</u>
- Verify the Log File Information
- Post-installation Steps
- Additional Configuration

## 8.4.1 Clone Your Existing Environment

Clone your existing environment to the v8.1.1.0.0 of <u>OFSAA Technology Matrix</u>. For more information, see the <u>Oracle Financial Services Analytical Applications Infrastructure Cloning Reference Guide</u> <u>Release 8.0.x</u>.

## 8.4.2 Extract the Software

You must be logged in to the UNIX operating system as a non-root user to perform the following steps. To extract the OFSDF Application Pack software, follow these steps:

1. Download the unzip utility (OS-specific) unzip\_<os>. Z and copy it in Binary mode to the directory that is included in your PATH variable.

If you already have an unzip utility to extract the contents of the downloaded archive, skip this step. Uncompress the unzip installer file with the command:

```
uncompress unzip_<os>.Z
```

**NOTE** If an error message "uncompress: not found [No such file or directory]" is displayed, contact your UNIX administrator.

2. Assign 751 permission to the file with the following command:

```
chmod 751 unzip_<os>
For example, chmod 751 unzip sparc
```

**3.** Extract the contents of the OFSDF Application Pack Release v8.1.1.0.0 installer archive file in the download directory with the following command:

unzip OFS\_BFND\_8.1.1.0.0\_<Operating\_System>.zip

**NOTE** Do not rename the Application Pack installer folder name on extraction from the archive.

- **4.** Log in to OFSAA Infrastructure Config Schema and execute the following SQL query: ALTER TABLE CONFIGURATION MODIFY PARAMNAME VARCHAR2 (100 CHAR);
- **5.** Navigate to the Download Directory and assign 750 permission to the installer directory with the following command:

```
chmod -R 750 OFS BFND PACK
```

# 8.4.3 Update the OFS\_BFND\_PACK.xml File

Update the OFS BFND PACK.xml file. Enable only the existing installed Application Packs.

To configure the OFS\_BFND\_PACK.xml file, follow these steps:

- 1. Navigate to the <INSTALLER\_DIRECTORY>/OFS\_BFND\_PACK/conf directory.
- 2. Rename the OFS\_BFND\_PACK.xml file to OFS\_BFND\_PACK.xml.template
- 3. Open the OFS BFND PACK.xml file in a text editor.
- **4.** Update the OFS\_BFND\_PACK.xml file as mentioned in the following table only for the specified parameter.

**NOTE** For the Big Data mode of installation, enable the option as **YES** for the **APP\_ID** parameter with the value **OFS\_AAIB** as illustrated in the sample.

Figure 36: Sample OFS\_BFND\_PACK.xml File with the Update for Upgrade

| <app_pack_config></app_pack_config>                                                                                 |
|----------------------------------------------------------------------------------------------------|
| <app_pack_id>ofs_bfnd_pack</app_pack_id>                                                                            |
| <a>APP PACK NAME&gt;Financial Services Foundation Applications Pack</a>                                             |
| <pre><app description="" pack="">Applications forming analytics foundation such for the Banking and</app></pre>     |
| Financial Services Domain                                                                                           |
| <version>8.1.1.0.0</version>                                                                                        |
| <app></app>                                                                                                    |
| <app_id_prereq=""_def_sel_flg="yes"_enable="yes">OFS_AAI</app_id_prereq=""_def_sel_flg="yes"_enable="yes">          |
| <arp_name>Financial Services Analytical Applications Infrastructure</arp_name>                                      |
| <arp description="">Base Infrastructure for Analytical Applications</arp>                                           |
| <version>8.1.1.0.0</version>                                                                                        |
|                                                                                                    |
| <app></app>                                                                                                    |
| <app_id_prereq="ofs_aai"_enable="yes">OFS_AAIB</app_id_prereq="ofs_aai"_enable="yes">                               |
| <pre><app_name>Financial Services Analytical Applications Infrastructure Big Data Option</app_name></pre>           |
| <pre><app_description>Base Infrastructure for Analytical Applications Big Data Option</app_description></pre>       |
|                                                                                                    |
| <version>8.1.1.0.0</version>                                                                                        |
|                                                                                                    |
| <app></app>                                                                                                    |
| <app_id_prereq="ofs_aaib"_enable="yes">OFS_FSDF</app_id_prereq="ofs_aaib"_enable="yes">                             |
| <arp_name>Financial Services Data Foundation</arp_name>                                                             |
| <pre><app_description>Data Foundation for Banking and Financial Services domain on Big Data</app_description></pre> |
|                                                                                                    |
| <version>8.1.1.0.0</version>                                                                                        |
|                                                                                                    |
|                                                                                                    |

| Tag Name | Attribute Name | Description                             | Mandatory (Y/N)                       | Comments                                                                                                    |
|----------|----------------|-----------------------------------------|---------------------------------------|----------------------------------------------------------------------------------------------------|
| APP_ID E | ENABLE         | Enable the<br>Application or<br>Product | YES if installing in the SILENT mode. | The default value is YES for Infrastructure.                                                                                                    |
|          |                |                                         |                                       | The default value is NO for Others.                                                                                                    |
|          |                |                                         |                                       | Permissible values are YES and NO.                                                                                                    |
|          |                |                                         |                                       | Set this attribute value to YES against every APP_ID, which is licensed and should be enabled for the upgrade.                                                                                                    |
|          |                |                                         |                                       | <b>NOTE</b> : You cannot disable the Application or Product<br>after you enable it. However, the Application or<br>Product not enabled during installation can be<br>enabled later through the Administration UI. |

| Table 3  | 7. Undate | Specific | Parameters | in the | OFS | REND    | PACK  | yml filo   |
|----------|-----------|----------|------------|--------|-----|---------|-------|------------|
| I able 5 | 1. Opuale | Specific | Farameters | in the | 0-3 | _סרויט_ | FACK. | viili ille |

5. Save the file.

# 8.4.4 Update the Silent.props File

#### **Topics:**

• <u>Silent Upgrade to OFSDF v8.1.1.0.0 for RDBMS</u>

**ATTENTION** Do not install the new applications in the same segment if the preinstalled applications use Run Management.

### 8.4.4.1 Silent Upgrade to OFSDF v8.1.1.0.0 for RDBMS

This section is applicable only for the RDBMS mode of OFSDF v8.1.1.0.0 upgrade installation.

**NOTE** In an integrated environment, Oracle recommends the customers to use the same Staging source in the Silent.props file for the T2Ts that load data from the Stage tables into the Result tables.

To configure the Silent.props file to upgrade to the OFSDF Application Pack Release 8.1.1.0.0, follow these steps:

- 1. Navigate to the installer kit OFS\_BFND\_PACK/appsLibConfig/conf/ directory.
- 2. Rename the Silent\_upgrade\_to\_811.template file to Silent.props.
- 3. Update the Silent.props file and mention the following parameters:

| Table 38: Parameters for th | e Silent.props File | (Silent upgrade to | 811.template for RDBMS) |
|-----------------------------|---------------------|--------------------|-------------------------|
|                             | ie onenaprops i ne  | /onent_upgruue_te  |                         |

| Property Name   | Description of Property                                                                                          | Permissible values                                                | Comments                                                                                                    |
|-----------------|----------------------------------------------------------------------------------------------------|-------------------------------------------------------------------|----------------------------------------------------------------------------------------------------|
| LOG_MODE        | Mode for logging                                                                                                 | 1 = Debug                                                         | #Optional                                                                                                    |
|                 |                                                                                                    | 0= General                                                        | Default: 0                                                                                                    |
| SEGMENT_1_CODE  | Segment Code                                                                                                    | Example: BFNDSEG                                                  | #Mandatory                                                                                                    |
|                 |                                                                                                    |                                                                   | Segment Code must be the same as<br>the code that is used during the first<br>OFSDF installation (Base Pack).                                                 |
| APPFTP_LOG_PATH | Information Domain<br>Maintenance log path (to be<br>created) for the new<br>Information Domain for App<br>Layer | Example:<br>/ftpshare/ <infodom_na<br>ME&gt;/logs</infodom_na<br> | #Mandatory<br>Information Domain Maintenance<br>log path must be the same as the<br>log path that is used during the first<br>OFSDF installation (Base Pack). |
| DBFTP_LOG_PATH  | Information Domain<br>Maintenance log path (to be<br>created) for the new<br>Information Domain for DB<br>Layer  | Example:<br>/ftpshare/ <infodom_na<br>ME&gt;/logs</infodom_na<br> | #Mandatory<br>Information Domain Maintenance<br>log path must be the same as the<br>log path that is used during the first<br>OFSDF installation (Base Pack). |
| UPLOAD_MODEL    | Whether you need to perform<br>Model Upload                                                                      | 0 = No<br>1 = Yes                                                 | #Mandatory                                                                                                    |
| MODEL_TYPE      | Released data model or<br>Customized data model                                                                  | 0 = released data model<br>1 = customized data model              | # Mandatory<br>Only when UPLOAD_MODEL=1                                                                                                    |

UPGRADE

| Property Name             | Description of Property                     | Permissible values                                                                                                  | Comments                                                                                                    |
|---------------------------|---------------------------------------------|----------------------------------------------------------------------------------------------------|----------------------------------------------------------------------------------------------------|
| DATAMODEL                 | The file name for the customized data model | Not Applicable                                                                                                    | <ul><li># Mandatory</li><li>Only when uploading the customized data model.</li><li># Option selected for MODEL_TYPE=1</li></ul> |
| DM_DIRECTORY              | The path for the customized data model      | Not Applicable                                                                                                    | #Mandatory<br>Only when uploading the<br>customized data model.<br># Option selected for<br>MODEL_TYPE=1                        |
| ETL_APPSRC_TYPE           | The ETL application name                    | 0=New Pair<br>1=Existing                                                                                            | #Mandatory                                                                                                    |
| ETL_NEW_SRCS_REQUIR<br>ED | Whether ETL new sources are required        | Ν                                                                                                    | #Mandatory                                                                                                    |
| ENABLE_CONCURRENCY        | #Support for Parallelism                    | 0 = No<br>1 = Yes                                                                                                   | #Optional                                                                                                    |
| CONCURRENCY_LEVEL         | #Support for Parallelism                    | Example:<br>CONCURRENCY_LEVEL=10,<br>which means 10 threads are<br>triggered to handle the<br>processing of fsapps. | #Optional                                                                                                    |

4. Save the file.

## 8.4.5 Trigger the Installation

In this installation process, upgrade the OFSDF Application Pack from the Release v8.0.6.1.0 or a later version to the Release v8.1.1.0.0.

**NOTE** If upgrading from a version before OFSDF v8.0.6.1.0, then first upgrade to v8.0.6.1.0 or a higher version. To upgrade to OFSDF v8.0.6.1.0, see the corresponding version-specific <u>Oracle Financial Services Data</u> Foundation Application Pack Installation and Configuration Guide.

To upgrade the OFSDF Application Pack from the Release v8.0.6.1.0 or a later version to the Release v8.1.1.0.0, follow these steps:

- 1. Ensure that you have completed the following steps:
  - a. <u>Download</u> the installer.
  - **b.** <u>Perform</u> the prerequisites for installation.
  - **c.** <u>Prepare</u> for Upgrade.

- **d.** Extract the software.
- e. Update the OFS\_BFND\_PACK.xml file.
- f. <u>Update</u> the Silent.props file.
- **2.** Enter the following command in the console to execute the OFSDF Application Pack installer with the Silent option:

./setup.sh SILENT

- **3.** The installer proceeds with the Pre-Installation Checks.
- **4.** Enter the OFSAA Processing Tier FTP/SFTP password value and proceed, when prompted in the command prompt.

```
Figure 37: OFSAA Processing Tier FTP/SFTP Password Prompt
```

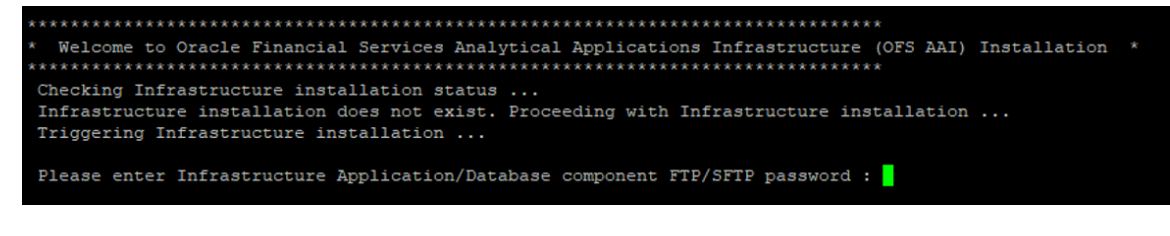

**NOTE** Enter the password to access the Product Staging or Metadata repository directory FTPSHARE in the application server.

5. The process displays the OFSAA License. Enter **Y** and proceed.

Figure 38: Accept the OFSAA License Agreement

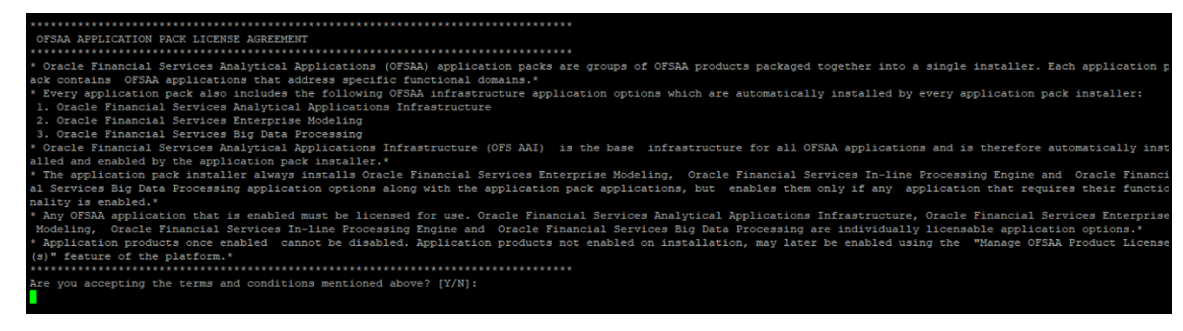

6. The installer installs the OFSAAAI application.

Figure 39: OFS AAAI Silent Mode Installation

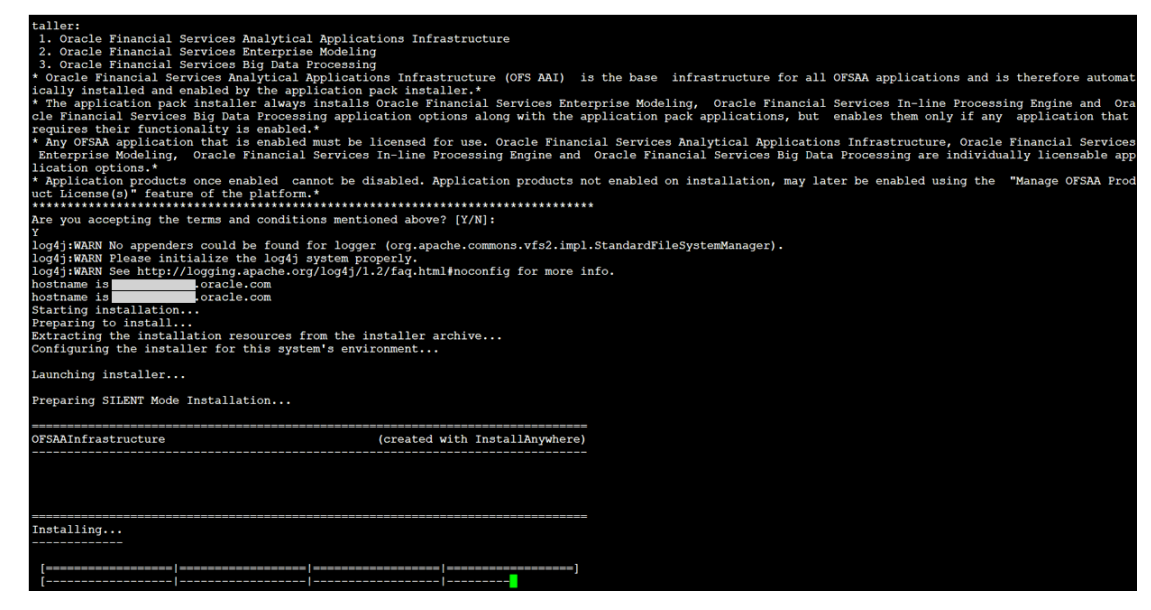

7. After OFSAAAI is installed, the OFSDF Application Pack installation begins.

Figure 40: OFSDF Application Pack Installation

|                                                                                                    | ******                                                               |  |  |
|----------------------------------------------------------------------------------------------------|----------------------------------------------------------------------|--|--|
| Welcome to OFS BFND PACK Installation                                                                               |                                                                      |  |  |
| **********                                                                                                    |                                                                      |  |  |
| Starting OFSAA Service                                                                                              |                                                                      |  |  |
| Preparing SILENT Mode Installation                                                                                  |                                                                      |  |  |
|                                                                                                    |                                                                      |  |  |
| pack_installsilent                                                                                                  | (created with InstallAnywhere)                                       |  |  |
|                                                                                                    |                                                                      |  |  |
|                                                                                                    |                                                                      |  |  |
|                                                                                                    |                                                                      |  |  |
|                                                                                                    |                                                                      |  |  |
| Installing                                                                                                    |                                                                      |  |  |
|                                                                                                    |                                                                      |  |  |
| [======================================                                                                             | ]                                                                    |  |  |
| [                                                                                                    |                                                                      |  |  |
| Installation Complete.                                                                                              |                                                                      |  |  |
| failurecount 0                                                                                                    |                                                                      |  |  |
| Core Installation completed successfully                                                                            |                                                                      |  |  |
| Checking for hive app. OFS_FSDFHV                                                                                   |                                                                      |  |  |
| ************ Checking for Fresh app : OFS FSDF                                                                      | ******                                                               |  |  |
| path before app installation: /scratch/fsdfdb/kit                                                                   | t/OFS BFND PACK                                                      |  |  |
| inside checkappstatus-app OFS_FSDF /scratch/fsdfd                                                                   | db/kit/OFS_BFND_PACK/bin                                             |  |  |
| all value /scratch/fsdfdb/kit/OFS BFND PACK/bin                                                                     |                                                                      |  |  |
| In app value                                                                                                    |                                                                      |  |  |
| [AppStatusCheck] Checking for app installation O                                                                    | FS FSDF                                                              |  |  |
| [AppStatusCheck] app is selected and ENABLED in (                                                                   | db                                                                   |  |  |
| app status returned: 0                                                                                              |                                                                      |  |  |
| current directory after app installation: /scrate                                                                   | ch/fsdfdb/kit/OFS BFND PACK/OFS FSDF                                 |  |  |
| Checking for available options                                                                                      |                                                                      |  |  |
| List of options available:                                                                                          |                                                                      |  |  |
| Pack Name found is: OFS_BFND_PACK                                                                                   |                                                                      |  |  |
| [DynamicServiceManager][GlobalParameters.ISWEB]fa                                                                   | alse                                                                 |  |  |
| FIC_HOME:/scratch/fsdfdb/FSDF81/                                                                                    |                                                                      |  |  |
| Pack ID got for Synch is OFS_BFND_PACK                                                                              |                                                                      |  |  |
| SLF4J: Failed to load class "org.slf4j.impl.Stat:                                                                   | icLoggerBinder".                                                     |  |  |
| SLF4J: Defaulting to no-operation (NOP) logger in                                                                   | mplementation                                                        |  |  |
| SLF4J: See http://www.slf4j.org/codes.html#Static                                                                   | cLoggerBinder for further details.                                   |  |  |
| configConnection : 788625466, URL=jdbc:oracle:thin:@whf00jfk:1521:ORCL121, UserName=FSDF19CCNF1, Oracle JDBC driver |                                                                      |  |  |
| configConnection : 1753714541, URL=jdbc:oracle:th                                                                   | hin:@whf00jfk:1521:ORCL121, UserName=FSDF19CCNF1, Oracle JDBC driver |  |  |
|                                                                                                    |                                                                      |  |  |

| NOTE | • The data model upload may take several hours to complete. You can check the installation logs in the /OFS_BFND_PACK/OFS_FSDF/logs directory.                                                                                                    |
|------|----------------------------------------------------------------------------------------------------|
|      | • For the existing customers, with the DB XML, the time taken for the data model upload will be significantly reduced. You can upload the warehouse data from the operational systems to the database schema using the ERwin XML or Database XML file. Using the standalone command-line utility for TransformErwin.sh, you can transform ERwin XML into Database XML, and use the DB XML instead of ERwin XML to speed up the model upload process. For more information, see the <i>Command Line Utility for Transforming ERwin XML to Database XML</i> section in the <u>Oracle Financial Services Advanced Analytical Applications Infrastructure User Guide Release 8.11.0.0</u> . |

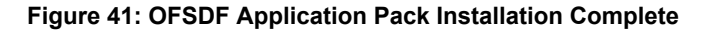

| BUILD SUCCESSFUL                                                            |
|-----------------------------------------------------------------------------|
| Total time: 39 seconds                                                      |
| Shutdown of OFSAAI services started                                         |
| nohup: appending output to 'nohup.out'                                      |
| Shutdown of OFSAAI services done.                                           |
| OFSAA App Layer Services start-up check started                             |
| Starting startofsaai.sh service                                             |
| OFSAA Service - OK                                                          |
| Starting icc service                                                        |
| ICC service - OK                                                            |
| Shutting down icc service                                                   |
| Shutting down OFSAA service                                                 |
| OFSAAI App Layer Services check Status: SUCCESSFUL.                         |
| OFSAAI DB Layer Services check started                                      |
| Calling agentshutdown.sh to check and kill, if any of the server is running |
| MESSAGE Server service is not running.                                      |
| AM service is not running.                                                  |
| ROUTER service is not running.                                              |
| Starting ROUTER Service                                                     |
| ROUTER service started in background mode.                                  |
| Starting AM Service                                                         |
| AM service started in background mode.                                      |
| Starting MESSAGE SERVER Service                                             |
| MESSAGE SERVER service started in background mode.                          |
| Stop MESSAGE Server service with Proces ID : 21493                          |
| Stop AM service with Proces ID : 21468                                      |
| Stop ROUTER service with Proces ID : 21453                                  |
| OFSAAI DB Layer File Services check Status: SUCCESSFUL.                     |
| ****************                                                            |
| Installation completed                                                      |
| *****                                                                       |
| /scratch/fsdfdb/kit/OFS_BFND_PACK/bin>                                      |
|                                                                             |
|                                                                             |

8. The following message is displayed in the console:

Installation completed...

**9.** The OFSAA Infrastructure installation performs a post-install health check automatically on the successful installation of the product.

**10.** To verify if the release is applied successfully, check the log files mentioned in the section <u>Verify</u> <u>the Log File Information</u>.

**NOTE** If any applications are installed on top of OFS AAAI Application Pack 8.1.1.0.0 version, execute the script update\_dq\_batches\_optional\_params.sql, which is available in the folder \$FIC\_HOME/Post\_AAI\_Migration, after the installation of the applications.

- **11.** For more information on securing your OFSAA Infrastructure, refer to the <u>Oracle Financial</u> <u>Services Analytical Applications Infrastructure Security Guide Release 8.1.x</u>.
- **12.** After successful installation, perform the Post-installation procedures. For detailed information, see the <u>Post-installation</u> section.
- **13.** Perform the necessary <u>Additional Configuration</u>.
  - **NOTE** The DMT screens are no more managed with a generic function since AAI v8.1.0.0.0. Starting from AAI v8.0.6.0.0, each action performed in the DMT screens require specific user roles and functions for various operations. Therefore, OFSDF has up taken the user roles and functions available for the AAI v8.1.0.0.0 DMT screens. From v8.1.0.0.0, OFSDF and AAI support only new functions and the new user roles mapped to the user groups.

# 8.4.6 Verify the Log File Information

See the following logs files for more information:

- Pack\_Install.log file in the OFS\_BFND\_PACK/logs/ directory.
- The OFS\_FSDF\_installation.log file and the OFS\_FSDF\_installation.err file in the OFS\_BFND\_PACK/OFS\_FSDF/logs directory.
- Infrastructure installation log files in the OFS\_BFND\_PACK/OFS\_AAI/logs/ directory.
- The OFSAAInfrastucture\_Install.log file in the \$FIC\_HOME directory.

| ATTENTION | • | You can ignore the "ORA-00001: unique constraint" error, and Object already exists and Table has a primary key warnings for the OFSA_CATALOG_OF_LEAVES table in the log file. |
|-----------|---|----------------------------------------------------------------------------------------------------|
|           | • | In case of any other errors, contact <u>My Oracle Support (MOS)</u> .                                                                                                    |

# 8.4.7 Post-installation Steps

Follow the steps mentioned in the <u>Post-installation</u> section.

**Topics:** 

Execute the ModelUpgrade.sh file for the Postscripts

## 8.4.7.1 Execute the ModelUpgrade.sh File for the Postscripts

This section is applicable if you have performed the OFSDF v8.1.1.0.0 OOB data model upload outside of the installer.

After the successful upgrade of the OFSDF Application Pack to the v8.1.1.0.0 release, execute the OFSDF ModelUpgrade.sh file for Postscripts to restore the data and the metadata.

For detailed information, see the *Execute the ModelUpgrade.sh file for the Postscripts* and *OFSDF Application Pack Upgrade Process* sections in the <u>Oracle Financial Services Data Foundation</u> <u>Application Pack Upgrade Guide Release 8.1.x.x</u>.

# 8.4.8 Additional Configuration

For additional configuration information, see the <u>Additional Configuration</u> section.

# 8.5 Upgrade the OFSDF Application Pack from v8.1.0.0.0 or v8.1.0.1.0 to v8.1.1.0.0

In this scenario, you are upgrading the OFSDF Application Pack from v8.1.0.0.0 or 8.1.0.1.0 to v8.1.1.0.0.

**NOTE** If you are upgrading the OFSAA Application Pack to the release v8.1.1.0.0, to ensure successful deployment, you must upgrade the other packs installed in the same environment to the release v8.1.1.0.0.

**Topics:** 

- <u>Clone Your Existing Environment</u>
- Extract the Software
- Update the OFS\_BFND\_PACK.xml File
- Update the Silent.props File
- <u>Execute the Schema Creator Utility</u>
- <u>Trigger the Installation</u>
- Verify the Log File Information
- Post-installation Steps
- Additional Configuration

## 8.5.1 Clone Your Existing Environment

Clone your existing environment to the v8.1.1.0.0 of <u>OFSAA Technology Matrix</u>. For more information, see the <u>Oracle Financial Services Analytical Applications Infrastructure Cloning Reference Guide</u> <u>Release 8.1.x</u>.

| ATTENTION | This step is required if you need to move from the Linux 7 to Linux 8 version. |
|-----------|--------------------------------------------------------------------------------|
|           | Always ensure you run the upgrade installer only on the cloned environment.    |

## 8.5.2 Extract the Software

You need to be logged in to the UNIX Operating System as a non-root user to perform the following steps. To extract the OFSDF Application Pack software, follow these steps:

1. Download the unzip utility (OS-specific) unzip\_<os>. Z and copy it in the Binary mode to the directory that is included in your PATH variable.

If there is already an unzip utility to extract the contents of the downloaded archive, skip this step. Uncompress the unzip installer file using the following command:

```
uncompress unzip <os>.Z
```

**NOTE** If an error message "uncompress: not found [No such file or directory]" is displayed, contact your UNIX Administrator.

2. Assign the 751 permission to the file using the following command:

chmod 751 unzip\_<os>

For example, chmod 751 unzip sparc

**3.** Extract the contents of the OFSDF Application Pack Release v8.1.1.0.0 installer archive file in the download directory using the following command:

unzip OFS\_BFND\_8.1.1.0.0\_<Operating\_System>.zip

**NOTE** Do not rename the Application Pack installer folder name on extraction from the archive.

**4.** Log in to OFSAA Infrastructure Config Schema and execute the following SQL query:

ALTER TABLE CONFIGURATION MODIFY PARAMNAME VARCHAR2 (100 CHAR);

**5.** Navigate to the Download Directory and assign the 750 permission to the Installer Directory using the following command:

```
chmod -R 750 OFS_BFND_PACK
```

## 8.5.3 Update the OFS\_BFND\_PACK.xml File

Update the OFS BFND PACK.xml file to enable the existing installed Application Packs.

To configure the OFS\_BFND\_PACK.xml file, follow these steps:

- 1. Navigate to the OFS BFND PACK/conf/ directory.
- 2. Rename the file OFS\_BFND\_PACK.xml to OFS\_BFND\_PACK.xml.template.
- 3. Open the OFS BFND PACK.xml file in a text editor.
- **4.** Update the OFS\_BFND\_PACK.xml file in the text editor as mentioned in the following table only for the specified parameter.

**NOTE** For the Big Data mode of installation, enable the option as **YES** for the **APP\_ID** parameter with the value **OFS\_AAIB** as illustrated in the sample.

#### Figure 42: Sample OFS\_BFND\_PACK.xml File

| <app_pack_config></app_pack_config>                                                                                 |
|----------------------------------------------------------------------------------------------------|
| <app_pack_id>ofs_bfnd_pack</app_pack_id>                                                                            |
| <arp_pack_name>Financial Services Foundation Applications Pack</arp_pack_name>                                      |
| <pre><app description="" pack="">Applications forming analytics foundation such for the Banking and</app></pre>     |
| Financial Services Domain                                                                                           |
| <version>8.1.1.0.0</version>                                                                                        |
| <app></app>                                                                                                    |
| <app_id_prereq=""_def_sel_flg="yes"_enable="yes">OFS_AAI</app_id_prereq=""_def_sel_flg="yes"_enable="yes">          |
| <pre><app_name>Financial Services Analytical Applications Infrastructure</app_name></pre>                           |
| <pre><app_description>Base Infrastructure for Analytical Applications</app_description></pre>                       |
| <version>8.1.1.0.0</version>                                                                                        |
|                                                                                                    |
| <app></app>                                                                                                    |
| <app_id_prereq="ofs_aai"_enable="yes">OFS_AAIB</app_id_prereq="ofs_aai"_enable="yes">                               |
| <pre><app_name>Financial Services Analytical Applications Infrastructure Big Data Option</app_name></pre>           |
| <pre><app_description>Base Infrastructure for Analytical Applications Big Data Option</app_description></pre>       |
|                                                                                                    |
| <version>8.1.1.0.0</version>                                                                                        |
|                                                                                                    |
| <app></app>                                                                                                    |
| <app_id enable="yes" prereq="ofs_aaib">ofs_fSdf</app_id>                                                            |
| <arb> <arb_name>Financial Services Data Foundation</arb_name></arb>                                                 |
| <pre><app_description>Data Foundation for Banking and Financial Services domain on Big Data</app_description></pre> |
|                                                                                                    |
| <version>8.1.1.0.0</version>                                                                                        |
|                                                                                                    |
|                                                                                                    |

| Tag Name | Attribute Name | Description                             | Mandatory?                            | Comments                                                                                                    |
|----------|----------------|-----------------------------------------|---------------------------------------|----------------------------------------------------------------------------------------------------|
| APP_ID   | ENABLE         | Enable the<br>Application or<br>Product | YES if installing in the SILENT mode. | The default value is YES for Infrastructure.<br>The default value is NO for Others.<br>The permissible values are YES and NO.<br>Set this attribute value to YES against every APP_ID,<br>that is licensed and enable for the upgrade.<br><b>NOTE</b> : You cannot disable the Application or Product<br>after you enable it. However, the Application or the<br>Product that is not enabled during installation can be<br>enabled later through the Administration UI. |

Table 39: Update Specific Parameters in the OFS\_BFND\_PACK.xml File

**5.** Save the file.

# 8.5.4 Update the Silent.props File

#### Topics:

Silent Upgrade to OFSDF v8.1.1.0.0 for RDBMS

### 8.5.4.1 Silent Upgrade to OFSDF v8.1.1.0.0 for RDBMS

This section is applicable only for the RDBMS mode of OFSDF Application Pack v8.1.1.0.0 upgrade installation.

**NOTE** In an integrated environment, Oracle recommends the customers use the same Staging source in the Silent.props file for the T2Ts that load data from the Stage tables into the Result tables.

To configure the Silent.props file to upgrade to the OFSDF Application Pack Release 8.1.1.0.0, follow these steps:

- 1. Navigate to the installer kit OFS\_BFND\_PACK/appsLibConfig/conf/ directory.
- 1. Rename the file Silent\_upgrade\_to\_811.template to Silent.props.
- 2. Open the Silent.props file in a text editor.
- **3.** Update the Silent.props file and mention the following parameters:

#### Table 40: Parameters for the Silent.props File (Silent\_upgrade\_to\_811.template for RDBMS)

| Property Name | Description of Property | Permissible values      | Comments               |
|---------------|-------------------------|-------------------------|------------------------|
| LOG_MODE      | Mode for logging        | 1 = Debug<br>0= General | # Optional; Default: 0 |

UPGRADE

| Property Name             | Description of Property                                                                                          | Permissible values                                                                                                  | Comments                                                                                                    |
|---------------------------|----------------------------------------------------------------------------------------------------|----------------------------------------------------------------------------------------------------|----------------------------------------------------------------------------------------------------|
| SEGMENT_1_CODE            | Segment Code                                                                                                    | Example: BFNDSEG                                                                                                    | # Mandatory<br>Segment Code must be the same as<br>the code that is used during the first<br>OFSDF installation (Base Pack)                                   |
| APPFTP_LOG_PATH           | Information Domain<br>Maintenance log path (to be<br>created) for the new<br>Information Domain for App<br>Layer | Example:<br>/ftpshare/ <infodom_na<br>ME&gt;/logs</infodom_na<br>                                                   | # Mandatory<br>Information Domain Maintenance<br>log path must be the same as the<br>log path that is used during the first<br>OFSDF installation (Base Pack) |
| DBFTP_LOG_PATH            | Information Domain<br>Maintenance log path (to be<br>created) for the new<br>Information Domain for DB<br>Layer  | Example:<br>/ftpshare/ <infodom_na<br>ME&gt;/logs</infodom_na<br>                                                   | # Mandatory<br>Information Domain Maintenance<br>log path must be the same as the<br>log path that is used during the first<br>OFSDF installation (Base Pack) |
| UPLOAD_MODEL              | Whether you need to perform<br>Model Upload                                                                      | 0 = No<br>1 = Yes                                                                                                   | # Mandatory                                                                                                    |
| MODEL_TYPE                | Released Data Model or<br>Customized Data Model                                                                  | 0 = released Data Model<br>1 = customized Data Model                                                                | # Mandatory only in the case of UPLOAD_MODEL=1                                                                                                    |
| DATAMODEL                 | The file name for the customized Data Model                                                                      | Not Applicable                                                                                                    | # Mandatory only in the case of<br>uploading the customized Data<br>Model<br># Option selected for                                                            |
| DM_DIRECTORY              | The path for the customized<br>Data Model                                                                        | Not Applicable                                                                                                    | MODEL_TYPE=1<br># Mandatory only in the case of<br>uploading the customized Data<br>Model<br># Option selected for<br>MODEL_TYPE=1                            |
| ETL_APPSRC_TYPE           | The ETL application name                                                                                         | 0=New Pair<br>1=Existing                                                                                            | # Mandatory                                                                                                    |
| ETL_NEW_SRCS_REQUIR<br>ED | Whether ETL new sources are required                                                                             | N                                                                                                    | # Mandatory                                                                                                    |
| ENABLE_CONCURRENCY        | #Support for Parallelism                                                                                         | 0 = No<br>1 = Yes                                                                                                   | #Optional                                                                                                    |
| CONCURRENCY_LEVEL         | #Support for Parallelism                                                                                         | Example:<br>CONCURRENCY_LEVEL=10,<br>which means 10 threads are<br>triggered to handle the<br>processing of fsapps. | #Optional                                                                                                    |

**4.** Save the file.

## 8.5.5 Execute the Schema Creator Utility

To execute the Schema Creator Utility, follow these steps:

**NOTE** While defining the schema details for the Application Packs, provide the same schema details given in the previous installation. The output file OFS\_BFND\_SCHEMA\_OUTPUT.xml is generated as a result of the schema creation process.

- 1. Configure the Schema Creator Utility:
  - For the RDBMS installation, edit the OFS\_BFND\_PACK/schema\_creator/conf/OFS\_BFND\_SCHEMA\_IN.xml file in a text editor. See the <u>Configure the OFS\_BFND\_SCHEMA\_IN.xml File</u> section to modify the values in the XML file.
- **2.** Execute the utility with the -s option.

For Example: ./osc.sh -s

For more information, see the Execute the Schema Creator Utility section.

## 8.5.6 Trigger the Installation

In this upgrade installation process, an Application Pack of v8.1.1.0.0 is already installed and now you need to upgrade OFSDF Application Pack from v.8.1.0.0.0 or 8.1.0.1.0 to v8.1.1.0.0.

To upgrade the OFSDF Application Pack to Release 8.1.1.0.0 on an existing v8.1.1.0.0 OFSAA instance, follow these steps:

- 1. Ensure that you completed the following procedures:
  - **a.** <u>Download</u> the installer.
  - **b.** <u>Perform</u> the prerequisites for installation.
  - **c.** <u>Prepare</u> for Upgrade.
  - **d.** Extract the software.
  - e. Update the OFS\_BFND\_PACK.xml file.
  - f. Update the Silent.props file.
  - **g.** Execute the Schema Creator Utility.
- **2.** Execute the following command in the console to initiate the OFSDF Application Pack installation in the Silent mode:

./setup.sh SILENT

- 3. The installer proceeds with the Pre-installation Checks.
- **4.** Enter the OFSAA Processing Tier FTP or SFTP password value and proceed, when prompted in the command prompt.

Figure 43: OFSAA Processing Tier FTP or SFTP Password Prompt

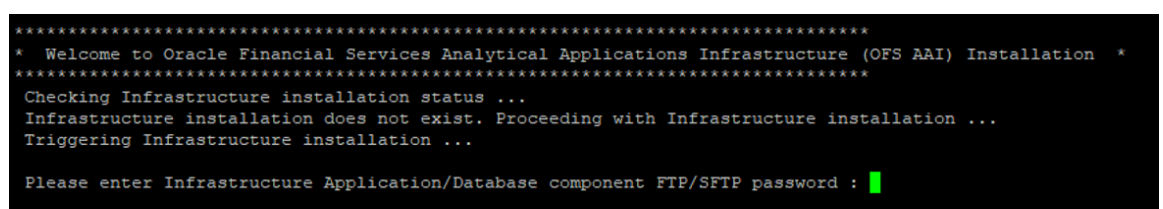

**NOTE** Enter the password to access the Product Staging or Metadata repository directory FTPSHARE in the application server.

5. The process displays the OFSAA License. Enter **Y** and proceed.

Figure 44: Accept the OFSAA License Agreement

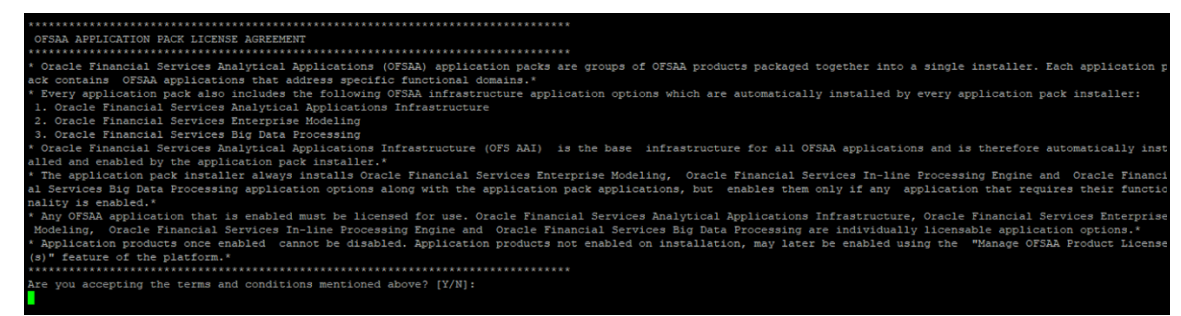

6. The installer installs the OFSAAAI application.

Figure 45: OFS AAAI Silent Mode Installation

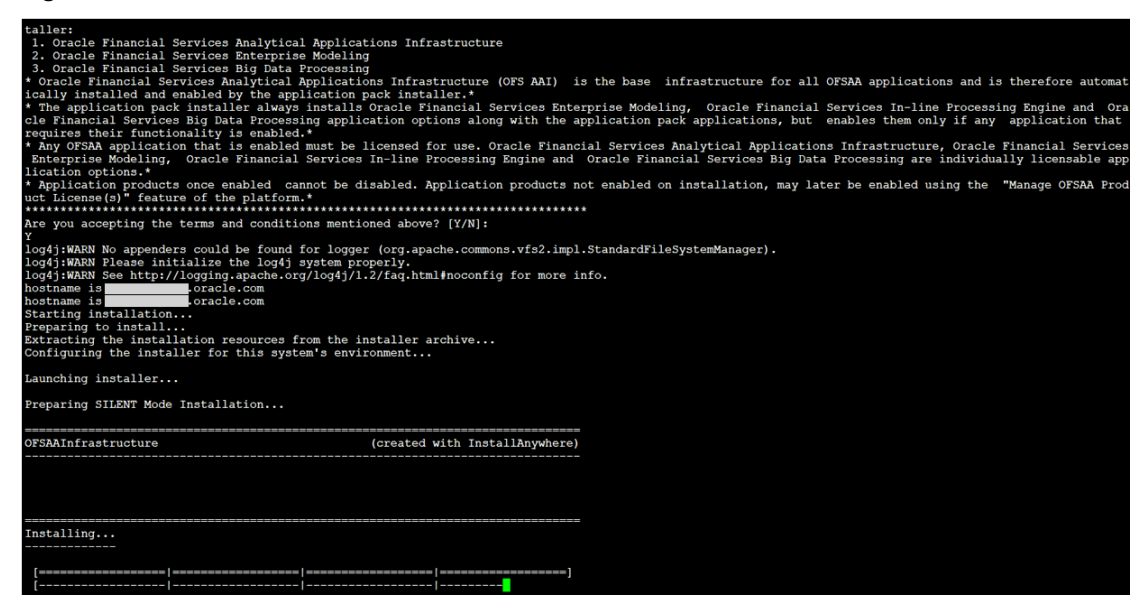

7. After OFSAAAI is installed, the OFSDF Application Pack installation begins.

Figure 46: OFSDF Application Pack Installation

```
THE OS VERSION IS: 7
THE CLIENT VERSION IS: 19
beapsize == 8192
/scratch/model/kit/OFS_BFND_PACK/bin
datamodel file = ../DataModel/Manifest.xml ../DataModel/OFS_BFND_Datamodel.xml
model == 66697865
630
checking version
VersionToBeApplied: 8.1.1.0.0
Fresh installation
 Welcome to OFS_BFND PACK Installation
                          ***********
Starting OFSAA Service...
Preparing SILENT Mode Installation...
pack installsilent
                                                                         (created with InstallAnywhere)
Installing...
Installation Complete.
failurecount --- 0
Checking for hive app. 📰
************** Checking for Fresh app : OFS_FSDF ************
path before app installation: /scratch/<u>BCC</u>/kit/OFS_BFND_PACK
inside checkappstatus-app OFS_FSDF /scratch/<u>BCCC</u>/kit/OFS_BFND_PACK/bin
all value /scratch/<u>BCCCC</u>/kit/OFS_BFND_PACK/bin
[AppStatusCheck] Checking for app installation OFS_FSDF
[AppStatusCheck] app is selected and ENABLED in db
app status returned: 0
current directory after app installation: /scratch/____/kit/OFS_BFND_PACK/OFS_FSDF
Checking for available options...
Dist of options available:
Pack Name found is: OFS_BFND_PACK
[DynamicServiceManager][GlobalParameters.ISWEB]false
 IC_HOME:/scratch/
                                 Pack ID got for Synch is OFS_BEND_PACK
SLF4J: Failed to load class "org.slf4j.impl.StaticLoggerBinder".
SLF4J: Defaulting to no-operation (NOP) logger implementation
                                        , URL=jdbc:oracle:thin:
, URL=jdbc:oracle:thin:
                                                                                                                                            , Oracle JDBC driver
, Oracle JDBC driver
                                                                                        UserName=
                                                                                                            .
 onfigConnection :
                                                                                                              . UserName=
```

| NOTE | <ul> <li>The Data Model upload may take several hours to complete. You can check the installation logs in the /OFS_BFND_PACK/OFS_FSDF/logs directory.</li> </ul>                                                                                                    |
|------|----------------------------------------------------------------------------------------------------|
|      | • For the existing customers, with the DB XML, the time taken for the Data Model upload will be significantly reduced. You can upload the warehouse data from the operational systems to the database schema using the ERwin XML or Database XML file. Using the standalone command-line utility for TransformErwin.sh, you can transform ERwin XML into Database XML, and use the DB XML instead of ERwin XML to speed up the model upload process. For more information, see the <i>Command Line Utility for Transforming ERwin XML to Database XML</i> section in the <u>Oracle Financial Services Advanced Analytical Applications Infrastructure User Guide Release 8.1.1.0.0</u> . |

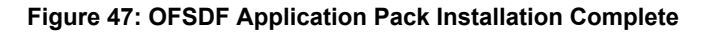

| BUILD SUCCESSFUL                                                            |
|-----------------------------------------------------------------------------|
| Total time: 39 seconds                                                      |
| Shutdown of OFSAAI services started                                         |
| nohup: appending output to 'nohup.out'                                      |
| Shutdown of OFSAAI services done.                                           |
| OFSAA App Layer Services start-up check started                             |
| Starting startofsaal.sh service                                             |
| OFSAA Service - OK                                                          |
| Starting icc service                                                        |
| ICC service - OK                                                            |
| Shutting down icc service                                                   |
| Shutting down OFSAA service                                                 |
| OFSAAl App Layer Services check Status: SUCCESSFUL.                         |
| OFSAAI DB Layer Services check started                                      |
| Calling agentshutdown.sh to check and kill, if any of the server is running |
| MESSAGE Server service is not running.                                      |
| AM service is not running.                                                  |
| ROUTER SERVICE is not running.                                              |
| Starting ROUTER Service                                                     |
| ROUTER service started in background mode.                                  |
| Starting Am Service                                                         |
| Am service started in background mode.                                      |
| Starting MESSAGE SERVER SErvice                                             |
| MESSAGE SERVER SERVICE STATED IN DACKGROUND MODE.                           |
| Stop MESSAGE Server service with Proces ID : 21493                          |
| Stop AM Service with Proces ID: 21468                                       |
| Stop ROUTER Service with Floces ID : 21433                                  |
| VISARI DE Layer FILE SELVICES CHECK SLACUS, SUCCESSIOL.                     |
| Installation completed                                                      |
| **************************************                                      |
| /scratch/                                                                   |
|                                                                             |
|                                                                             |

**8.** The following message is displayed in the console:

Installation completed...

**9.** The OFSAA Infrastructure installation performs a post-install health check automatically on the successful installation of the product.

**10.** To verify if the release is applied successfully, check the log files mentioned in the section <u>Verify</u> <u>the Log File Information</u>.

**NOTE** If any applications are installed on top of the OFS AAAI Application Pack 8.1.1.0.0 version, execute the script update\_dq\_batches\_optional\_params.sql, which is available in the folder \$FIC\_HOME/Post\_AAI\_Migration, after the installation of the applications.

- **11.** For more information on securing your OFSAA Infrastructure, refer to the <u>Oracle Financial</u> <u>Services Analytical Applications Infrastructure Security Guide Release 8.1.x</u>.
- **12.** After successful installation, perform the Post-installation procedures. For detailed information, see the <u>Post-installation</u> section.
- **13.** Perform the necessary <u>Additional Configuration</u>.

## 8.5.7 Verify the Log File Information

See the following logs files for more information:

- The Pack\_Install.log file in the OFS\_BFND\_PACK/logs/ directory.
- The OFS\_FSDF\_installation.log file and the OFS\_FSDF\_installation.err file in the OFS\_BFND PACK/OFS FSDF/logs directory.
- The Infrastructure installation log files in the OFS\_BFND\_PACK/OFS\_AAI/logs/ directory.
- The OFSAAInfrastucture\_Install.log file in the \$FIC\_HOME directory.

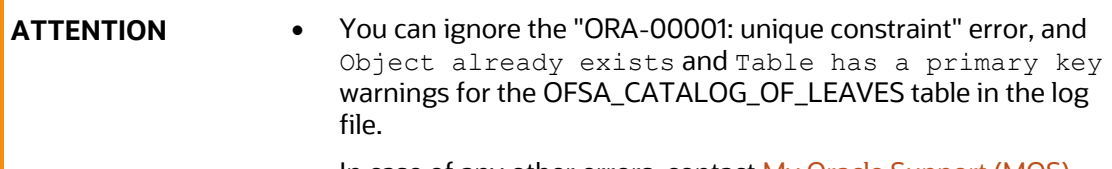

In case of any other errors, contact <u>My Oracle Support (MOS</u>).

# 8.5.8 Post-installation Steps

Follow the steps mentioned in the <u>Post-installation</u> section.

## 8.5.9 Additional Configuration

For additional configuration information, see the Additional Configuration section.

# 8.6 Upgrade the OFSDF Application Pack from v8.1.0.0.0 or v8.1.0.1.0 to v8.1.1.0.0 on an Existing OFSAA Instance

In this upgrade installation scenario, an Application Pack of v8.1.1.0.0 is already installed and now you need to upgrade OFSDF Application Pack from v.8.1.0.0.0 or 8.1.0.1.0 to v8.1.1.0.0. For example, OFS ALM v8.1.1.0.0 Application Pack is already installed and now you need to install the OFSDF Application Pack.

**NOTE** If you are upgrading the OFSAA Application Pack to the release v8.1.1.0.0, to ensure successful deployment, you must upgrade the other packs installed in the same environment to the release v8.1.1.0.0.

### **Topics:**

- Extract the Software
- Update the OFS\_BFND\_PACK.xml File
- Update the Silent.props File
- Execute the Schema Creator Utility Only for the OFSDF Application Pack
- Trigger the Installation
- Verify the Log File Information
- Post-installation Steps
- Additional Configuration

## 8.6.1 Extract the Software

You must be logged in to the UNIX operating system as a non-root user to perform the following steps. To extract the OFSDF Application Pack software, follow these steps:

1. Download the unzip utility (OS-specific) unzip\_<os>.z and copy it in Binary mode to the directory that is included in your PATH variable.

If you already have an unzip utility to extract the contents of the downloaded archive, skip this step. Uncompress the unzip installer file with the command:

uncompress unzip\_<os>.Z

**NOTE** If an error message "uncompress: not found [No such file or directory]" is displayed, contact your UNIX administrator.

2. Assign 751 permission to the file with the following command:

chmod 751 unzip\_<os>

```
For example, chmod 751 unzip_sparc
```

**3.** Extract the contents of the OFSDF Application Pack Release v8.1.1.0.0 installer archive file in the download directory with the following command:

unzip OFS BFND 8.1.1.0.0 <Operating System>.zip

**NOTE** Do not rename the Application Pack installer folder name on extraction from the archive.

- **4.** Log in to OFSAA Infrastructure Config Schema and execute the following SQL query: ALTER TABLE CONFIGURATION MODIFY PARAMNAME VARCHAR2 (100 CHAR);
- **5.** Navigate to the Download Directory and assign 750 permission to the installer directory with the following command:

chmod -R 750 OFS\_BFND\_PACK

## 8.6.2 Update the OFS\_BFND\_PACK.xml File

Update the OFS BFND PACK.xml file to enable only the existing installed Application Packs.

To configure the OFS BFND PACK.xml file, follow these steps:

- 1. Navigate to the OFS BFND PACK/conf/ directory.
- 2. Rename the file OFS BFND PACK.xml to OFS BFND PACK.xml.template
- 3. Open the OFS BFND PACK.xml file in a text editor.
- **4.** Update the OFS\_BFND\_PACK.xml file as mentioned in the following table only for the specified parameter.

**NOTE** For the Big Data mode of installation, enable the option as **YES** for the **APP\_ID** parameter with the value **OFS\_AAIB** as illustrated in the sample.

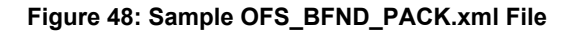

| <pre><app_pack_config></app_pack_config></pre>                                                                             |
|----------------------------------------------------------------------------------------------------|
| <app_pack_id>OFS_BFND_PACK</app_pack_id>                                                                                   |
| <pre><app_pack_name>Financial Services Foundation Applications Pack</app_pack_name></pre>                                  |
| <pre><app_pack_description>Applications forming analytics foundation such for the Banking and</app_pack_description></pre> |
| Financial Services Domain                                                                                                  |
| <version>8.1.1.0.0</version>                                                                                               |
| <app></app>                                                                                                    |
| <app_id_prereq=""_def_sel_flg="yes"_enable="yes">OFS_AAI</app_id_prereq=""_def_sel_flg="yes"_enable="yes">                 |
| <arp_name>Financial Services Analytical Applications Infrastructure</arp_name>                                             |
| <app_description>Base Infrastructure for Analytical Applications</app_description>                                         |
| <version>8.1.1.0.0</version>                                                                                               |
|                                                                                                    |
| <app></app>                                                                                                    |
| <app_id_prereq="ofs_aai"_enable="yes">OFS_AAIB</app_id_prereq="ofs_aai"_enable="yes">                                      |
| <pre><app_name>Financial Services Analytical Applications Infrastructure Big Data Option</app_name></pre>                  |
| <pre><app_description>Base Infrastructure for Analytical Applications Big Data Option</app_description></pre>              |
|                                                                                                    |
| <version>8.1.1.0.0</version>                                                                                               |
|                                                                                                    |
| <app></app>                                                                                                    |
| <app_id_prereq="ofs_aaib"_enable="yes">OFS_FSDF</app_id_prereq="ofs_aaib"_enable="yes">                                    |
| <pre><app_name>Financial Services Data Foundation</app_name></pre>                                                         |
| <pre><app_description>Data Foundation for Banking and Financial Services domain on Big Data</app_description></pre>        |
|                                                                                                    |
| <version>8.1.1.0.0</version>                                                                                               |
|                                                                                                    |
|                                                                                                    |

| Table 41: Update Specific Parameters i | in the OFS | BFND | PACK.xml file |
|----------------------------------------|------------|------|---------------|
|----------------------------------------|------------|------|---------------|

| Tag Name | Attribute Name | Description                             | Mandatory (Y/N)                       | Comments                                                                                                    |
|----------|----------------|-----------------------------------------|---------------------------------------|----------------------------------------------------------------------------------------------------|
| APP_ID   | ENABLE         | Enable the<br>Application or<br>Product | YES if installing in the SILENT mode. | The default value is YES for Infrastructure.<br>The default value is NO for Others.<br>Permissible values are YES and NO.<br>Set this attribute value to YES against every APP_ID,<br>which is licensed and should be enabled for the<br>upgrade.<br><b>NOTE</b> : You cannot disable the Application or Product<br>after you have enabled it. However, the Application<br>or Product not enabled during installation can be<br>enabled later through the Administration UI. |

5. Save the file.

# 8.6.3 Update the Silent.props File

#### **Topics:**

• <u>Silent Upgrade to OFSDF v8.1.1.0.0 for RDBMS</u>

**ATTENTION** Do not install the new applications in the same segment if the preinstalled applications use Run Management.

#### 8.6.3.1 Silent Upgrade to OFSDF v8.1.1.0.0 for RDBMS

This section is applicable only for the RDBMS mode of OFSDF v8.1.1.0.0 upgrade installation.

**NOTE** In an integrated environment, Oracle recommends the customers use the same Staging source in the Silent.props file for the T2Ts that load data from the Stage tables into the Result tables.

To configure the Silent.props file to upgrade to the OFSDF Application Pack Release 8.1.1.0.0, follow these steps:

- 1. Navigate to the installer kit OFS\_BFND\_PACK/appsLibConfig/conf/ directory.
- 2. Rename the Silent\_upgrade\_to\_811.template file to Silent.props.
- 3. Update the Silent.props file and mention the following parameters:

| Property Name   | Description of Property                                                                                          | Permissible values                                                | Comments                                                                                                    |
|-----------------|----------------------------------------------------------------------------------------------------|-------------------------------------------------------------------|----------------------------------------------------------------------------------------------------|
| LOG_MODE        | Mode for logging                                                                                                 | 1 = Debug<br>0= General                                           | # Optional; Default: 0                                                                                                    |
| SEGMENT_1_CODE  | Segment Code                                                                                                    | Example: BFNDSEG                                                  | # Mandatory<br>Segment Code must be the same as<br>the code that is used during the first<br>OFSDF installation (Base Pack)                                   |
| APPFTP_LOG_PATH | Information Domain<br>Maintenance log path (to be<br>created) for the new<br>Information Domain for App<br>Layer | Example:<br>/ftpshare/ <infodom_na<br>ME&gt;/logs</infodom_na<br> | # Mandatory<br>Information Domain Maintenance<br>log path must be the same as the<br>log path that is used during the first<br>OFSDF installation (Base Pack) |
| DBFTP_LOG_PATH  | Information Domain<br>Maintenance log path (to be<br>created) for the new<br>Information Domain for DB<br>Layer  | Example:<br>/ftpshare/ <infodom_na<br>ME&gt;/logs</infodom_na<br> | # Mandatory<br>Information Domain Maintenance<br>log path must be the same as the<br>log path that is used during the first<br>OFSDF installation (Base Pack) |
| UPLOAD_MODEL    | Whether you need to perform<br>Model Upload                                                                      | 0 = No<br>1 = Yes                                                 | # Mandatory                                                                                                    |
| MODEL_TYPE      | Released Data Model or<br>Customized Data Model                                                                  | 0 = released Data Model<br>1 = customized Data Model              | # Mandatory only in the case of UPLOAD_MODEL=1                                                                                                    |

| Property Name             | Description of Property                     | Permissible values                                                                                                  | Comments                                                                                                    |
|---------------------------|---------------------------------------------|----------------------------------------------------------------------------------------------------|----------------------------------------------------------------------------------------------------|
| DATAMODEL                 | The file name for the customized Data Model | Not Applicable                                                                                                    | # Mandatory only in the case of<br>uploading the customized Data<br>Model<br># Option selected for<br>MODEL_TYPE=1                              |
| DM_DIRECTORY              | The path for the customized<br>Data Model   | Not Applicable                                                                                                    | <ul> <li># Mandatory only in the case of<br/>uploading the customized Data<br/>Model</li> <li># Option selected for<br/>MODEL_TYPE=1</li> </ul> |
| ETL_APPSRC_TYPE           | The ETL application name                    | 0=New Pair<br>1=Existing                                                                                            | # Mandatory                                                                                                    |
| ETL_NEW_SRCS_REQUIR<br>ED | Whether ETL new sources are required        | Ν                                                                                                    | # Mandatory                                                                                                    |
| ENABLE_CONCURRENCY        | #Support for Parallelism                    | 0 = No<br>1 = Yes                                                                                                   | #Optional                                                                                                    |
| CONCURRENCY_LEVEL         | #Support for Parallelism                    | Example:<br>CONCURRENCY_LEVEL=10,<br>which means 10 threads are<br>triggered to handle the<br>processing of fsapps. | #Optional                                                                                                    |

4. Save the file.

## 8.6.4 Execute the Schema Creator Utility Only for the OFSDF Application Pack

To execute the schema creator utility, follow these steps:

**NOTE** While defining the schema details for the application packs, provide the same schema details given in the previous installation. The output file OFS\_BFND\_SCHEMA\_OUTPUT.xml is generated as a result of the schema creation process.

- 1. Configure the Schema Creator Utility:
  - For the RDBMS installation, edit the file
     OFS\_BFND\_PACK/schema\_creator/conf/OFS\_BFND\_SCHEMA\_IN.xml in a text editor.
     See the <u>Configure the OFS\_BFND\_SCHEMA\_IN.xml File</u> section for values to modify in the
     XML file.
- **2.** Execute the utility with the -s option.

For Example: ./osc.sh -s

For more information, see the Execute the Schema Creator Utility section.

## 8.6.5 Trigger the Installation

In this upgrade installation process, an Application Pack of v8.1.1.0.0 is already installed and now you need to upgrade OFSDF Application Pack from v.8.1.0.0.0 or 8.1.0.1.0 to v8.1.1.0.0.

To upgrade the OFSDF Application Pack to Release 8.1.1.0.0 on an existing v8.1.1.0.0 OFSAA instance, follow these steps:

- 1. Ensure that you completed the following procedures:
  - **a.** <u>Download</u> the installer.
  - **b.** <u>Perform</u> the prerequisites for installation.
  - c. <u>Prepare</u> for Upgrade.
  - **d.** <u>Extract</u> the software.
  - e. Update the OFS BFND PACK.xml file.
  - f. Update the Silent.props file.
  - g. Execute the Schema Creator Utility.
- **2.** Enter the following command in the console to execute the OFSDF Application Pack installer with the Silent option:

./setup.sh SILENT

- 3. The installer proceeds with the Pre-installation Checks.
- **4.** Enter the OFSAA Processing Tier FTP/SFTP password value and proceed, when prompted in the command prompt.

Figure 49: OFSAA Processing Tier FTP/SFTP Password Prompt

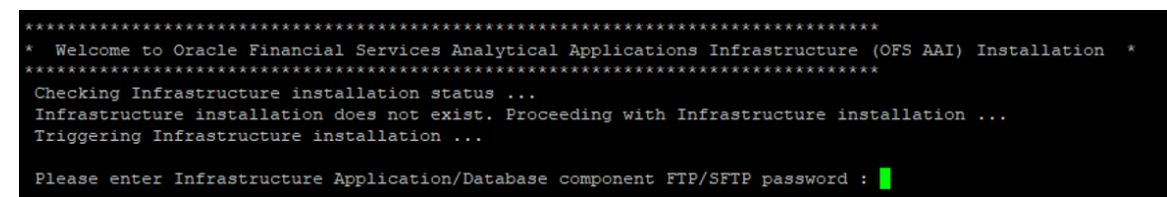

**NOTE** Enter the password to access the Product Staging or Metadata repository directory FTPSHARE in the application server.

5. The process displays the OFSAA License. Enter Y and proceed.

Figure 50: Accept the OFSAA License Agreement

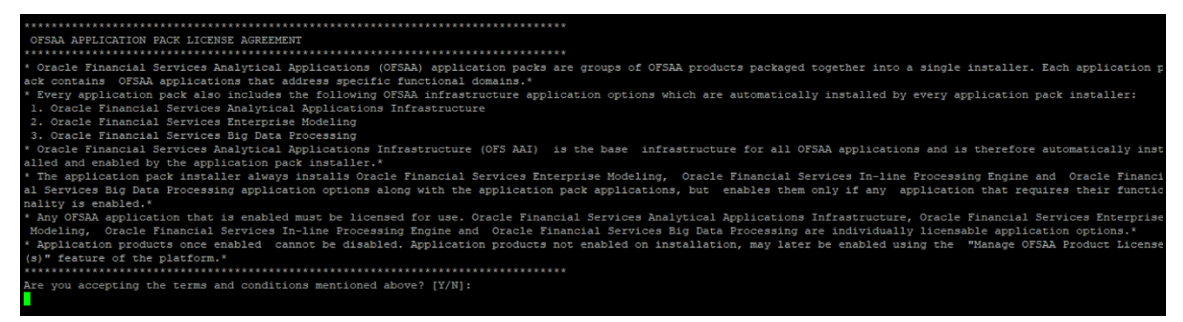

6. The installer installs the OFSAAAI application.

Figure 51: OFS AAAI Silent Mode Installation

| taller:                                                                                                    |
|----------------------------------------------------------------------------------------------------|
| 1. Oracle Financial Services Analytical Applications Infrastructure                                                                                           |
| 2. Oracle Financial Services Enterprise Modeling                                                                                                    |
| 3. Oracle Financial Services Big Data Processing                                                                                                    |
| * Oracle Financial Services Analytical Applications Infrastructure (OFS AAI) is the base infrastructure for all OFSAA applications and is therefore automat   |
| ically installed and enabled by the application pack installer.*                                                                                              |
| In adplication pack installer always installs oracle rinancial services interprise Modeling, oracle rinancial services in-line Processing Engine and Ora      |
| the financial services by bala flocessing application options along with the application pack applications, but enables them only it any application that     |
| A nu OFSRA application links is enabled must be licensed for use. Oracle Financial Services Analytical Applications Infrastructure. Oracle Financial Services |
| Enterprise Modeling, Oracle Financial Services In-line Processing Engine and Oracle Financial Services Big Data Processing are individually licensable app    |
| lication options.*                                                                                                    |
| * Application products once enabled cannot be disabled. Application products not enabled on installation, may later be enabled using the "Manage OFSAA Prod   |
| uct License(s)" feature of the platform.*                                                                                                    |
| ***************************************                                                                                                    |
| Are you accepting the terms and conditions mentioned above? [Y/N]:                                                                                            |
| Y                                                                                                    |
| logd; WAKN NO appenders could be found for logger (org.apache.commons.visz.impl.standardrileSystemManager).                                                   |
| logajiwaku rieaze initialize the 1094) System properly.                                                                                                    |
| logi intro see inter//loging.apache.org/logi/it.z/laq.ntml#noconfig for more file.                                                                            |
| hostname is oracle.com                                                                                                    |
| Starting installation                                                                                                    |
| Preparing to install                                                                                                    |
| Extracting the installation resources from the installer archive                                                                                              |
| Configuring the installer for this system's environment                                                                                                    |
|                                                                                                    |
| Launching installer                                                                                                    |
|                                                                                                    |
| Preparing SILENT Mode Installation                                                                                                    |
|                                                                                                    |
| OPS28Infrastructure (created with Install&numbers)                                                                                                    |
|                                                                                                    |
|                                                                                                    |
|                                                                                                    |
|                                                                                                    |
|                                                                                                    |
|                                                                                                    |
| Installing                                                                                                    |
|                                                                                                    |
| []                                                                                                    |
|                                                                                                    |
|                                                                                                    |

7. After OFSAAAI is installed, the OFSDF Application Pack installation begins.

#### Figure 52: OFSDF Application Pack Installation

```
THE OS VERSION IS: 7
THE CLIENT VERSION IS: 19
beapsize == 8192
/scratch/model/kit/OFS_BFND_PACK/bin
datamodel file = ../DataModel/Manifest.xml ../DataModel/OFS_BFND_Datamodel.xml
model == 66697865
630
checking version
VersionToBeApplied: 8.1.1.0.0
Fresh installation
 Welcome to OFS_BFND PACK Installation
Starting OFSAA Service...
Preparing SILENT Mode Installation...
pack installsilent
                                                                          (created with InstallAnywhere)
Installing...
Installation Complete.
failurecount --- 0
Checking for hive app. 📰
************** Checking for Fresh app : OFS_FSDF ************
path before app installation: /scratch/<u>BCC</u>/kit/OFS_BFND_PACK
inside checkappstatus-app OFS_FSDF /scratch/<u>BCCC</u>/kit/OFS_BFND_PACK/bin
all value /scratch/<u>BCCCC</u>/kit/OFS_BFND_PACK/bin
[AppStatusCheck] Checking for app installation OFS_FSDF
[AppStatusCheck] app is selected and ENABLED in db
app status returned: 0
current directory after app installation: /scratch/____/kit/OFS_BFND_PACK/OFS_FSDF
Checking for available options...
Dist of options available:
Pack Name found is: OFS_BFND_PACK
[DynamicServiceManager][GlobalParameters.ISWEB]false
 IC_HOME:/scratch/
                                  Pack ID got for Synch is OFS_BEND_PACK
SLF4J: Failed to load class "org.slf4j.impl.StaticLoggerBinder".
SLF4J: Defaulting to no-operation (NOP) logger implementation
                                        , URL=jdbc:oracle:thin:
, URL=jdbc:oracle:thin:
                                                                                                                                             , Oracle JDBC driver
, Oracle JDBC driver
                                                                                         UserName=
                                                                                                             .
 onfigConnection :
                                                                                                               . UserName=
```
| ΝΟΤΕ | • The Data Model upload may take several hours to complete. You can check the installation logs in the /OFS_BFND_PACK/OFS_FSDF/logs directory.                                                                                                    |
|------|----------------------------------------------------------------------------------------------------|
|      | • For the existing customers, with the DB XML, the time taken for the Data Model upload will be significantly reduced. You can upload the warehouse data from the operational systems to the database schema using the ERwin XML or Database XML file. Using the standalone command-line utility for TransformErwin.sh, you can transform ERwin XML to Database XML, and use the DB XML instead of ERwin XML to speed up the model upload process. For more information, see the <i>Command Line Utility for Transforming ERwin XML to Database XML</i> section in the <u>Oracle Financial Services Advanced Analytical Applications Infrastructure User Guide Release 8.1.10.0</u> . |

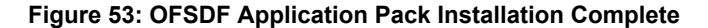

| BUILD SUCCESSFUL                                                            |
|-----------------------------------------------------------------------------|
| Total time: 39 seconds                                                      |
| Shutdown of OFSAAI services started                                         |
| nohup: appending output to 'nohup.out'                                      |
| Shutdown of OFSAAI services done.                                           |
| OFSAA App Layer Services start-up check started                             |
| Starting startofsaai.sh service                                             |
| OFSAA Service - OK                                                          |
| Starting icc service                                                        |
| ICC service - OK                                                            |
| Shutting down icc service                                                   |
| Shutting down OFSAA service                                                 |
| OFSAAI App Layer Services check Status: SUCCESSFUL.                         |
| OFSAAI DB Layer Services check started                                      |
| Calling agentshutdown.sh to check and kill, if any of the server is running |
| MESSAGE Server service is not running.                                      |
| AM service is not running.                                                  |
| ROUTER service is not running.                                              |
| Starting ROUTER Service                                                     |
| ROUTER service started in background mode.                                  |
| Starting AM Service                                                         |
| AM service started in background mode.                                      |
| Starting MESSAGE SERVER Service                                             |
| MESSAGE SERVER service started in background mode.                          |
| Stop MESSAGE Server service with Proces ID : 21493                          |
| Stop AM service with Proces ID : 21468                                      |
| Stop ROUTER service with Proces ID : 21453                                  |
| OFSAAI DB Layer File Services check Status: SUCCESSFUL.                     |
| *************                                                               |
| Installation completed                                                      |
| *************                                                               |
| /scratch/www.kit/OFS_BFND_PACK/bin>                                         |
|                                                                             |
|                                                                             |

**8.** The following message is displayed in the console:

Installation completed...

**9.** The OFSAA Infrastructure installation performs a post-install health check automatically on the successful installation of the product.

**10.** To verify if the release is applied successfully, check the log files mentioned in the section <u>Verify</u> <u>the Log File Information</u>.

**NOTE** If any applications are installed on top of the OFS AAAI Application Pack 8.1.1.0.0 version, execute the script update\_dq\_batches\_optional\_params.sql, which is available in the folder \$FIC\_HOME/Post\_AAI\_Migration, after the installation of the applications.

- **11.** For more information on securing your OFSAA Infrastructure, refer to the <u>Oracle Financial</u> <u>Services Analytical Applications Infrastructure Security Guide Release 8.1.x</u>.
- **12.** After successful installation, perform the Post-installation procedures. For detailed information, see the <u>Post-installation</u> section.
- **13.** Perform the necessary <u>Additional Configuration</u>.

#### 8.6.6 Verify the Log File Information

See the following logs files for more information:

- The Pack Install.log file in the OFS BFND PACK/logs/ directory.
- The OFS\_FSDF\_installation.log file and the OFS\_FSDF\_installation.err file in the OFS\_BFND PACK/OFS FSDF/logs directory.
- The Infrastructure installation log files in the OFS BFND PACK/OFS AAI/logs/ directory.
- The OFSAAInfrastucture Install.log file in the \$FIC HOME directory.

| ATTENTION | • | When upgrading the OFSDF Application Pack to v8.1.1.0.0 in an integrated environment, you can ignore the Object already exists and the Table has a primary key warnings for the OFSA_CATALOG_OF_LEAVES table in the log file. |
|-----------|---|----------------------------------------------------------------------------------------------------|
|           | ٠ | You can ignore the "ORA-00001: unique constraint" error.                                                                                                    |
|           |   |                                                                                                    |

In case of any other errors, contact <u>My Oracle Support (MOS</u>).

#### 8.6.7 Post-installation Steps

Follow the steps mentioned in the **Post-installation** section.

#### 8.6.8 Additional Configuration

For additional configuration information, see the Additional Configuration section.

# **Part III**

#### **Topics:**

- Additional Configuration
- Frequently Asked Questions (FAQs) and Error Dictionary

# 9 Additional Configuration

This section provides information about the additional configuration required after the OFSDF Application Pack installation. See the *Additional Configuration* section in the <u>Oracle Financial Services</u> <u>Advanced Analytical Applications Infrastructure Installation Guide Release 8.1.1.0.0</u> to complete the procedures listed in the following table.

**NOTE** OFSDF uses the Process Modeling Framework (PMF) to execute two ready-to-use Runs (FSDF Sourced Run and FSDF Execution Run) for data loading. For more information about the Process Modeling Framework configuration, see the <u>Oracle Financial Services Advanced Analytical Applications Infrastructure Administration and Configuration Guide Release 8.1.x and the <u>Oracle Financial Services Analytical Applications Infrastructure Process Modelling Framework Orchestration Guide Release 8.1.1.0.0.</u></u>

| Sl. No. | Activity                                                         |
|---------|------------------------------------------------------------------|
| 1       | Configure the webserver.                                         |
| 2       | Configure the Resource Reference in web application servers.     |
| 3       | Configure the Work Manager in the web application servers.       |
| 4       | Add the FTP/SFTP configuration for file transfer.                |
| 5       | Configure the Process Modeling Framework.                        |
| 6       | Configure the Infrastructure Server Memory.                      |
| 7       | Change IP/Hostname, Ports, Deployed Paths of the OFSAA Instance. |
| 8       | Execute the OFSAAI setup information fetching tool.              |
| 9       | Execute the Encryption Changer.                                  |
| 10      | Configure the Infrastructure LDAP.                               |
| 11      | Configure and deploy the OFSAAI web services.                    |
| 12      | Enable the parallel execution of DML statements.                 |
| 13      | Configure the message details in the Forms Designer.             |
| 14      | Clear the application cache.                                     |
| 15      | Configure the password changes.                                  |
| 16      | Configure the Java Virtual Machine.                              |
| 17      | Configure the internal service (Document Upload/Download).       |
| 18      | Migrate the Excel upload functionality.                          |
| 19      | Remove the OFSAA Infrastructure.                                 |

#### Table 43: Additional Configuration Checklist

# **10** Additional Information

This section provides additional information required for the OFSDF Application Pack installation.

**Topics:** 

• Update the OFSAA 8.1.1.x Java 8 Instance to Java 11

### 10.1 Update the OFSAA 8.1.1.x Java 8 Instance to Java 11

The following prerequisites need to be matched before you can update the OFSDF 8.1.1.x Java 8 instance to Java 11:

- 1. Java 11 need to be installed on the OFSAA Server and Web Application Server.
- **2.** OFSAAI Release 8.1.1.1.0 need to be installed and configured.

For the installation of OFSAAI v8.1.1.1.0, see the <u>Oracle Financial Services Advanced Analytical</u> <u>Applications Infrastructure Installation Guide Release 8.1.1.1.0</u>.

**3.** OFSDF Release 8.1.1.1.0 needs to be the minimum patch level installed and configured.

For the installation of OFSDF v8.1.1.1.0, see the <u>Oracle Financial Services Data Foundation</u> <u>Application Pack Installation and Configuration Guide Release 8.1.1.1.0</u>.

For more information about the configuration required to update an existing OFSAA 8.1.1.x Java 8 instance to Java 11, see the section *Update the OFSAA 8.1.1.x Java 8 Instance to Java 11* in the <u>Oracle Financial Services Advanced Analytical Applications Infrastructure Installation Guide Release 8.1.1.0.0</u>.

# 11 Frequently Asked Questions (FAQs) and Error Dictionary

For FAQs and installation error-related information, see the section <u>Frequently Asked Ouestions</u> (FAQs) and Error Dictionary in the <u>Oracle Financial Services Advanced Analytical Applications</u> Infrastructure Installation Guide Release 8.1.1.0.0.

### **OFSAA Support**

Raise a Service Request (SR) in <u>My Oracle Support (MOS)</u> for queries related to the OFSAA applications.

### Send Us Your Comments

Oracle welcomes your comments and suggestions on the quality and usefulness of this publication. Your input is an important part of the information used for revision.

- Did you find any errors?
- Is the information clearly presented?
- Do you need more information? If so, where?
- Are the examples correct? Do you need more examples?
- What features did you like most about this manual?

If you find any errors or have any other suggestions for improvement, indicate the title and part number of the documentation along with the chapter/section/page number (if available) and contact the <u>Oracle Support</u>.

Before sending us your comments, you might like to ensure that you have the latest version of the document wherein any of your concerns have already been addressed. You can access the <u>My Oracle</u> <u>Support</u> site that has all the revised/recently released documents.

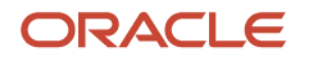